| Thema:           | Werkzeuge der Veranstaltung Software Quality Management        |
|------------------|----------------------------------------------------------------|
| Autoren:         | Prof. Dr. Stephan Kleuker                                      |
| Version / Datum: | 1.1.1 / 29.2.2020                                              |
| Empfänger:       | Teilnehmer der Lehrveranstaltung "Software Quality Management" |

Die Anleitung fasst wichtige Installationsschritte zusammen. Generell steht der zu einer Abbildung gehörende Text vor der jeweiligen Abbildung. Abbildungen sind nicht benannt und nummeriert, da es sich hier um ein Arbeitspapier und keine wissenschaftliche Veröffentlichung handelt.

Innerhalb der Abbildungen sind meist die anzuklickenden oder zu beachtenden Teile mit dem Maus-Cursor markiert.

Kritik und Verbesserungswünsche werden gerne entgegen genommen.

| 1 | Kle  | ukersSEU                                | 2  |
|---|------|-----------------------------------------|----|
| 2 | Prog | grammierung mit Go                      | 3  |
|   | 2.1  | Einmalige Vorbereitung zur Nutzung      | 3  |
|   | 2.2  | Erste Schritte                          | 5  |
|   | 2.3  | Package-Erstellung                      | 9  |
|   | 2.4  | Nutzung der Konsole                     | 12 |
|   | 2.5  | Tests und Überdeckung                   | 12 |
| 3 | Inst | allation des Modelcheckers Spin         | 15 |
|   | 3.1  | Installation von C mit MinGW            | 15 |
|   | 3.2  | Installation von TCL                    | 33 |
|   | 3.3  | Installation von Graphviz               | 44 |
|   | 3.4  | Installation von Spin                   | 49 |
|   | 3.5  | Installation von CygWin                 | 63 |
| 4 | Inst | allation des Petrinetz-Werkzeugs NetLab | 74 |
|   | 4.1  | Installation von NetLab                 | 74 |
|   | 4.2  | Erste Nutzung von Netlab                | 75 |

#### 1 KleukersSEU

Um Konflikte mit anderen Software-Paketen zu vermeiden, bietet Prof. Dr. Kleuker Teilnehmern seiner Veranstaltungen ein Verzeichnis an, das alle in seinen Veranstaltungen benötigte Software beinhaltet. Dieses Verzeichnis ist auf den Hochschulrechnern installiert und kann auf eigene Rechner oder einfach einen USB-Stick kopiert werden. Es ist dabei zu beachten, dass Einstellungen, die im Nutzerkonto gespeichert werden, auf jedem Rechner neu einzurichten sind.

Weitere Hinweise und das Download-Paket können <u>http://home.edvsz.hs-osnabrueck.de/skleuker/kleukersSEU/index.html</u> entnommen werden. Die Programme werden ausschließlich über die bat-Dateien gestartet.

| VROGRAMMSTART_NUR_MIT_STARTDATEIEN.txt | 13.12.2019 12:01 | TXT-Datei      | 0 KB |
|----------------------------------------|------------------|----------------|------|
| StartBlueJ.bat                         | 05.01.2020 15:20 | Windows-Batchd | 1 KB |
| StartDerby.bat                         | 05.01.2020 15:22 | Windows-Batchd | 1 KB |
| StartDerbyIJ.bat                       | 16.01.2020 10:42 | Windows-Batchd | 1 KB |
| StartEclipse.bat                       | 05.01.2020 15:25 | Windows-Batchd | 1 KB |
| StartKonsole.bat                       | 16.01.2020 14:23 | Windows-Batchd | 1 KB |
| StartLiteIDE.bat                       | 16.01.2020 15:15 | Windows-Batchd | 1 KB |
| StartSpin.bat                          | 16.01.2020 10:40 | Windows-Batchd | 1 KB |
| StartSQLWorkbench.bat                  | 05.01.2020 15:28 | Windows-Batchd | 1 KB |
| StartUMLet.bat                         | 05.01.2020 15:29 | Windows-Batchd | 1 KB |
| StartVSCodeGo.bat                      | 16.01.2020 14:26 | Windows-Batchd | 1 KB |
| StopDerby.bat                          | 05.01.2020 15:31 | Windows-Batchd | 1 KB |

Für diese Veranstaltung sind folgende Programme relevant:

- StartSpin: Nutzung des Model Checkers SPIN
- StartEclipse: Java-Entwicklung
- StartLiteIDE, StartKonsole, StartVSCodeGo: Go-Entwicklung

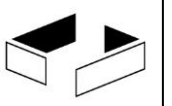

### 2 Programmierung mit Go

Zumindest für Anfänger ist es sinnvoll, sich am Anfang an die Standardvorgaben von Go zu halten. Eine zentrale Rolle spielt die Systemvariable GOPATH, die vereinfacht den zentralen Entwicklungs-Workspace von Go als Verzeichnis definiert. Das Verzeichnis hat drei Unterverzeichnisse, die gegebenenfalls von Go selbst später erstellt werden. Für die eigentliche Entwicklung ist das src-Verzeichnis relevant.

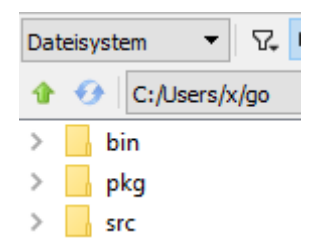

Zur Programmierung mit Go stehen zwei Entwicklungsumgebungen zur Verfügung, von denen LiteIDE genauer vorgestellt wird. Generell wird KleukersSEU genutzt und StartLiteIDE.bat aufgerufen.

#### 2.1 Einmalige Vorbereitung zur Nutzung

Nach dem Start mit "StartLiteIDE.bat" wird das Willkommen-Fenster geschlossen. In der deutschen Version sind zunächst keine geschweiften Klammern tippbar, um dies zu ändern, wird "Ansicht > Optionen" aufgerufen.

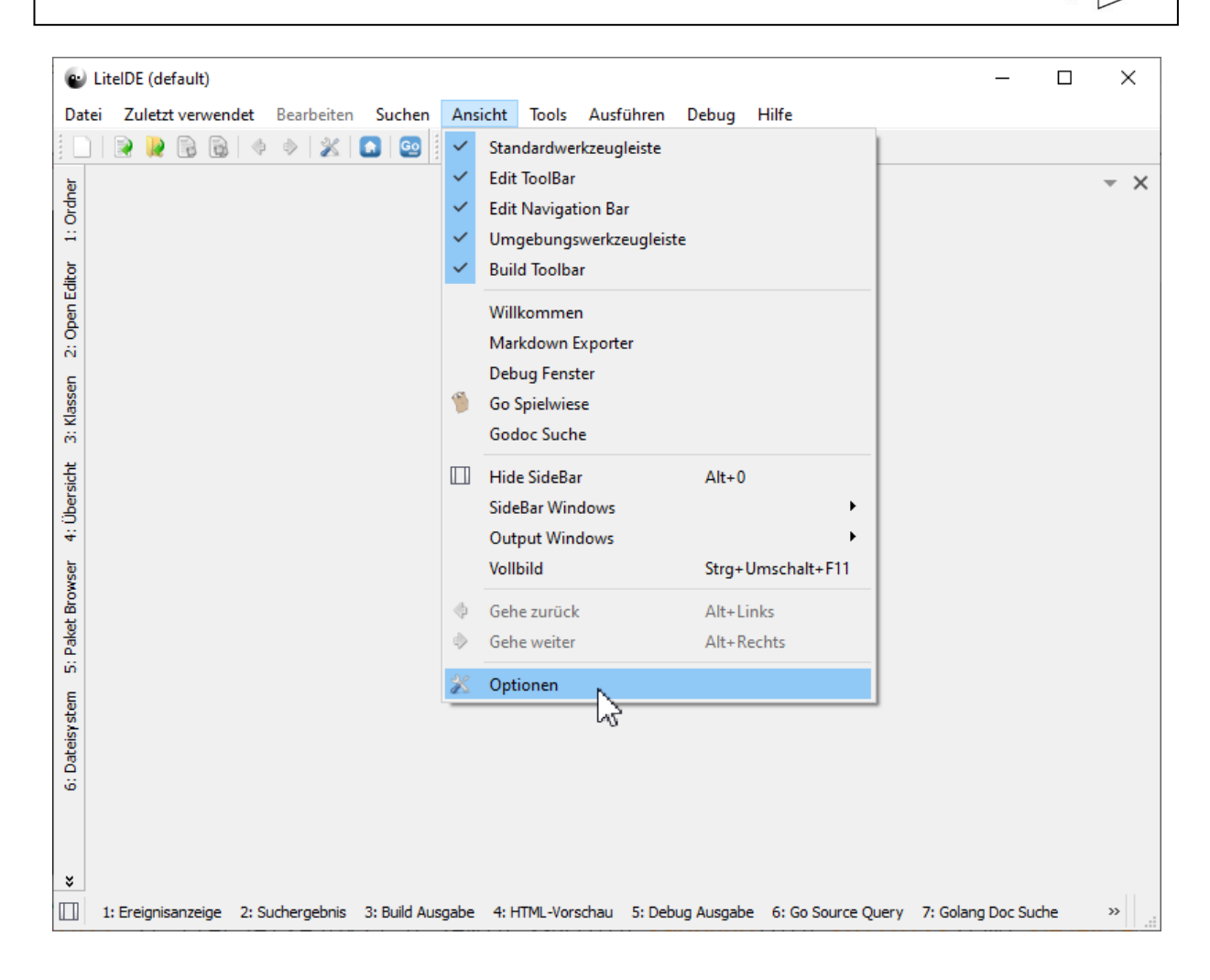

Es muss im Reiter "Generisch" der Haken hinter "Use tool windows shortcuts" weggenommen werden. Die Aktion wird mit "OK" abgeschlossen und LiteIDE über StartLiteIDE.bat neu gestartet.

| Optionen                                                                                                    |                                                                                                    | ?     | ×    |
|----------------------------------------------------------------------------------------------------|----------------------------------------------------------------------------------------------------|-------|------|
| LiteApp<br>LiteOutput<br>LiteEditor<br>LiteEnv<br>QuickOpen<br>LiteBuild<br>GolangAst<br>LiteDebug<br>GolangFmt<br>GolangEdit<br>GolangCode | Name : LiteApp       MimeType : option/liteapp         Generisch       Session       Anzeige       Editor       Tastatur         Speicherort |       |      |
| GolangCode<br>GdbDebugger<br>FakeVimEdit                                                                                                    | Intenie [1]     Theme:     default.gss     Load the external file icon library     default     Automatically save documents                  |       |      |
|                                                                                                    |                                                                                                    |       |      |
|                                                                                                    | [*] item request restart of LiteIDE OK Abbrechen                                                                                             | Anwer | iden |

#### 2.2 Erste Schritte

Nach dem Start wird links am Rand auf Dateisystem geklickt. Es wird ein Browser eingeblendet, in dem zum GOPATH-Verzeichnis gesteuert wird. In der folgenden Abbildung befindet sich bereits ein Projekt im src-Verzeichnis. Wenn links nicht genügend Platz ist, muss auf die kleinen Pfeile links-unten geklickt werden.

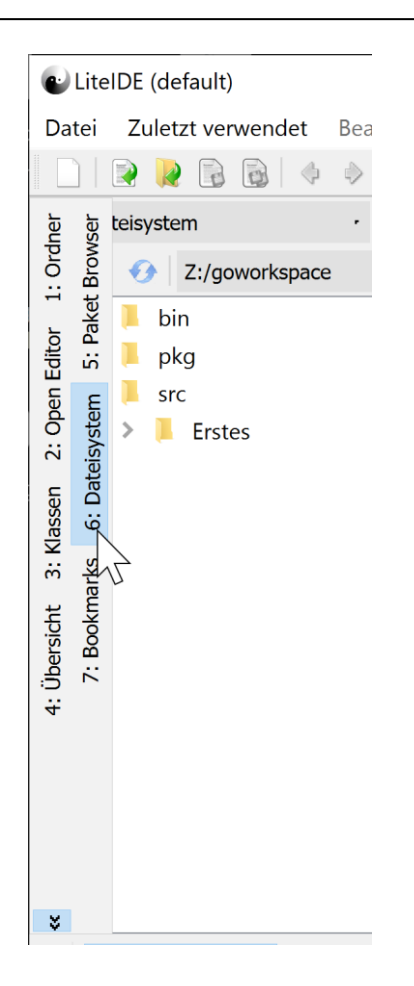

Zur Erstellung eines neuen Projekts wird "Datei > Neu" angeklickt. Da im folgenden nur Ordner und Dateien angelegt werden, ist auch eine manuelle Erstellung möglich, wie es in anderen Werkzeugen, wie VSCode, gemacht werden würde.

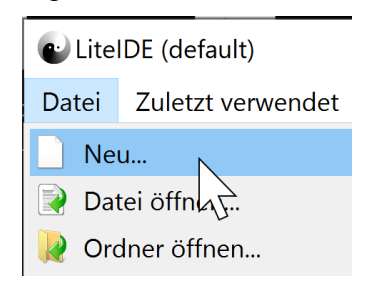

Zunächst wird "Go1 Command Project" ausgewählt. Es reicht dann unten unter "Name" einen Projektnamen anzugeben, die restlichen Einstellungen sind sinnvoll. Die Erstellung wird mit "OK" abgeschlossen.

| Z:\goworkspace       Empty File         Go Source File       LUA Source File         LUA Source File       Markdown File         Go Present Slide File       Go Present Slide File         Go1 Command Project       Go1 Command Project (Anywhere)         Go1 Package Project       Go1 Package Project (Anywhere)         Go1 Package Project (Command Project (Command Project)       Name = Go1 Command Project         Informationen Projektvorlæje:       Name = Go1 Command Project GOPATH/src | JOPATH:                                                        | Vorlage:                                                                                                    |
|----------------------------------------------------------------------------------------------------|----------------------------------------------------------------|----------------------------------------------------------------------------------------------------|
| Go Source File         LUA Source File         Markdown File         Go Present Slide File         Go Present Article File         Go1 Command Project         Go1 Command Project (Anywhere)         Go1 Package Project         Go1 Package Project (Anywhere)         Source File         Informationen Projektvorlage:         Name = Go1 Command Project         Author = visualfc         Info = create Go command project GOPATH/src                                                            | Z:\goworkspace                                                 | Empty File                                                                                                    |
| LUA Source File         Markdown File         Go Present Slide File         Go Present Article File         Go1 Command Project         Go1 Command Project (Anywhere)         Go1 Package Project (Anywhere)         Go1 Package Project (Anywhere)         Sol Package Project (Anywhere)         Informationen Projektvorlage:         Name = Go1 Command Project         Author = visualfc         Info = create Go command project GOPATH/src                                                     |                                                                | Go Source File                                                                                                    |
| Markdown File         Go Present Slide File         Go Present Article File         Go1 Command Project         Go1 Command Project (Anywhere)         Go1 Package Project         Go1 Package Project (Anywhere)         Informationen Projektvorlær:         Name = Go1 Command Project         Author = visualfc         Info = create Go command project GOPATH/src                                                                                                    |                                                                | LUA Source File                                                                                                    |
| Go Present Slide File         Go Present Article File         Go1 Command Project         Go1 Command Project (Anywhere)         Go1 Package Project         Go1 Package Project (Anywhere)                                                                                                    |                                                                | Markdown File                                                                                                    |
| Go Present Article File         Go1 Command Project         Go1 Command Project (Anywhere)         Go1 Package Project         Go1 Package Project (Anywhere)         Informationen Projektvorlage:         Name = Go1 Command Project         Author = visualfc         Info = create Go command project GOPATH/src                                                                                                    |                                                                | Go Present Slide File                                                                                                    |
| Go1 Command Project         Go1 Command Project (Anywhere)         Go1 Package Project         Go1 Package Project (Anywhere)         Informationen Projektvorlage:         Name = Go1 Command Project         Author = visualfc         Info = create Go command project GOPATH/src                                                                                                    |                                                                | Go Present Article File                                                                                                    |
| Go1 Command Project (Anywhere)         Go1 Package Project         Go1 Package Project (Anywhere)         Informationen Projektvorlage:         Name = Go1 Command Project         Author = visualfc         Info = create Go command project GOPATH/src                                                                                                    |                                                                | Go1 Command Project                                                                                                    |
| Go1 Package Project         Go1 Package Project (Anywhere)         Informationen Projektvorlage:         Name = Go1 Command Project         Author = visualfc         Info = create Go command project GOPATH/src                                                                                                    |                                                                | Go1 Command Project (Anywhere)                                                                                                    |
| Go1 Package Project (Anywhere)         Informationen Projektvorlage:         Name = Go1 Command Project         Author = visualfc         Info = create Go command project GOPATH/src                                                                                                    |                                                                | Go1 Package Project                                                                                                    |
| Informationen Projektvorlage:<br>Name = Go1 Command Project<br>Author = visualfc<br>Info = create Go command project GOPATH/src                                                                                                    |                                                                | Go1 Package Project (Anywhere)                                                                                                    |
| Informationen Projektvorlage:<br>Name = Go1 Command Project<br>Author = visualfc<br>Info = create Go command project GOPATH/src                                                                                                    |                                                                |                                                                                                    |
| Name = Go1 Command ProjectInformationen Projektvorlage:Author = visualfcInfo = create Go command project GOPATH/src                                                                                                    |                                                                |                                                                                                    |
| Informationen Projektvorlage: Author = visualfc<br>Info = create Go command project GOPATH/src                                                                                                    |                                                                |                                                                                                    |
| Info = create Go command project GOPATH/src                                                                                                    |                                                                | Name = Go1 Command Project                                                                                                    |
|                                                                                                    | Informationen Projekt                                          | vorlage: Name = Go1 Command Project<br>Author = visualfc                                                                                                    |
| Name: Zweites                                                                                                    | Informationen Projekt                                          | vorlage: Name = Go1 Command Project<br>Author = visualfc<br>Info = create Go command project GOPATH/src                                                            |
|                                                                                                    | Informationen Projekt<br>Name: Zweites                         | vorlage: Name = Go1 Command Project<br>Author = visualfc<br>Info = create Go command project GOPATH/src                                                            |
| Verzeichnis: Z:\goworkspace\src\Zweites Durchsuchen                                                                                                    | Informationen Projekt<br>Name: Zweites<br>Verzeichnis: Z:\gowc | vorlage:       Name = Go1 Command Project         Author = visualfc         Info = create Go command project GOPATH/src         rkspace\src\Zweites    Durchsuchen |

Danach sollte in die erstellte Datei main.go gewechselt werden. Diese Datei muss nebenbei nicht main.go heißen, wichtig ist nur, dass es ein package main mit einer Funktion main() gibt.

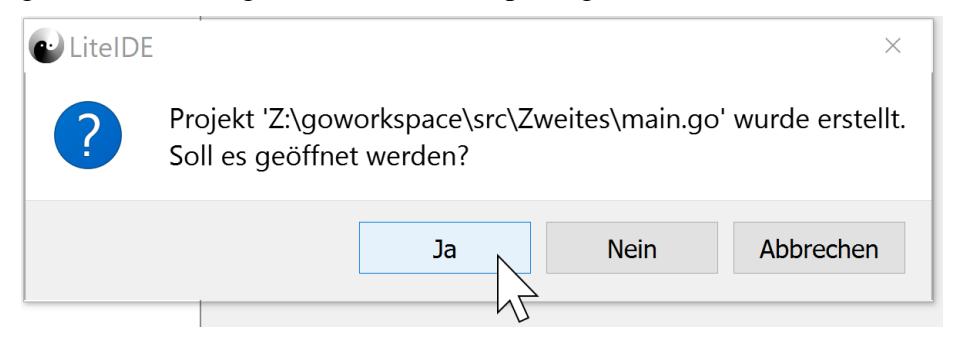

Auf der linken Seite wird automatisch in den passenden Ordner gewechselt, das Eingabefenster zeigt ein lauffähiges Dummy-Programm. Im unteren Fenster können verschiedene Ausgaben gewählt werden, meist wird hier "3: Build Ausgabe" eingestellt.

|       | Z:\goworkspace\src\Zweites\main.go - Lite | IDE (default) - D                                                                                                    | ×          |
|-------|-------------------------------------------|----------------------------------------------------------------------------------------------------|------------|
| Dat   | rei Zuletzt verwendet Bearbeiten Su       | chen Ansicht Tools Ausführen Debug Hilfe                                                                                                    |            |
|       |                                           | 😡 system · 🔗 🔲 🔅 🗌 Zweites 🖪 🖪 🖓 🖪 🕶 🖸 🖛 🗖                                                                                                    |            |
| Ъ.    | Dateisystem                               |                                                                                                    | ×          |
| Ordne |                                           | Mange and the second second secon |            |
| or 1: | doc.go                                    | 1 // Zweites project main.go                                                                                                    | •          |
| Edito | main.go                                   | 2 package main                                                                                                    |            |
| Den   |                                           | 3                                                                                                    |            |
| 5: 0  |                                           | 4 Import (                                                                                                    |            |
| sen   |                                           | 6 )                                                                                                    |            |
| Klas  |                                           | 7                                                                                                    |            |
| ë     |                                           | 84 func main() {                                                                                                    |            |
| sicht |                                           | 9 fmt.Println("Hello World!")                                                                                                    |            |
| bers  |                                           |                                                                                                    |            |
| 4: Ü  |                                           |                                                                                                    |            |
|       |                                           |                                                                                                    | *          |
|       |                                           | Build Ausgabe 🕐 📕 🙎 🥸                                                                                                    | <\$⊳ ×     |
|       |                                           | GOARCH=amd64                                                                                                    | ^          |
|       |                                           | GOOS=windows                                                                                                    |            |
| ×     |                                           |                                                                                                    | ~          |
|       | 1: Ereignisanzeige 2: Suchergebnis 3: E   | uild Auggabe 4: HTML-Vorschau 5: Debug Ausgabe 6: Go Source Query » 1, 1   UTI                                                                                                    | F-8   CRLF |

Sollen nicht direkt ausführbare Go-Programme übersetzt werden, wird in der oberen Reihe mit blauen Knöpfen der B-Knopf für "Build" gedrückt.

| 🔅 🗌 Zweites | BR | R | >R F | B | ▼ G   | • | • | U, | D | » |
|-------------|----|---|------|---|-------|---|---|----|---|---|
|             |    |   |      | T | Build |   |   |    | Ŧ | × |
|             |    |   |      | _ |       |   |   |    |   |   |

Bei ausführbaren Programmen ist der Build & Run-Knopf BR sinnvoll, der zum gezeigten Ergebnis führt.

| Datei                                | Zuletzt verwendet Bea            | arbeiten Suchen                                           | Ansicht                               | Tools Ausführen Debug                                                               | Hilfe                                 |           | 0      |
|--------------------------------------|----------------------------------|-----------------------------------------------------------|---------------------------------------|-------------------------------------------------------------------------------------|---------------------------------------|-----------|--------|
| bate                                 | isystem · 🖓                      | 🔊 🖬 🗐 🧯                                                   | ystem<br>go 🔀                         | - 🎲 🔳 😪 🗋 Zw                                                                        | uildAndRun (Strg+R; S                 | trg+F7)   | • ×    |
| ŏ 🔒                                  | Z:/goworkspace/src               | /Zweites · in C                                           | 120                                   | ) 🕅 🝙 🥥 💿                                                                           | Z:\goworkspace>src>Zweites>           | main.go   |        |
| bersicht 3: Klassen 2: Open Editor 1 | doc.go<br>main.go<br>Zweites.exe | 1<br>2<br>3<br>4<br>5<br>6<br>6<br>7<br>7<br>8<br>9<br>10 | <pre>// 2 pack impo impo func }</pre> | Zweites project ma<br>kage main<br>ort (<br>"fmt"<br>c main() {<br>fmt.Println("Hel | ain.go<br>lo World!")                 |           |        |
| 4: Üt                                |                                  | Build A                                                   | usgabe                                | · 🔳 🖉 🕸                                                                             |                                       |           | ∞ ×    |
| ×                                    |                                  | Z:/g<br>Hello<br>Erfo                                     | owork<br>World!<br>g: Pro             | space/src/Zweites/<br>!<br>pzess beendet mit Rü                                     | Zweites.exe [Z:/gowo<br>ckgabewert 0. | orkspace/ | src, ^ |

### 2.3 Package-Erstellung

Das nachfolgende Beispiel zeigt die Möglichkeit zur Erstellung und Nutzung eines go-Pakets, das nur die Machbarkeit zeigen soll.

Es wird ein Unterordner paket1 mit einem Rechtsklick im freien Bereich des Dateibrowsers und der Auswahl "Neuer Ordner" angelegt.

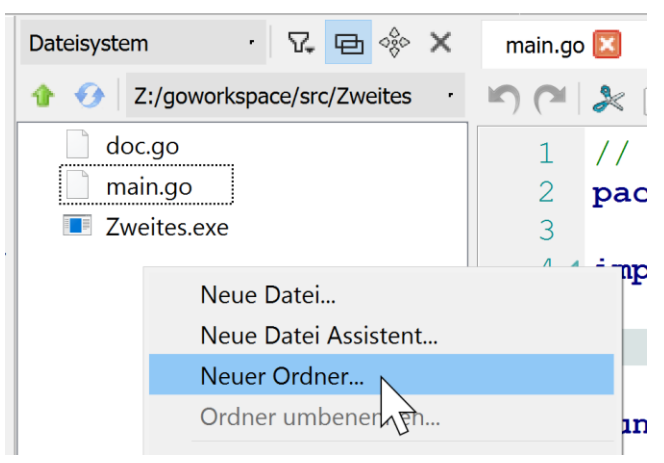

Im nächsten Schritt wird der Ordnername angegeben und "Erstellen" geklickt.

| Ordner    | erstellen    | ?      | ×        |
|-----------|--------------|--------|----------|
| Ordner:   | Z:/goworkspa | ce/src | /Zweites |
| Dir Name: | paket1       |        |          |
|           | Erstellen    | Abbr   | echen    |

Es wird ein Rechtsklick auf dem neuen Ordner gemacht und "Neue Datei" ausgewählt.

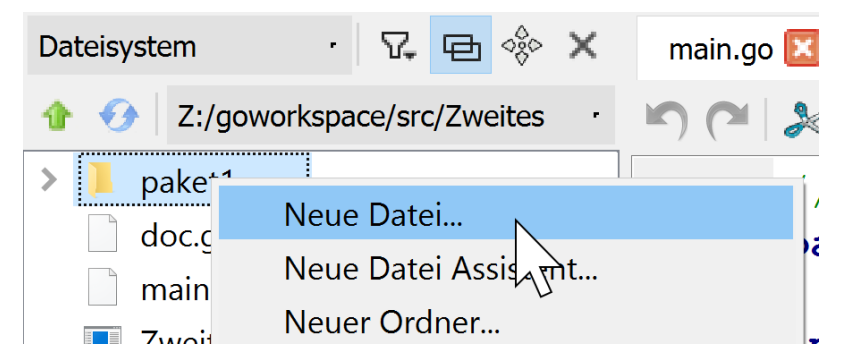

Der Name der Datei wird eingegeben und "Erstellen und Bearbeiten" angeklickt.

| 🕑 Datei ers | tellen                      | ?      | ×    |
|-------------|-----------------------------|--------|------|
| Ordner:     | Z:/goworkspace/src/Zweites/ | paket1 |      |
| Dateiname:  | addon.go                    |        |      |
| Erstellen   | Erstellen und bearbeiten    | Abbree | chen |
|             |                             |        |      |

Der folgende Code wird eingegeben und "Build" geklickt, was zu folgendem Ergebnis führt.

```
package addon
import (
    "fmt"
)
func Add() {
    fmt.Println("ein Paket")
}
```

|                                      | Z:\goworkspace\src\Zweites\paket1\addoi | n.go - LitelDE (default) –                                                                                                    |           | ×     |
|--------------------------------------|-----------------------------------------|----------------------------------------------------------------------------------------------------|-----------|-------|
| Dat                                  | ei Zuletzt verwendet Bearbeiten Su      | ichen Ansicht Tools Ausführen Debug Hilfe                                                                                                    |           |       |
|                                      | 🗌 🗟 🏓 🔂 🔞 🔶 💥 🚺                         | 🧕 system · • • ● 🔳 🌼 🗌 paket1 🗟 🗷 🕄 🕄 🕄 • G ▾ 🚺                                                                                                    | - 🛛 🖸     |       |
| ner                                  | Dateisystem · 🖓 🔁 🚸 🗙                   | main.go 🔟 addon.go 🗵                                                                                                    |           | ×     |
| : Ordi                               | ☆                                       | A Construction of the second second secon | >addon.gc | 5     |
| bersicht 3: Klassen 2: Open Editor 1 | addon.go                                | <pre>package addon  package addon  import (     "fmt" )  func Add() {     I     fmt.Println("ein Paket") } </pre>                                                                                                    |           |       |
| 4: Ü                                 |                                         | Build Ausgabe 🕜 🔳 🔮 🏟                                                                                                    | \$¢       | ×     |
|                                      |                                         | E:/kleukersSEU/go/bin/go.exe build [Z:/goworkspace/sr<br>Erfolg: Prozess beendet mit Rückgabewert 0.                                                                                                    | rc/Zwe    | eites |
| ×                                    | 1: Ereignisanzeige 2: Suchergebnis 3: E | Suild Ausgabe 4: HTML-Vorschau 5: Debug Ausgabe 6: Go Source Ouery >> 2, 1                                                                                                    | UTF-8     | LF .  |

#### Die Datei main.go wird ergänzt und "BR" geklickt, was zu folgendem Ergebnis führt.

|        | Z:\goworkspace\src\Zweites\main.go - Li | eIDE (default) – I                                                             |            |
|--------|-----------------------------------------|--------------------------------------------------------------------------------|------------|
| Dat    | tei Zuletzt verwendet Bearbeiten S      | uchen Ansicht Tools Ausführen Debug Hilfe                                      |            |
|        | )   🎅 🍋 🕞 🚳   🤞 🚿 🚺                     | 60 system · · · · · · · · · · · · · · · · · · ·                                | , 🚺 🖸 🔹    |
| her    | Dateisystem · 🖓 🖻 🔅 🗙                   | main.go 🗵 🛛 addon.go 🗵                                                         | <b>→</b> × |
| l: Orc |                                         | 🖍 (🍽 🎉 🗊 🗊 🝙 🥥 🚠 🖏 Z:\goworkspace>src>Zweites>main.go                          |            |
| or 1   | > 📜 paket1                              | 1 // Zweites project main.go                                                   | <b>^</b>   |
| Edito  | doc.go                                  | 2 package main                                                                 |            |
| pen    | main.go                                 | 3                                                                              |            |
| 5:0    | Zweites.exe                             | 44 import (                                                                    |            |
| Ē      |                                         | 5 "Zweites/paket1"                                                             |            |
| asse   |                                         | 6 "fmt"                                                                        |            |
| Ř      |                                         |                                                                                |            |
| m<br>L |                                         |                                                                                |            |
| sicht  |                                         | <b>Jacomain()</b> {                                                            |            |
| jben   |                                         | 10 Imt.Printin("Hello World:")                                                 |            |
| 4: Ú   |                                         |                                                                                |            |
| с,     |                                         |                                                                                | •          |
| SWO.   |                                         | Build Ausgabe 🕐 📕 🔮 🔯                                                          |            |
| et Br  |                                         | Erfolg: Prozess beendet mit Rückgabewert 0.                                    | ^          |
| Pak    |                                         | Z:/goworkspace/src/Zweites/Zweites.exe [Z:/goworkspa                           | ce/src     |
| ä      |                                         | Hello World!                                                                   |            |
|        |                                         | ein Paket                                                                      |            |
|        |                                         | Erfolg: Prozess beendet mit Rückgabewert 0.                                    | ~          |
| ¥      |                                         | <                                                                              | >          |
|        | 1: Ereignisanzeige 2: Suchergebnis 3:   | Build Ausgabe 4: HTML-Vorschau 5: Debug Ausgabe 6: Go Source Query » 5, 5   UT | F-8   CRLF |

Das Beispiel zeigt, dass einige Namen frei wählbar sind, es aber diskutabel ist, ob der Dateiname und der Paketname nicht besser übereinstimmen sollten.

#### 2.4 Nutzung der Konsole

Generell werden viele Werkzeuge von Go über die Kommandozeile gestartet, so dass es sinnvoll sein kann, parallel ein Konsolenfenster über StartKonsole.bat zu öffnen und in das passende Verzeichnis zu manövrieren. LiteIDE bietet einige Go-Werkzeuge an, die man sich selbst erarbeiten sollte.

```
🖦 Konsolenfenster
Microsoft Windows [Version 10.0.18362.592]
(c) 2019 Microsoft Corporation. Alle Rechte vorbehalten.
C:\kleukersSEU> z:
Z:\>cd goworkspace\src\Zweites
Z:\goworkspace\src\Zweites>dir
Datenträger in Laufwerk Z: ist %U
Volumeseriennummer: 009A-9A03
Verzeichnis von Z:\goworkspace\src\Zweites
11.02.2020 13:33
                     <DIR>
11.02.2020 13:08
                     <DIR>
                                     • •
11.02.2020 13:08
                                 69 doc.go
11.02.2020 13:08
                                115 main.go
11.02.2020 13:33
                          2.107.392 Zweites.exe
               3 Datei(en),
                                 2.107.576 Bytes
               2 Verzeichnis(se), 36.971.767.938.048 Bytes frei
Z:\goworkspace\src\Zweites>go run main.go
Hello World!
Z:\goworkspace\src\Zweites>
```

#### 2.5 Tests und Überdeckung

Go selbst beinhaltet Testmöglichkeiten, generell befinden sich die Tests einer Datei blubb.go in der Datei blubb\_test.go. Die Endung "test" ist also relevant. Generell können Tests in LiteIDE ausgeführt werden, sind Ergebnisse zu visualisieren, ist die Konsole zu nutzen.

Eine sinnvolle Erweiterung ist Testify (<u>https://github.com/stretchr/testify</u>, auf der Seite steht auch eine kompakte Einführung) die u. a. einfach zu nutzende Assert-Funktionen, wie

assert.Equal() beinhaltet. Zur Installation von Testify muss zunächst StartKonsole.bat und in der sich öffnenden Konsole der folgende Befehl eingegeben werden.

go get github.com/stretchr/testify

Tests werden generell über einen Klick auf "T" direkt für das package ausgeführt, in dem sich der Code befindet. Für einzelne Pakete kann mit LiteIDE die Überdeckung über einen Klick auf den kleinen Pfeil nach unten neben dem "T" und der Auswahl "TestCover" ausgeführt werden. Beachten Sie dabei, dass nur die Anweisungsüberdeckung geprüft wird, was für kritische Systeme deutlich zu wenig ist.

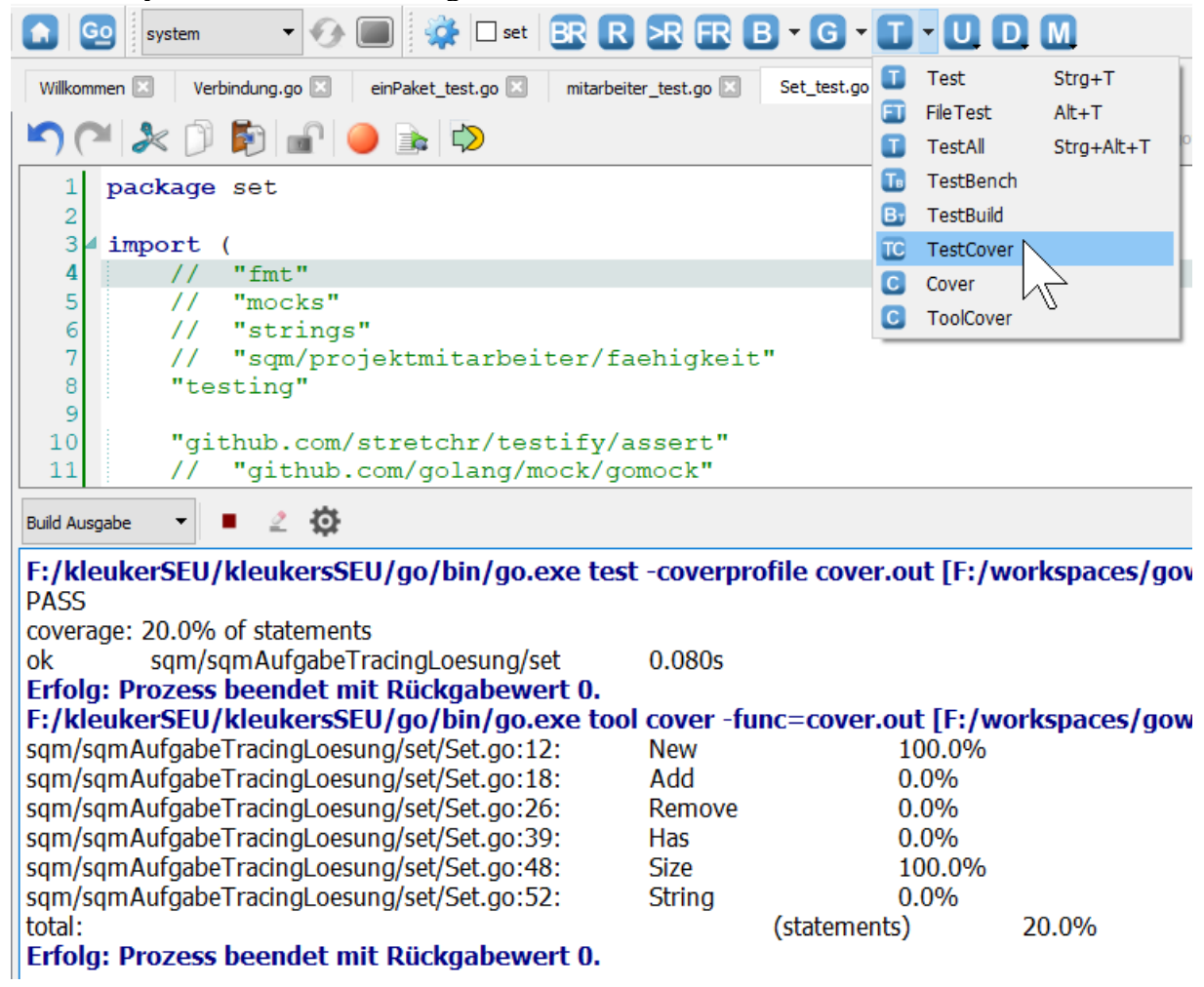

In der Konsole sind alle Tests für ein Projekt ausführbar. Dazu wird in die Wurzel des Projekts manövriert, hier im Beispiel F:\workspace\goworkspace\src\sqm\sqmAufgabeTracing, und folgender Befehl eingegeben.

go test -v ./... -coverprofile=cov.out

Der Name cov.out steht für eine Textdatei, in die Überdeckungsinformationen geschrieben werden.

```
F:\workspace\goworkspace\src\sqm\sqmAufgabeTracing>go test -v ./... -coverprofile=cov.out
? sqm/sqmAufgabeTracing [no test files]
=== RUN TestKompakt
--- PASS: TestKompakt (0.00s)
PASS
```

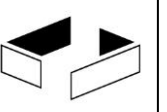

coverage: 100.0% of statements ok sqm/sqmAufgabeTracing/artefakt 3.228s coverage: 100.0% of statements === RUN TestLeereMenge --- PASS: TestLeereMenge (0.00s) === RUN TestNutzung --- PASS: TestNutzung (0.00s) PASS coverage: 100.0% of statements ok sqm/sqmAufgabeTracing/set 0.123s coverage: 100.0% of statements === RUN TestKompakt --- PASS: TestKompakt (0.00s) PASS coverage: 100.0% of statements ok sqm/sqmAufgabeTracing/verbindung 3.008s coverage: 100.0% of statements === RUN TestKompakt Zuordnen : aktualisieren --- PASS: TestKompakt (0.00s) PASS coverage: 100.0% of statements ok sqm/sqmAufgabeTracing/zuordnung 2.857s coverage: 100.0% of statements === RUN TestKompakt --- PASS: TestKompakt (0.00s) PASS coverage: 100.0% of statements sqm/sqmAufgabeTracing/zuordnungsliste 2.833s coverage: 100.0% of statements ok

Das Ergebnis wird mit dem folgenden Befehl in HTML umgewandelt.

go tool cover -html=cov.out -o coverage.html

Das Ergebnis ist dann mit einem beliebigen Browser betrachtbar.

| <u>D</u> atei <u>B</u> earbeiten <u>A</u> nsicht <u>C</u> hronik <u>L</u> esezeichen E <u>x</u> tras <u>H</u> ilfe                                                                                                    |   |
|----------------------------------------------------------------------------------------------------|---|
| /F:/workspaces/goworkspace/src/: × +                                                                                                    |   |
| ← → C û i file:///F:/workspaces/goworkspace/src/sqm/sqmAufgabeTracingLoesung/coverage.html#file0                                                                                                    |   |
| sqm/sqmAufgabeTracingLoesung/artefakt/Artefakt.go (100.0%) v not tracked not covered covered                                                                                                    | d |
| sqm/sqmAufgabeTracingLoesung/artefakt/Artefakt.go (100.0%)         sqm/sqmAufgabeTracingLoesung/set/Set.go (100.0%)         sqm/sqmAufgabeTracingLoesung/verbindung.go (100.0%)         sqm/sqmAufgabeTracingLoesung/zuordnung.go (100.0%)         sqm/sqmAufgabeTracingLoesung/zuordnung.go (100.0%)         sqm/sqmAufgabeTracingLoesung/zuordnung.go (100.0%)         sqm/sqmAufgabeTracingLoesung/zuordnung.go (100.0%)                                          |   |
| <pre>// diskutabel ob new Objekt oder Referenz liefert, hier muss es Referenz sein<br/>// da in alle weitergenutzt (formal ist eigentlich eine Referenz sauberer)<br/>func New(inhalt string, gruppe string) *Artefakt {<br/>ergebnis := &amp;Artefakt{}<br/>ergebnis.id = idcount<br/>idcount = idcount + 1<br/>ergebnis.inhalt = inhalt<br/>ergebnis.gruppen = set.New()<br/>ergebnis.AddGruppe(gruppe)<br/>alle[ergebnis.id] = ergebnis<br/>return ergebnis</pre> |   |

### 3 Installation des Modelcheckers Spin

Wird, wie empfohlen, KleukerSEU genutzt, kann dieses Kapitel ignoriert werden.

Der Modelchecker Spin benötigt einen Gnu C-Compiler und optional eine TCL-Installation zur Nutzung einer graphischen Oberfläche. Die zugehörigen Schritte werden zunächst beschrieben. Die eigentliche Installation des Modelcheckers ist im Anschluss dargestellt.

#### 3.1 Installation von C mit MinGW

Hier wird die Installation unter Windows beschrieben, da Linux den notwendigen Compiler bereits enthält. Unter Mac OS kann die hier vorgestellte Software ebenfalls genutzt werden.

Die Frage, ob CygWin oder MinGW unter Windows genutzt werden soll, wird an verschiedenen Stellen, z. B. <u>http://stackoverflow.com/questions/13503533/mingw-or-cygwin-gcc</u> andiskutiert. Wer z. B. für Betriebssysteme alle POSIX-Funktionen nutzen will, sollte CygWin nutzen. Wer einfach unter Windows lauffähige Programme ohne Abhängigkeiten haben will, ist mit MinGW besser bedient, was hier installiert werden soll.

Anmerkung 1: Ab der Spin-Version 6.4.0 wird ein Workaround beim C-Compiler benötigt. Unabhängig von MinGW oder CygWin muss die Datei gcc.exe kopiert und die Kopie in eine Datei mit dem Nanem gcc-4.exe umbenannt werden. Wünscht man dies nicht, muss man Linux nutzen. Die CygWin-Installation ist um Unterkapitel 3.5 beschrieben.

Anmerkung 2: Generell ist zu beachten, ob man ein 32-Bit- oder 64-Bit-Betriebssystem nutzt. Generell funktioniert die meiste Software für 32-Bit auch auf 64-Bit-Systemen. Aus diesem Grund werden hier die 32-Bit-Versionen der Software genutzt. Im anderen Fall müssen ausschließlich 64-Bit-Versionen genutzt werden. Diese haben bei Spin den Vorteil, dass wesentlich mehr Hauptspeicher für die Verifikation nutzbar ist.

Hier wird ein Setup-Programm für MinGW genutzt, gibt alternative es Installationsmöglichkeiten. Der Download findet von der Seite http://sourceforge.net/projects/mingw/files/ statt, hier wird der Download-Link in der oberen Zeile genutzt, alternativ muss das Programm im Ordner Installer gesucht werden.

| → C       Sourceforge.net/projects/mingw/files/         SOURCEFORGE       Search       Browse Enterprise Blog Help         SOURCEFORGE       Search       Browse Enterprise Blog Help         SOURTION CENTERS Go Parallel       HTML5 Smarter IT       Resources Newsletters         Home / Browse / Development / Build Tools / MinGW - Minimalat GNU for Windows / Files       MinGCW - Minimalist GNU for Windows / Files         MinGCW - Minimalist GNU compiler Collection (GCC)       Brought to you by: cetrauss, cwilsoll, earnie, keithmarshall         Summary       Files       Reviews       Support         Home       //Installer/mingw-get-setup.exe: released on 2013-10         Home       //Installer/mingw-get-setup.exe: released on 2013-10         Name *       Modified *       Size *         MinGW       2013-10-26       Installer         Installer       2011-11-13       MinGW         MSYS       2011-11-13       MinGW         README       2011-11-13       158                                                                                                    | MinGW - Minimalis                                                                                             | t GNU 🗙 🔽                                           |                                                                                                    | -                                                                   |                                                                   | _                              |                                                                                                    |                |
|----------------------------------------------------------------------------------------------------|----------------------------------------------------------------------------------------------------|-----------------------------------------------------|----------------------------------------------------------------------------------------------------|---------------------------------------------------------------------|-------------------------------------------------------------------|--------------------------------|----------------------------------------------------------------------------------------------------|----------------|
| Search       Browse       Enterprise       Blog       Help         SOLUTION CENTERS       Go Parallel       HTML5       Smarter IT       Resources       Newsletters         Home / Browse / Development / Build Tools / MinGW - Minimalist GNU for Windows / Files       MinGCW - Minimalist GNU for Windows / Files         MinGCW - Minimalist GNU Compiler Collection (GCC)       Brought to you by: cstrauss, cwliso11, earnie, keithmarshall         Summary       Files       Reviews       Support       News       Wiki       Mailing Lists       Tickets • Git •         Home       //Installer/mingw-get-setup.exe:       released on 2013-10/1       19:28:56 UTC       Downloads / Week         Name •       Modified •       Size •       •       •       •         Installer       2013-10-26       •       •       •       •       •         •       MinGW       2013-10-26       •       •       •       •       •       •       •       •       •       •       •       •       •       •       •       •       •       •       •       •       •       •       •       •       •       •       •       •       •       •       •       •       •       •       •       •       • <th>→ C 🗋 so</th> <th>urceforge.ne</th> <th>t/projects/mingw/file</th> <th>es/</th> <th></th> <th></th> <th></th> <th></th>                                                                                                    | → C 🗋 so                                                                                                    | urceforge.ne                                        | t/projects/mingw/file                                                                                                    | es/                                                                 |                                                                   |                                |                                                                                                    |                |
| KOLUTION CENTERS       Go Parallel       HTML5       Smarter IT       Resources       Newsletters         Home / Browse / Development / Build Tools / MinGW - Minimalist GNU for Windows / Files         MinGW - Minimalist GNU for Windows / Files         MinGW - Minimalist GNU for Windows / Files         MinGW - Minimalist GNU for Windows / Files         A native Windows port of the GNU Compiler Collection (GCC)         Brought to you by: cstrauss, cwilso11, earnie, keithmarshall         Summary       Files         Reviews       Support         News       Wiki         Mane +       Modified +         Name +       Modified +         Size +       +         MinGW       2013-10-26         Installer       2013-10-04         MSYS       2011-11-13         README       2011-11-13         README       2011-11-13         State       158                                                                                                    | source                                                                                                    | Forge                                               | Search                                                                                                    |                                                                     | Browse                                                            | Enterprise                     | Blog                                                                                                    | Help           |
| Home / Browse / Development / Build Tools / MinGW - Minimalist GNU for Windows / Files         MinGCW - Minimalist GNU Compiler Collection (GCC)         Brought to you by: cstrauss, cwilso11, earnie, keithmarshall         Summary       Files         Reviews       Support         News       Wiki         Mailing Lists       Tickets • Git •         Looking for the latest version?       Download mingw-get setup, exe (86.5 kB)         Home       /Installer/mingw-get-setup, exe: released on 2013-10         Name •       Modified •       Size •         MinGW       2013-10-26       Image: Collection         Installer       2011-11-13       Image: Collection         MSYS       2011-11-13       Image: Collection         README       2011-11-13       S96 Bytes       158                                                                                                    | SOLUTION CENTERS                                                                                              | Go Parallel                                         | HTML5 Smarter IT                                                                                                    | Resources                                                           | s Newslet                                                         | ters                           |                                                                                                    |                |
| Home / Browse / Development / Build Tools / MinGW - Minimalist GNU for Windows / Files         MinGCW - Minimalist GNU for Windows / Files         Anative Windows port of the GNU Compiler Collection (GCC)         Brought to you by: estrauss, ewilso11, earnie, keithmarshall         Summary Files Reviews Support News Wiki Mailing Lists Tickets + Git +         Looking for the latest version? Download mingw-get setup, exe (86.5 kB)         Mome Installer/ Modified + Size +         Download s/ Week         Installer         Other         Other       Other                                                                                                    |                                                                                                    |                                                     |                                                                                                    |                                                                     |                                                                   |                                |                                                                                                    |                |
| Home / Browse / Development / Build Tools / MinGW - Minimalist GNU for Windows / Files         Mance Windows port of the GNU Compiler Collection (GCC)         Brought to you by: estrauss, ewilso11, earnie, keithmarshall         Summary       Files       Reviews       Support       News       Wilki       Mailing Lists       Tickets + Git +         Looking for the latest version?       Download mingw-get-setup, exe.       (86.5 kB)                                                                                                    |                                                                                                    |                                                     |                                                                                                    |                                                                     |                                                                   |                                |                                                                                                    |                |
| Home / Browse / Development / Build Tools / MinGW - Minimalist GNU for Windows / Files<br>A native Windows port of the GNU Compiler Collection (GCC)<br>Brought to you by: cstrauss, cwilso11, earnie, keithmarshall<br>Summary Files Reviews Support News Wiki Mailing Lists Tickets · Git ·<br>Looking for the latest version? Download mingw-get-setur, exe (86.5 kB)<br>Home Installer/mingw-get-setur, exe (86.5 kG)<br>Mame • Modified • Size • •<br>MinGW 2013-10-26 •<br>Installer 2013-10-04 •<br>MinSGW 2013-10-26 •<br>MinSGW 2013-10-26 •<br>MinSGW 2011-11-13 •<br>MSYS 2011-11-13 •<br>README 2011-11-13 •<br>README 2011-11-13 •<br>Summary Size • 158 •<br>Set Stems 896 Bytes 158                                                                                                    |                                                                                                    |                                                     |                                                                                                    |                                                                     |                                                                   |                                |                                                                                                    |                |
| Home / Browse / Development / Build Tools / MinGW - Minimalist GNU for Windows / Files  A native Windows port of the GNU Compiler Collection (GCC) Brought to you by: cstrauss, cwilso11, earnie, keithmarshall  Summary Files Reviews Support News Wiki Mailing Lists Tickets • Git •  Looking for the latest version? Download mingw-get-setup.exe: released on 2013-11 19:28:56 UTC  Name • Modified • Size • •  MinGW 2013-10-26  Installer 2013-10-04  MinGW 2013-10-26  MinGW 2013-10-26  MinGW 2013-10-26  MinGW 2011-11-13  MSYS 2011-11-13  KEADME 2011-11-13  KEADME 2011-11-13  KeADME 2011-11-13  Keadme 158  Keadma 2011-11-13  Keadma 2011-11-13 |                                                                                                    |                                                     |                                                                                                    |                                                                     |                                                                   |                                |                                                                                                    |                |
| MinGCW - Minimalist GNU Compiler Collection (GCC)         Brought to you by: cstrauss, cwilso11, earnie, keithmarshall         Summary       Files         Reviews       Support         News       Wiki         Mame *       Modified *         Size *       *         MinGW       2013-10-26         Installer       2013-10-26         MSYS       2011-11-13         MSYS       2011-11-13         MSYS       2011-11-13         README       2011-11-13         Totals: 5 Items       896 Bytes       158                                                                                                    | Home / Browse                                                                                                 | / Development / E                                   | Build Tools / MinGW - Minimalis                                                                                                    | t GNU for Wind                                                      | ows / Files                                                       |                                |                                                                                                    |                |
| MinGCW - Mining Collection (GCC)         Brought to you by: cstrauss, cwilso11, earnie, keithmarshall         Summary       Files       Reviews       Support       News       Wiki       Mailing Lists       Tickets + Git +         Looking for the latest version?       Download mingw-get-setup, exe (86.5 kB)         Home       /Installer/mingw-get-setup, exe: released on 2013-11         19:28:56 UTC       Name •       Modified •       Size •       •         MinGW       2013-10-26       Installer       2013-10-04       Image: Collection (Collection)         MSYS       2011-11-13       Image: Collection (Collection)       Image: Collection (Collection)       Image: Collection)         README       2011-11-13       Image: Collection)       Image: Collection)       Image: Collection)         Totals: 5 Items       896 Bytes       158       158                                                                                                    |                                                                                                    |                                                     |                                                                                                    |                                                                     |                                                                   |                                |                                                                                                    |                |
| A native Windows port of the GNU Compiler Collection (GCC)<br>Brought to you by: cstrauss, cwilso11, earnie, keithmarshall          Summary       Files       Reviews       Support       News       Wiki       Mailing Lists       Tickets +       Git +         Looking for the latest version?       Download mingw-get.setup.exe       (86.5 kB)         Home       //Installer/mingw-get-setup.exe: released on 2013-11         Name +       Modified +       Size +       +         MinGW       2013-10-26       Image: Collection (CCC)         Installer       2011-11-13       Image: Collection (CCC)         MSYS       2011-11-13       Image: Collection (CCC)         README       2011-11-13       Image: Collection (CCC)         Totals: 5 Items       896 Bytes       158                                                                                                    | MinC                                                                                                    | :\v/ - V                                            | Ainimalist                                                                                                    | · GNI                                                               | I for                                                             | Wind                           | how                                                                                                    |                |
| A native Windows port of the GNU Compiler Collection (GCC)<br>Brought to you by: cstrauss, cwilso11, earnie, keithmarshall<br>Summary Files Reviews Support News Wiki Mailing Lists Tickets Git +<br>Looking for the latest version? Download mingw-get-setup.exe (86.5 kB)<br>Home<br>/Installer/mingw-get-setup.exe: released on 2013-11<br>19:28:56 UTC<br>Name + Modified + Size + +<br>MinGW 2013-10-26<br>Installer 2013-10-04<br>MSYS 2011-11-13<br>README 2011-11-13<br>README 2011-11-13<br>896 Bytes 158<br>Sys Bytes 158                                                                                                    | MIIIC                                                                                                    |                                                     | 111111101120                                                                                                    | . Une                                                               |                                                                   | VVIIIC                         |                                                                                                    | 12             |
| Brought to you by: cstrauss, cwilso11, earnie, keithmarshall          Summary       Files       Reviews       Support       News       Wiki       Mailing Lists       Tickets +       Git +         Looking for the latest version?       Download mingw-get-setup, exe       (86.5 kB)         Home       /Installer/mingw-get-setup, exe: released on 2013-10         Name +       Modified +       Size +       +         MinGW       2013-10-26       Image: Control = 100000000000000000000000000000000000                                                                                                    | A native W                                                                                                    | indows port                                         | : of the GNU Compile                                                                                                    | er Collecti                                                         | on (GCC)                                                          |                                |                                                                                                    |                |
| Summary       Files       Reviews       Support       News       Wiki       Mailing Lists       Tickets •       Git •         Looking for the latest version?       Download mingw-get-setup, exe       (86.5 kB)         Home       /Installer/mingw-get-setup.exe:       released on 2013-10         Name •       Modified •       Size •       •         MinGW       2013-10-26       Image: Control = Control = Cont                                                                                                    |                                                                                                    |                                                     |                                                                                                    |                                                                     |                                                                   |                                |                                                                                                    |                |
| Summary       Files       Reviews       Support       News       Wiki       Mailing Lists       Tickets +       Git +         Looking for the latest version?       Download mingw-get-setup.exe       (86.5 kB)         Home       /Installer/mingw-get-setup.exe: released on 2013-11         Name +       Modified +       Size +       •         MinGW       2013-10-26       Image: Constraint of the setup is the setup is the setup i                                                                                                    | Brought to you                                                                                                | i by cetraijes, c                                   | wilso11 earnie keithmars                                                                                                    | hall                                                                |                                                                   |                                |                                                                                                    |                |
| Summary       Files       Reviews       Support       News       Wiki       Mailing Lists       Tickets +       Git +         Looking for the latest version?       Download mingw-get-setup, exe (86.5 kB)       ////////////////////////////////////                                                                                                    | Brought to you                                                                                                | u by: cstrauss, c                                   | wilso11, earnie, keithmars                                                                                                    | hall                                                                |                                                                   |                                |                                                                                                    |                |
| Looking for the latest version? Download mingw-get-setup.exe (86.5 kB)<br>Home<br>//Installer/mingw-get-setup.exe: released on 2013-11<br>19:28:56 UTC<br>Name * Modified * Size * *<br>MinGW 2013-10-26<br>Installer 2013-10-04<br>Other 2011-11-13<br>MSYS 2011-11-13<br>README 2011-11-13 158<br>Totals: 5 Items 896 Bytes 158                                                                                                    | Brought to you                                                                                                | u by: cstrauss, c                                   | wilso11, earnie, keithmars                                                                                                    | hall                                                                |                                                                   |                                |                                                                                                    |                |
| Looking for the latest version? Download mingw-get-setup.exe (86.5 kB)<br>Home<br>/Installer/mingw-get-setup.exe: released on 2013-11<br>19:28:56 UTC<br>Name • Modified • Size • • •<br>MinGW 2013-10-26<br>Installer 2013-10-04<br>Other 2011-11-13<br>MSYS 2011-11-13<br>README 2011-11-13 896 Bytes 158<br>Totals: 5 Items 896 Bytes 158                                                                                                    | Brought to you<br>Summary                                                                                     | u by: cstrauss, c                                   | wilso11, earnie, keithmars<br>iews Support New                                                                                               | hall<br>s Wiki                                                      | Mailing List                                                      | s Tickets                      | Git v                                                                                                    | ,              |
| Looking for the latest version? Download mingw-get-setup.exe (86.5 kB)         Home       /Installer/mingw-get-setup.exe: released on 2013-11         Name *       Modified *       Size *       Downloads / Week         MinGW       2013-10-26       Image: Colored setup.exe: released on 2013-11         Installer       2013-10-26       Image: Colored setup.exe: released on 2013-11         MinGW       2013-10-26       Image: Colored setup.exe: released on 2013-11         Installer       2013-10-26       Image: Colored setup.exe: released on 2013-11         MinGW       2013-10-26       Image: Colored setup.exe: released on 2013-11         Installer       2013-10-26       Image: Colored setup.exe: released on 2013-11         MinGW       2013-10-26       Image: Colored setup.exe: released on 2013-11         Installer       2013-10-26       Image: Colored setup.exe: released on 2013-11         MSYS       2011-11-13       Image: Colored setup.exe: released on 2013-11         README       2011-11-13       896 Bytes       158         Totals: 5 Items       896 Bytes       158                                                                                                    | Brought to you                                                                                                | u by: cstrauss, c                                   | wilso11, earnie, keithmars<br>iews Support New:                                                                                              | hall<br>s Wiki                                                      | Mailing List                                                      | ts Tickets                     | Git                                                                                                    | ,              |
| Looking for the latest version?       Download mingw-get setup, exe (36.5 kB)         Home       /Installer/mingw-get-setup, exe: released on 2013-11         19:28:56 UTC       Downloads / Week         Mame *       Modified *       Size *         MinGW       2013-10-26       Image: Constraint of the latest version?         Installer       2013-10-26       Image: Constraint of the latest version?         Installer       2013-10-26       Image: Constraint of the latest version?         Installer       2013-10-26       Image: Constraint of the latest version?         Installer       2013-10-26       Image: Constraint of the latest version?         Installer       2013-10-26       Image: Constraint of the latest version?         Installer       2011-11-13       Image: Constraint of the latest version?         Image: Constraint of the latest version?       Image: Constraint of the latest version?         Image: Constraint of the latest version?       Image: Constraint of the latest version?         Image: Constraint of the latest version?       Image: Constraint of the latest version?         Image: Constraint of the latest version?       Image: Constraint of the latest version?         Image: Constraint of the latest version?       Image: Constraint of the latest version?         Image: Constraint of the latest version?       Image: Constraint of the lates                                                                                                    | Brought to you                                                                                                | u by: cstrauss, c                                   | wilso11, earnie, keithmars<br>iews Support New:                                                                                              | hall<br>s Wiki                                                      | Mailing List                                                      | ts Tickets                     | - Git                                                                                                    | ,              |
| Home       /Installer/mingw-get-setup.exe: released on 2013-11         Name ÷       Modified ÷       Size ÷       Downloads / Week         ■ MinGW       2013-10-26       ■         ■ Installer       2013-10-04       ■         ■ Other       2011-11-13       ■         ■ MSYS       2011-11-13       ■         README       2011-11-13       896 Bytes       158                                                                                                    | Brought to you<br>Summary                                                                                     | u by: cstrauss, c                                   | wilso11, earnie, keithmars<br>iews Support New                                                                                               | hall<br>s   Wiki                                                    | Mailing List                                                      | ts Tickets                     | - Git                                                                                                    | ,              |
| Home       Modified *       Size *       Downloads / Week         Name *       Modified *       Size *       *         MinGW       2013-10-26       Image: Comparison of the second of the second of                                                                                                    | Brought to you<br>Summary<br>Looking for th                                                                   | u by: cstrauss, c<br>Files Rev                      | wilso11, earnie, keithmars<br>iews Support New<br>n? <u>Download mingw-g</u> e                                                               | hall<br>s Wiki<br>et-setun.exe                                      | Mailing List<br>e (86.5 kB)                                       | rs Tickets                     | Git v                                                                                                    | ,              |
| Name ÷       Modified ÷       Size ÷       Downloads / Week         MinGW       2013-10-26       Image: Constraint of the second second se                                                                                                    | Brought to you<br>Summary<br>Looking for th                                                                   | u by: cstrauss, c<br>Files Rev<br>he latest version | wilso11, earnie, keithmars<br>iews Support New<br>n? <u>Download mingw-g</u> e                                                               | hall<br>s Wiki<br>et-setup.exe                                      | Mailing List                                                      | Tickets                        | Git v                                                                                                    | 2042.4         |
| Name ÷       Modified ÷       Size ÷       Downloads / Week         ■ MinGW       2013-10-26       ■         ■ Installer       2013-10-04       ■         ■ Other       2011-11-13       ■         ■ MSYS       2011-11-13       ■         README       2011-11-13       896 Bytes       158         Totals: 5 Items       896 Bytes       158                                                                                                    | Brought to you<br>Summary<br>Looking for th<br>Home                                                           | u by: cstrauss, c<br>Files Rev<br>he latest version | wilso11, earnie, keithmars<br>iews Support New<br>n? <u>Download mingw-ge</u>                                                                | hall<br>s Wiki<br><u>et-setup exe</u>                               | Mailing List                                                      | -get-setup.exe                 | Git v                                                                                                    | ,<br>on 2013-1 |
| MinGW       2013-10-26         Installer       2013-10-04         Other       2011-11-13         MSYS       2011-11-13         README       2011-11-13         Totals: 5 Items       896 Bytes                                                                                                    | Brought to you<br>Summary<br>Looking for th<br>Home                                                           | u by: cstrauss, c<br>Files Rev<br>he latest version | wilso11, earnie, keithmars<br>iews Support New<br>n? <u>Download mingw-ge</u>                                                                | hall<br>s Wiki<br>et-setup.exe<br>)<br>/Inst<br>19:28               | Mailing List<br>(86.5 kB)<br>aller/mingw-<br>8:56 UTC             | -get-setup.exe                 | released                                                                                                    | on 2013-1      |
| MinGW       2013-10-26         Installer       2013-10-04         Other       2011-11-13         MSYS       2011-11-13         README       2011-11-13         Totals: 5 Items       896 Bytes                                                                                                    | Brought to you<br>Summary<br>Looking for th<br>Home<br>Name \$                                                | u by: cstrauss, c                                   | wilso11, earnie, keithmars<br>iews Support New<br>n? <u>Download mingw-ge</u><br>Modified <del>4</del>                                       | hall<br>s Wiki<br><u>et-setup exe</u><br>//Inst<br>19:28<br>Size \$ | Mailing List<br>(86.5 kB)<br>aller/mingw-<br>8:56 UTC<br>E        | -get-setup.exe:                | released<br>Week                                                                                                    | ,<br>on 2013-1 |
| Installer       2013-10-26         Installer       2013-10-04         Other       2011-11-13         MSYS       2011-11-13         README       2011-11-13         Totals: 5 Items       896 Bytes         158                                                                                                    | Brought to you<br>Summary<br>Looking for th<br>Home<br>Name \$                                                | u by: cstrauss, c                                   | wilso11, earnie, keithmars<br>iews Support New:<br>n? <u>Download mingw-ge</u><br>Modified 4                                                 | hall<br>s Wiki<br><u>et-setup exe</u><br>/Inst<br>19:28<br>Size +   | Mailing List<br>(86.5 kB)<br>aller/mingw-<br>3:56 UTC<br>L        | get-setup.exe:                 | Git v<br>released<br>Week<br>¢                                                                                                    | on 2013-1      |
| Installer       2013-10-04         Other       2011-11-13         MSYS       2011-11-13         README       2011-11-13         Totals: 5 Items       896 Bytes                                                                                                    | Brought to you<br>Summary<br>Looking for th<br>Home<br>Name +                                                 | u by: cstrauss, c                                   | wilso11, earnie, keithmars<br>iews Support New:<br>n? <u>Download mingw-ge</u><br>Modified <del>4</del>                                      | hall<br>s Wiki<br><u>et-setup exe</u><br>//Inst<br>19:28<br>Size *  | Mailing List<br>(86.5 kB)<br>aller/mingw-<br>8:56 UTC<br>[        | -get-setup.exe:<br>Downloads / | <ul> <li>Git</li> <li>released</li> <li>Week</li> <li></li> </ul>                                                                                                    | on 2013-1      |
| Installer       2013-10-04         Other       2011-11-13         MSYS       2011-11-13         README       2011-11-13         Totals: 5 Items       896 Bytes                                                                                                    | Brought to you<br>Summary<br>Looking for th<br>Home<br>Name ¢                                                 | u by: cstrauss, c                                   | wilso11, earnie, keithmars<br>iews Support New:<br>n? <u>Download mingw-ge</u><br>Modified <del>4</del><br>2013-10-26                        | hall<br>s Wiki<br>et.setup.exe<br>//Inst<br>19:28<br>Size \$        | Mailing List<br>(86.5 kB)<br>aller/mingw-<br>8:56 UTC<br>L        | -get-setup.exe:<br>Downloads / | <ul> <li>Git</li> <li>released</li> <li>Week</li> <li> <ul> <li></li></ul></li></ul>                                                                                                    | on 2013-1      |
| • Other       2011-11-13         • MSYS       2011-11-13         README       2011-11-13         Totals: 5 Items       896 Bytes         158                                                                                                    | Brought to you<br>Summary<br>Looking for th<br>Home<br>Name ¢                                                 | u by: cstrauss, c                                   | wilso11, earnie, keithmars<br>iews Support New:<br>n? <u>Download mingw-ge</u><br>Modified <del>4</del><br>2013-10-26                        | hall<br>s Wiki<br>et.setup.exe<br>//Inst<br>19:28<br>Size \$        | Mailing List<br>(86.5 kB)<br>aller/mingw-<br>8:56 UTC<br>[        | -get-setup.exe:<br>Downloads / | <ul> <li>Git</li> <li>released</li> <li>Week</li> <li> <ul> <li></li></ul></li></ul>                                                                                                    | on 2013-1      |
| • Other       2011-11-13         • MSYS       2011-11-13         README       2011-11-13         Totals: 5 Items       896 Bytes         158                                                                                                    | Brought to you<br>Summary<br>Looking for th<br>Home<br>Name ¢<br>MinGW                                        | u by: cstrauss, c<br>Files Rev<br>he latest version | wilso11, earnie, keithmars<br>iews Support New:<br>n? <u>Download mingw-ge</u><br><u>Modified</u><br>2013-10-26<br>2013-10-04                | hall<br>s Wiki<br>et-setup exe<br>//Inst<br>19:28<br>Size \$        | Mailing List<br>(86.5 kB)<br>aller/mingw-<br>S:56 UTC<br>L        | -get-setup.exe:<br>Downloads / | <ul> <li>Git v</li> <li>released</li> <li>Week</li> <li>•</li> </ul>                                                                                                    | on 2013-1      |
| MSYS         2011-11-13           README         2011-11-13           Totals: 5 Items         896 Bytes           158                                                                                                    | Brought to you<br>Summary<br>Looking for th<br>Home<br>Name ¢<br>MinGW                                        | u by: cstrauss, c<br>Files Rev<br>ne latest version | wilso11, earnie, keithmars<br>iews Support New:<br>n? <u>Download mingw-ge</u><br><u>Modified</u><br>2013-10-26<br>2013-10-04                | hall<br>s Wiki<br>et-setup.exe<br>//Inst<br>19:26<br>Size \$        | Mailing List<br>(86.5 kB)<br>aller/mingw-<br>S:56 UTC<br>E        | -get-setup.exe:<br>Downloads / | <ul> <li>Git v</li> <li>released</li> <li>Week</li> <li>•</li> <li>•</li> </ul>                                                                                                    | on 2013-1      |
| MSYS         2011-11-13           README         2011-11-13         896 Bytes         158         Image: Comparison of the second second se                                                                                             | Brought to you<br>Summary<br>Looking for th<br>Home<br>Name ¢<br>MinGW<br>Installe                            | u by: cstrauss, c<br>Files Rev<br>ne latest version | wilso11, earnie, keithmars<br>iews Support New:<br>n? <u>Download mingw-ge</u><br><u>Modified </u><br>2013-10-26<br>2013-10-04<br>2011-11-13 | hall<br>s Wiki<br>et-setun exe<br>//Inst<br>19:28<br>Size \$        | Mailing List<br>(86.5 kB)<br>aller/mingw-<br>(56 UTC<br>L         | -get-setup.exe:<br>Downloads / | <ul> <li>Git v</li> <li>released</li> <li>Week</li> <li>•</li> </ul>                                                                                                    | on 2013-1      |
| MSYS         2011-11-13           README         2011-11-13         896 Bytes         158         1           Totals: 5 Items         896 Bytes         158         1         1                                                                                                    | Brought to you<br>Summary<br>Looking for th<br>Home<br>Name \$<br>MinGW<br>Installe                           | u by: cstrauss, c<br>Files Rev<br>ne latest version | wilso11, earnie, keithmars<br>iews Support New:<br>n? Download mingw-ge<br>Modified 4<br>2013-10-26<br>2013-10-04<br>2011-11-13              | hall<br>s Wiki<br>et-setun.exe<br>//Inst<br>19:28<br>Size \$        | Mailing List<br>(86.5 kB)<br>aller/mingw-<br>(56 UTC              | -get-setup.exe:<br>Downloads / | <ul> <li>Git v</li> <li>released</li> <li>Week</li> <li>•</li> <li>•</li> </ul>                                                                                                    | on 2013-1      |
| README         2011-11-13         896 Bytes         158         Image: Image: Image                                                          | Brought to you<br>Summary<br>Looking for th<br>Home<br>Name ÷<br>MinGW<br>Installe                            | u by: cstrauss, c<br>Files Rev<br>he latest version | wilso11, earnie, keithmars<br>iews Support New:<br>n? Download mingw-ge<br>Modified<br>2013-10-26<br>2013-10-04<br>2011-11-13                | hall<br>s Wiki<br>et-setun.exe<br>/Inst<br>19:28<br>Size \$         | Mailing List<br>(86.5 kB)<br>aller/mingw-<br>56 UTC               | -get-setup.exe:<br>Downloads / | Git                                                                                                    | on 2013-1      |
| README         2011-11-13         896 Bytes         158         Image: Colored Colored Colo                                                          | Brought to you<br>Summary<br>Looking for th<br>Home<br>Name \$<br>MinGW<br>Installe<br>Other<br>MSYS          | u by: cstrauss, c<br>Files Rev<br>he latest version | wilso11, earnie, keithmars<br>iews Support New:<br>n? Download mingw-ge<br>Modified<br>2013-10-26<br>2013-10-04<br>2011-11-13<br>2011-11-13  | hall<br>s Wiki<br>et-setun.exe<br>/Inst<br>19:28<br>Size \$         | Mailing List<br>(86.5 kB)<br>aller/mingw-<br>S:56 UTC<br>L        | -get-setup.exe:<br>Downloads / | <ul> <li>Git v</li> <li>released</li> <li>Week</li> <li> <ul> <li> <ul> <li> <li> <ul> <li> <li> <ul> <li> <li> <ul> <li> <ul> <lu> <lu> <lu> <lul> <li> <ul< td=""><td>on 2013-1</td></ul<></li></lul></lu></lu></lu></ul></li></ul></li></li></ul></li></li></ul></li></li></ul></li></ul></li></ul> | on 2013-1      |
| Totals: 5 Items 896 Bytes 158                                                                                                    | Brought to you<br>Summary<br>Looking for th<br>Home<br>Name \$<br>MinGW<br>Installe<br>Other<br>MSYS          | u by: cstrauss, c<br>Files Rev<br>he latest version | wilso11, earnie, keithmars<br>iews Support New:<br>n? Download mingw-ge<br>Modified<br>2013-10-26<br>2013-10-04<br>2011-11-13<br>2011-11-13  | hall<br>s Wiki<br>et-setun.exe<br>/Inst<br>19:28<br>Size \$         | Mailing List<br>(86.5 kB)<br>aller/mingw-<br>3:56 UTC<br>L        | -get-setup.exe:<br>Downloads / | <ul> <li>Git •</li> <li>released</li> <li>Week</li> <li>•</li> <li>•</li> <li< td=""><td>on 2013-1</td></li<></ul>                                                                                                    | on 2013-1      |
| Totals: 5 Items 896 Bytes 158                                                                                                    | Brought to you<br>Summary<br>Looking for th<br>Home<br>Name *<br>MinGW<br>Installe<br>Other<br>MSYS<br>README | u by: cstrauss, c<br>Files Rev<br>he latest version | wilso11, earnie, keithmars<br>iews Support New:<br>n? Download mingw-ge<br>Modified<br>2013-10-26<br>2013-10-04<br>2011-11-13<br>2011-11-13  | hall<br>s Wiki<br>et-setun.exe<br>/Inst<br>19:28<br>Size \$         | Mailing List<br>(86.5 kB)<br>aller/mingw-<br>S:56 UTC<br>L<br>tes | -get-setup.exe:<br>Downloads / | <ul> <li>Git v</li> <li>released</li> <li>Week</li> <li>i</li> <li>i</li> <li< td=""><td>on 2013-1</td></li<></ul>                                                                                                    | on 2013-1      |
| *                                                                                                    | Brought to you<br>Summary<br>Looking for th<br>Home<br>Name *<br>MinGW<br>Installe<br>Other<br>MSYS<br>README | u by: cstrauss, c<br>Files Rev<br>he latest version | wilso11, earnie, keithmars<br>iews Support New:<br>n? Download mingw-ge<br>Modified<br>2013-10-26<br>2013-10-04<br>2011-11-13<br>2011-11-13  | hall<br>s Wiki<br><u>et-setup exe</u><br>//Inst<br>19:28<br>Size *  | Mailing List<br>(86.5 kB)<br>aller/mingw-<br>S:56 UTC<br>L<br>tes | -get-setup.exe:<br>Downloads / | <ul> <li>Git</li> <li>released</li> <li>Week</li> <li></li> <li><!--</td--><td>on 2013-1</td></li></ul>                                                                                                    | on 2013-1      |

Die Installation wird hier über einen Rechtsklick und der Auswahl "Als Administrator ausführen" gestartet. Wenn dies nicht erlaubt ist, ist auch eine Installation ohne Admin-Rechte möglich.

| 🔽 🏇 mingw-get-setup.exe |   | 2/L12 2013 16:13 Anwendung             |
|-------------------------|---|----------------------------------------|
|                         |   | Öffnen                                 |
|                         | 0 | Als Administrator ausführen            |
|                         |   | Behandeln von Kompatibilitätsproblemen |

Abhängig von Sicherheitseinstellungen und Sicherheitsprogrammen müssen einige Rechte eingeräumt werden.

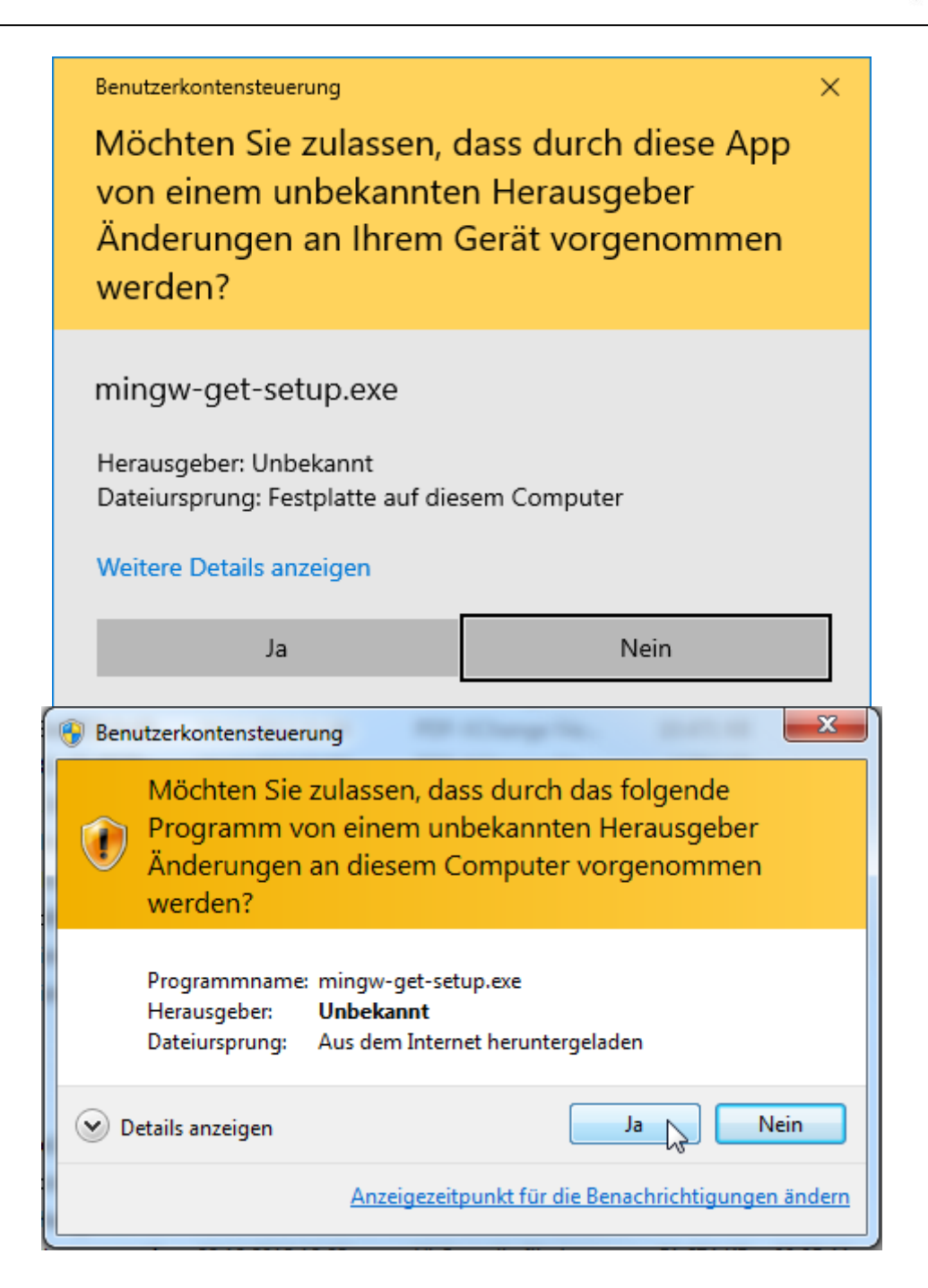

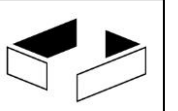

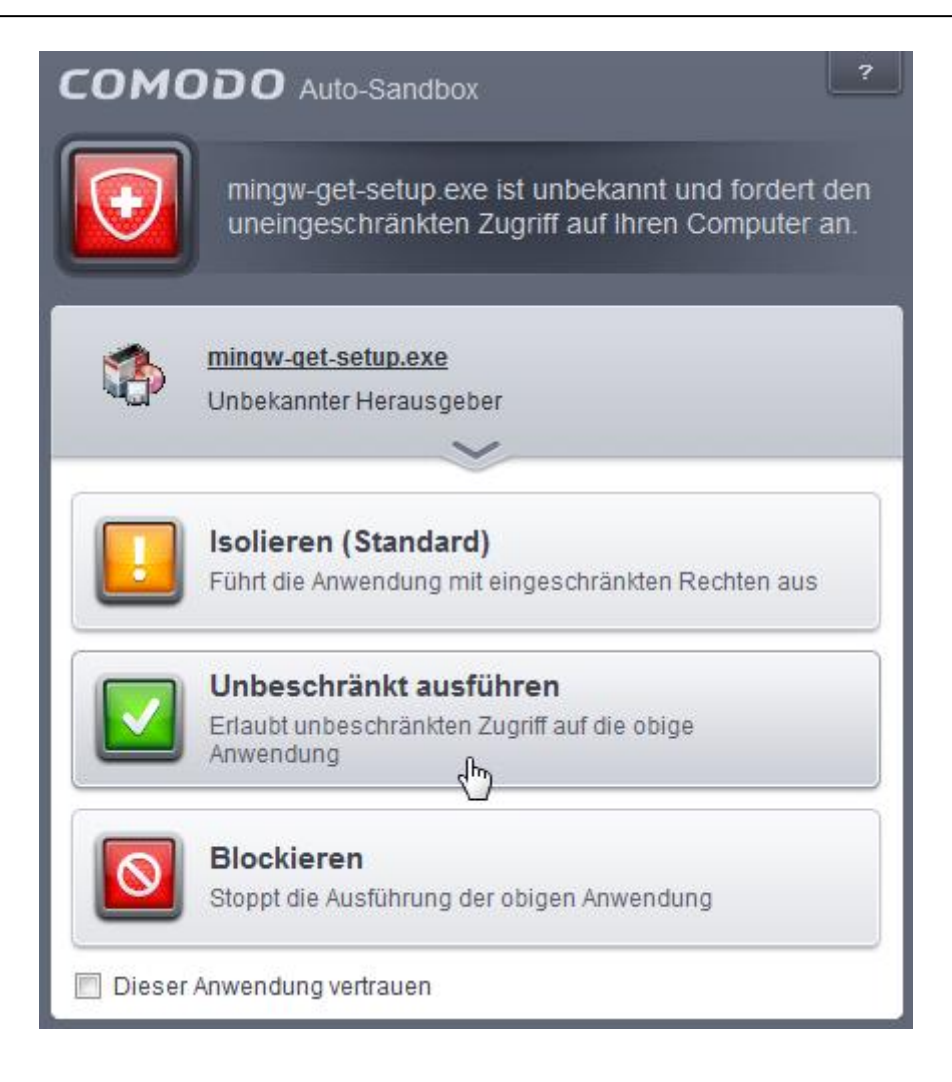

Die Lizenz wird gelesen und akzeptiert.

| MinGW Installation Manager Setup Tool                                                                                                    | and descentions of the                                                                                             |
|----------------------------------------------------------------------------------------------------|----------------------------------------------------------------------------------------------------|
| mingw-get version 0.6.2-beta-20                                                                                                    | 0131004-1                                                                                                    |
| <b>*</b>                                                                                                    |                                                                                                    |
| Written by Keith Marsha                                                                                                    | 11                                                                                                    |
| Copyright © 2009-2013, MinGW.                                                                                                    | org Project                                                                                                    |
| http://mingw.org                                                                                                    |                                                                                                    |
| This is free software; see the product documentation<br>redistribution conditions. There is NO WARRANTY; not<br>MERCHANTABILITY, nor of FITNESS FOR ANY F                                            | or source code, for copying and<br>even an implied WARRANTY OF<br>PARTICULAR PURPOSE.                              |
| This tool will guide you through the first time setup of<br>software (mingw-get) on your computer; additionally, it<br>install some other common components of the Mi                                | the MinGW Installation Manager<br>t will offer you the opportunity to<br>nGW software distribution.                |
| After first time setup has been completed, you should<br>Manager directly, (either the CLI mingw-get.exe va<br>according to your preference), when you wish to add<br>upgrade your MinGW software in | l invoke the MinGW Installation<br>riant, or its GUI counterpart,<br>or to remove components, or to<br>stallation. |
| View Licence                                                                                                    | Install Cancel                                                                                                    |

Der Installationspfad sollte möglichst so gelassen werden. Wichtig ist allerdings nur, dass keine Leerzeichen im Pfad enthalten sind. Die Einstellungen bleiben unverändert, es wird "Continue" geklickt.

| MinGW Installation Manager Setup Tool                                                                                                    |
|----------------------------------------------------------------------------------------------------|
| mingw-get version 0.6.2-beta-20131004-1                                                                                                    |
| A 1 1 1 1 1 1 1 1 1 1 1 1 1 1 1 1 1 1 1                                                                                                    |
| Step 1: Specify Installation Preferences                                                                                                    |
| Installation Directory                                                                                                    |
| C:\MinGW Change                                                                                                    |
| If you elect to change this, you are advised to avoid any choice of directory which includes white space within the absolute representation of its path name.                                                                                            |
| User Interface Options<br>Both command line and graphical options are available. The command line interface<br>is always supported; the alternative only if you choose the following option to<br>also install support for the graphical user interface. |
| Program shortcuts for launching the graphical user interface should be installed<br>just for me (the current user), or  for all users *<br>in the start menu, and/or  on the desktop.                                                                    |
| * selection of this option requires administrative privilege.                                                                                                    |
| View Licence Continue Cancel                                                                                                    |

Es werden einige Informationen aus dem Internet geladen, was einige Zeit dauert.

| Werkzeuge für Software Quality Management |  |  |
|-------------------------------------------|--|--|
|-------------------------------------------|--|--|

| MinGW Installation Manager Setup Tool                                                                         |
|----------------------------------------------------------------------------------------------------|
| mingw-get version 0.6.2-beta-20131004-1                                                                       |
|                                                                                                    |
| Step 2: Download and Set Up MinGW Installation Manager                                                        |
| Download Progress                                                                                             |
| Updating catalogue: package-list.xml                                                                          |
| Processed 0 of 1 item : 0 %                                                                                   |
|                                                                                                    |
|                                                                                                    |
| Details                                                                                                    |
| <pre>mingw-get: *** INFO *** setup: unpacking mingw-get-setup-0.6.2-mingw32-beta-20 131004-1-xml.tar.xz</pre> |
| mingw-get: *** INFO *** setup: updating installation database                                                 |
| mingw-get: *** INFO *** setup: register mingw-get-0.6.2-mingw32-beta-20131004-<br>1-bin.tar.xz                |
| mingw-get: *** INFO *** setup: register mingw-get-0.6.2-mingw32-beta-20131004-                                |
| mingw-get: *** INFO *** setup: register mingw-get-0.6.2-mingw32-beta-20131004-                                |
| 1-lic.tar.xz<br>mingw-get: *** INFO *** setup: installation database updated                                  |
|                                                                                                    |
| View Licence         Continue         Quit                                                                    |

Zum Abschluss wird wieder "Continue" geklickt.

| now installation Manager Setu                                                                                                    | 10 1001                                                  |                                                                      |                                                                         |                                                                                     |                                                                  |                                          |                                                          |   |
|----------------------------------------------------------------------------------------------------|----------------------------------------------------------|----------------------------------------------------------------------|-------------------------------------------------------------------------|-------------------------------------------------------------------------------------|------------------------------------------------------------------|------------------------------------------|----------------------------------------------------------|---|
| mi                                                                                                    | ingw-gel                                                 | t version (                                                          | 0.6.2-beta                                                              | -20131004                                                                           | -1                                                               |                                          |                                                          |   |
|                                                                                                    |                                                          |                                                                      | þ                                                                       |                                                                                     |                                                                  |                                          |                                                          |   |
| Step 2: Do                                                                                                    | wnload                                                   | and Set I                                                            | Up MinGW                                                                | / Installatio                                                                       | on Mana                                                          | ader                                     |                                                          |   |
| Download Program                                                                                                    |                                                          |                                                                      |                                                                         |                                                                                     |                                                                  | .90.                                     |                                                          |   |
| Download Progress                                                                                                    |                                                          |                                                                      |                                                                         |                                                                                     |                                                                  |                                          |                                                          |   |
| Catalogue update comp                                                                                                    | leted; p                                                 | lease che                                                            | eck 'Detai                                                              | ils' pane fo                                                                        | r errors                                                         |                                          |                                                          |   |
| Dracased 112                                                                                                    |                                                          | of                                                                   |                                                                         | 12 itoma                                                                            |                                                                  | <b>-</b>                                 | 100.0/                                                   |   |
| Processed 115                                                                                                    |                                                          |                                                                      | 1                                                                       | 15 items                                                                            |                                                                  | · ·                                      | 100 %                                                    |   |
|                                                                                                    |                                                          |                                                                      |                                                                         |                                                                                     |                                                                  |                                          |                                                          |   |
| Details                                                                                                    |                                                          |                                                                      |                                                                         |                                                                                     |                                                                  |                                          |                                                          |   |
| Details<br>mingw-get: *** INFO ***<br>131004-1-xml.tar.xz                                                                                                    | setup:                                                   | unpackin                                                             | g mingw−ç                                                               | get-setup-(                                                                         | D.6.2-m                                                          | i ngw32-                                 | -beta-20                                                 | ^ |
| Details<br>mingw-get: *** INFO ***<br>131004-1-xml.tar.xz<br>mingw-get: *** INFO ***                                                                                                    | setup:<br>setup:                                         | unpackin<br>updating                                                 | g mingw-g<br>installa                                                   | get-setup-(<br>ation datal                                                          | 0.6.2-m<br>base                                                  | i ngw32-                                 | -beta-20                                                 | ^ |
| Details<br>mingw-get: *** INFO ***<br>131004-1-xml.tar.xz<br>mingw-get: *** INFO ***<br>ningw-get: *** INFO ***                                                                                                    | setup:<br>setup:<br>setup:                               | unpackin<br>updating<br>register                                     | g mingw-g<br>installa<br>mingw-ge                                       | get-setup-(<br>ation datal<br>et-0.6.2-m                                            | D.6.2-m<br>base<br>ingw32-l                                      | ingw32-<br>beta-20                       | -beta-20<br>0131004-                                     | ^ |
| Details<br>mingw-get: *** INFO ***<br>131004-1-xml.tar.xz<br>mingw-get: *** INFO ***<br>mingw-get: *** INFO ***<br>1-bin.tar.xz<br>mingw-get: *** INFO ***                                                                                      | setup:<br>setup:<br>setup:<br>setup:                     | unpackin<br>updating<br>register<br>register                         | g mingw-g<br>installa<br>mingw-ge<br>mingw-ge                           | get-setup-(<br>ation data<br>et-0.6.2-m<br>et-0.6.2-m                               | 0.6.2-m<br>base<br>ingw32-l                                      | ingw32-<br>beta-20                       | -beta-20<br>0131004-<br>0131004-                         | ^ |
| Details<br>mingw-get: *** INFO ***<br>131004-1-xml.tar.xz<br>mingw-get: *** INFO ***<br>1-bin.tar.xz<br>mingw-get: *** INFO ***<br>1-gui.tar.xz                                                                                                 | setup:<br>setup:<br>setup:<br>setup:                     | unpackin<br>updating<br>register<br>register                         | g mingw-g<br>installa<br>mingw-ge<br>mingw-ge                           | get-setup-(<br>ation datal<br>et-0.6.2-m<br>et-0.6.2-m                              | 0.6.2-m<br>base<br>ingw32-l<br>ingw32-l                          | ingw32-<br>beta-20<br>beta-20            | -beta-20<br>0131004-<br>0131004-                         |   |
| Details<br>mingw-get: *** INFO ***<br>131004-1-xml.tar.xz<br>mingw-get: *** INFO ***<br>1-bin.tar.xz<br>mingw-get: *** INFO ***<br>1-gui.tar.xz<br>mingw-get: *** INFO ***                                                                      | setup:<br>setup:<br>setup:<br>setup:<br>setup:           | unpackin<br>updating<br>register<br>register<br>register             | g mingw-g<br>installa<br>mingw-ge<br>mingw-ge<br>mingw-ge               | get-setup-(<br>ation data<br>et-0.6.2-m<br>et-0.6.2-m<br>et-0.6.2-m                 | D.6.2-m<br>base<br>ingw32-l<br>ingw32-l<br>ingw32-l              | ingw32-<br>beta-20<br>beta-20<br>beta-20 | -beta-20<br>0131004-<br>0131004-<br>0131004-             |   |
| Details<br>mingw-get: *** INFO ***<br>131004-1-xml.tar.xz<br>mingw-get: *** INFO ***<br>nogw-get: *** INFO ***<br>1-bin.tar.xz<br>mingw-get: *** INFO ***<br>1-gui.tar.xz<br>mingw-get: *** INFO ***<br>1-lic.tar.xz<br>mingw-get: *** INFO *** | setup:<br>setup:<br>setup:<br>setup:<br>setup:<br>setup: | unpackin<br>updating<br>register<br>register<br>register<br>installa | g mingw-g<br>installa<br>mingw-ge<br>mingw-ge<br>mingw-ge<br>tion data  | get-setup-(<br>ation datal<br>et-0.6.2-m<br>et-0.6.2-m<br>et-0.6.2-m<br>abase updat | D.6.2-m<br>base<br>ingw32-l<br>ingw32-l<br>ingw32-l<br>ingw32-l  | ingw32-<br>beta-20<br>beta-20<br>beta-20 | -beta-20<br>0131004-<br>0131004-<br>0131004-             |   |
| Details<br>mingw-get: *** INFO ***<br>131004-1-xml.tar.xz<br>mingw-get: *** INFO ***<br>1-bin.tar.xz<br>mingw-get: *** INFO ***<br>1-gui.tar.xz<br>mingw-get: *** INFO ***<br>1-lic.tar.xz<br>mingw-get: *** INFO ***                           | setup:<br>setup:<br>setup:<br>setup:<br>setup:<br>setup: | unpackin<br>updating<br>register<br>register<br>register<br>installa | g mingw-g<br>installa<br>mingw-ge<br>mingw-ge<br>mingw-ge<br>tion data  | get-setup-(<br>ation datal<br>et-0.6.2-m<br>et-0.6.2-m<br>et-0.6.2-m<br>abase updat | D. 6. 2-m<br>base<br>i ngw32-l<br>i ngw32-l<br>i ngw32-l<br>t ed | ingw32-<br>beta-20<br>beta-20<br>beta-20 | -beta-20<br>0131004-<br>0131004-<br>0131004-             |   |
| Details<br>mingw-get: *** INFO ***<br>131004-1-xml.tar.xz<br>mingw-get: *** INFO ***<br>1-bin.tar.xz<br>mingw-get: *** INFO ***<br>1-gui.tar.xz<br>mingw-get: *** INFO ***<br>1-lic.tar.xz<br>mingw-get: *** INFO ***                           | setup:<br>setup:<br>setup:<br>setup:<br>setup:<br>setup: | unpackin<br>updating<br>register<br>register<br>register<br>installa | g mingw-g<br>installa<br>mingw-ge<br>mingw-ge<br>mingw-ge<br>tion data  | get-setup-(<br>ation datal<br>et-0.6.2-m<br>et-0.6.2-m<br>et-0.6.2-m<br>abase updat | 0.6.2-m<br>base<br>ingw32-l<br>ingw32-l<br>ingw32-l<br>ted       | ingw32-<br>beta-20<br>beta-20<br>beta-20 | -beta-20<br>0131004-<br>0131004-<br>0131004-             |   |
| Details<br>mingw-get: *** INFO ***<br>131004-1-xml.tar.xz<br>mingw-get: *** INFO ***<br>1-bin.tar.xz<br>mingw-get: *** INFO ***<br>1-gui.tar.xz<br>mingw-get: *** INFO ***<br>1-lic.tar.xz<br>mingw-get: *** INFO ***                           | setup:<br>setup:<br>setup:<br>setup:<br>setup:<br>setup: | unpackin<br>updating<br>register<br>register<br>register<br>installa | g mingw-g<br>ninstalla<br>mingw-ge<br>mingw-ge<br>mingw-ge<br>tion data | get-setup-(<br>ation datal<br>et-0.6.2-m<br>et-0.6.2-m<br>et-0.6.2-m<br>abase updat | D.6.2-m<br>base<br>ingw32-l<br>ingw32-l<br>ingw32-l<br>ted       | ingw32-<br>beta-20<br>beta-20<br>beta-20 | -beta-20<br>0131004-<br>0131004-<br>0131004-<br>0131004- |   |

Es öffnet sich eine graphische Oberfläche, in der die zu installierenden Komponenten ausgewählt werden. Im konkreten Fall wird eine minimale Installation angestrebt, weshalb vereinfachend links auf "Basic Setup" und rechts auf die gezeigten Pakete geklickt wird. Bei jedem Paket wird dann auf "Mark for Installation" geklickt. Einige der Markierungen werden automatisch gesetzt, so dass die Auswahl von

mingw-developer-toolkit

mingw32-base

mingw32-gcc-g++

in der Class "bin" jeweils ausreicht. Die zusätzlich angebotene Software, enthält weitere Bibliotheken und aus UNIX bekannte Befehle.

| ろ MinGW I       | nstallati | on Man             | ager           |          |               |            |                |          |         |          |          |
|-----------------|-----------|--------------------|----------------|----------|---------------|------------|----------------|----------|---------|----------|----------|
| Installation    | Packa     | ge Se              | ttings         |          |               |            |                |          |         |          |          |
| Basic Setup     | )         |                    | Package        |          |               | Class      | Installe       |          |         |          |          |
| All Package     | es        |                    | minaw-deve     | loper-tr | oolkit        | bin        |                |          |         |          |          |
|                 |           | 5                  | Unmark         |          |               |            |                |          |         |          |          |
|                 |           |                    | Mark for       | Installa | tion          |            |                |          |         |          |          |
|                 |           |                    | Mayk for       | Reinsta  | Illation      |            | · ·            |          |         |          |          |
|                 |           |                    | Mark for       | Unarad   | la            |            |                |          |         |          |          |
|                 |           |                    | IVIAIK IUI     | opgrad   |               |            |                |          |         |          |          |
|                 |           |                    | Mark for       | Remov    | al            |            |                |          |         |          |          |
| -               |           |                    |                |          |               |            |                |          |         |          |          |
| 🍈 MinGW Ins     | tallation | Manager            |                |          |               |            |                |          | —       |          | ×        |
| Installation Pa | ackage    | Settings           |                |          |               |            |                |          |         |          | Help     |
| Basic Setup     | Pa        | ckage              |                | Class    | Installed Ve  | rsion      | Repository Ve  | rsion    | Descr   | ription  |          |
| All Packages    | 🐑 mi      | ngw-dev            | eloper-tool    | bin      |               |            | 2013072300     |          | An MS   | SYS Inst | allation |
|                 | 🐑 mi      | ngw32-b            | ase            | bin      |               |            | 2013072200     |          | A Bas   | ic MinG  | W Instal |
|                 |           | ngw32-g            | icc-ada        | bin      |               |            | 6.3.0-1        |          | The G   | SNU Ada  | Compil   |
|                 |           | ngw32-g            | cc-fortran     | bin      |               |            | 6.3.0-1        |          | The G   | SNU FOR  | TRAN C   |
|                 |           | ngw32-g<br>ngw32-g | Jcc-g++        | bin      |               |            | 6.3.0-1        |          | The G   | NU Obi   | ective-C |
|                 | S ms      | vs-base            | jee-obje       | bin      |               |            | 2013072300     |          | A Bas   | ic MSYS  | Installa |
|                 |           | ,                  |                |          |               |            |                |          |         |          |          |
|                 | <         |                    |                |          |               |            |                |          |         |          | >        |
|                 | Gener     | al Des             | cription Depe  | endencie | s Installed F | iles Ver   | sions          |          |         |          |          |
|                 | The G     | SNU C+-            | + Compiler     |          |               |            |                |          |         |          |          |
|                 | This p    | ackage             | provides the M | 1inGW in | nplementatior | n of the G | SNU C++ langua | age cor  | mpiler. |          |          |
|                 | This i    | s an op            | tional compor  | nent of  | the MinGW C   | Compiler   | Suite; you req | juire it | only i  | f you v  | vish to  |
|                 | compi     | ie progr           | ams written in | the C+   | + language.   |            |                |          |         |          |          |
|                 | 1         |                    |                |          |               |            |                |          |         |          |          |

Das Programm kann später zur Veränderung der Installation genutzt werden. Zum Start der Installation wird "Installation > Apply Changes" ausgewählt. Man kann natürlich auf die Programmiersprachen Ada, Fortran und Objectif C verzichten.

| 🏇 MinGW Installatio  | on Manager     |               |       | 10    |
|----------------------|----------------|---------------|-------|-------|
| Installation Package | ge Settings    |               |       |       |
| Update Catalog       | gue            |               | Class | Insta |
| Mark All Upgra       | ides           | loper-toolkit | bin   |       |
| Apply Changes        | 5              | se            | bin   |       |
| rippi) enange.       | 2              | c-ada         | bin   |       |
| Quit                 | Alt+F4         | c-fortran     | bin   |       |
|                      | I BZ mingwoz-g | ec-g++        | bin   |       |
|                      | mingw32-g      | icc-objc      | bin   |       |
|                      | 🄄 msys-base    |               | bin   |       |
|                      |                |               |       |       |

Es wird auf "Apply" geklickt.

| S | chedule of Pending Actions                                                                                                    |
|---|----------------------------------------------------------------------------------------------------|
|   | Okay to proceed?<br>The package changes itemised below will<br>be implemented when you choose "Apply" Defer Discard                                                                                                    |
|   | 0 installed packages will be removed                                                                                                    |
|   |                                                                                                    |
|   | 0 installed packages will be upgraded                                                                                                    |
|   | ×                                                                                                    |
|   | 120 new/upgraded packages will be installed                                                                                                    |
|   | <pre>msysCORE-1.0.18-1-msys-1.0.18-doc.tar.lzma termcap-0.20050421_1-2-msys-1.0.13-bin.tar.lzma libguile-1.8.7-2-msys-1.0.15-rtm.tar.lzma libregex-1.20090805-2-msys-1.0.13-dll-1.tar.lzma libtermcap-0.20050421_1-2-msys-1.0.13-dll-0.tar.lzma libpopt-1.15-2-msys-1.0.13-dll-0.tar.lzma</pre> |

Die Pakete werden heruntergeladen und installiert, was einige Zeit dauert.

| Download Package                                         |                     | -         |        |   |
|----------------------------------------------------------|---------------------|-----------|--------|---|
| libiconv-1.14-1-msys-1.0                                 | ).17-dll-2.tar.lzma |           |        |   |
| 360.00 kB                                                | of                  | 518.74 kB | : 69 % |   |
|                                                          |                     |           |        |   |
| ,                                                        |                     |           |        |   |
|                                                          |                     |           |        |   |
| Download Package                                         | and the second      | -         |        |   |
| Download Package<br>binutils-2.23.2-1-mingw3             | 2-bin.tar.lzma      | -         |        |   |
| Download Package<br>binutils-2.23.2-1-mingw3<br>28.00 MB | 2-bin.tar.lzma      | 41.91 MB  | : 66 % | _ |
| Download Package<br>binutils-2.23.2-1-mingw3<br>28.00 MB | 2-bin.tar.lzma      | 41.91 MB  | : 66 % |   |

| Applying Scheduled Changes                                                                                                    |       |
|----------------------------------------------------------------------------------------------------|-------|
| Extracting lib/libbfd.a                                                                                                    |       |
| Close dialogue automatically, when activity is complete.                                                                                                    | Close |
| Details                                                                                                    |       |
| <pre>install: diffstat-1.54-1-msys-1.0.17-bin.tar.lzma<br/>installing diffstat-1.54-1-msys-1.0.17-bin.tar.lzma<br/>install: cvs-1.12.13-2-msys-1.0.13-bin.tar.lzma<br/>installing cvs-1.12.13-2-msys-1.0.13-bin.tar.lzma<br/>installing coreutils-5.97-3-msys-1.0.13-ext.tar.lzma<br/>installing coreutils-5.97-3-msys-1.0.13-ext.tar.lzma<br/>installing bsdcpio-2.8.3-1-msys-1.0.13-bin.tar.lzma<br/>installing bsdcpio-2.8.3-1-msys-1.0.13-bin.tar.lzma<br/>installing bsdtar-2.8.3-1-msys-1.0.13-bin.tar.lzma<br/>installing bsdtar-2.8.3-1-msys-1.0.13-bin.tar.lzma<br/>installing bsdtar-2.8.3-1-msys-1.0.13-bin.tar.lzma<br/>installing bison-2.4.2-1-msys-1.0.13-bin.tar.lzma<br/>installing bison-2.4.2-1-msys-1.0.13-bin.tar.lzma<br/>installing autogen-5.10.1-1-msys-1.0.15-bin.tar.lzma<br/>installing autogen-5.10.1-1-msys-1.0.15-bin.tar.lzma<br/>installing autogen-5.10.12-bin.tar.lzma<br/>installing autogen-5.10.12-bin.tar.lzma<br/>installing misgs-base-2013072300-msys-bin.meta<br/>installing mingw32-autotools-2010090601-mingw32-bin.meta<br/>installing mingw32-autotools-2010090601-mingw32-bin.meta<br/>installing mingw-developer-toolkit-2013072300-msys-bin.meta<br/>installing mingw-developer-toolkit-2013072300-msys-bin.meta<br/>installing mingw-developer-toolkit-2013072300-msys-bin.meta<br/>installing mingw-developer-toolkit-2013072300-msys-bin.meta<br/>installing mingw-developer-toolkit-2013072300-msys-bin.meta<br/>installing mingw-developer-toolkit-2013072300-msys-bin.meta<br/>installing mingw-developer-toolkit-2013072300-msys-bin.meta<br/>installing mingw-developer-toolkit-2013072300-msys-bin.meta<br/>installing mingw-developer-toolkit-2013072300-msys-bin.meta<br/>installing mingw-developer-toolkit-2013072300-msys-bin.meta<br/>installing mingw-developer-toolkit-2013072300-msys-bin.meta<br/>installing mingw-developer-toolkit-2013072300-msys-bin.meta<br/>installing binutils-2.23.2-1-mingw32-dev.tar.lzma</pre> |       |
|                                                                                                    |       |

Am Ende wird "Close" geklickt.

Im Unterordner bin des ausgewählten Installationsordners befinden sich die benötigten Werkzeuge.

| Government of the second | iputer → System (C:) → MinGW → bin |                  |           | <b>•</b> |
|--------------------------|------------------------------------|------------------|-----------|----------|
| Organisieren 🔻 🛛 [       | Öffnen Brennen Neuer Ordn          | er               |           |          |
| 🔆 Favoriten              | Name                               | Änderungsdatum   | Тур       | Größe    |
| Nesktop                  | g++.exe                            | 02.12.2011 02:30 | Anwendung | 1.349 KE |
| 🚺 Downloads              | gcc.exe                            | 02.12.2011 02:30 | Anwendung | 1.347 KE |

Weiterhin muss eine Kopie von gcc.exe erstellt und in gcc-4.exe umbenannt werden. Man kann die Datei z. B. anklicken und mit den Tasten Strg + c und dann Strg + v kopieren.

| ← → × ↑ 🔄 > Dieser PC > Lokaler Datenträger (C:) > MinGW > bin |                  |           |        |  |  |
|----------------------------------------------------------------|------------------|-----------|--------|--|--|
| Name                                                           | Änderungsdatum   | Тур       | Größe  |  |  |
| envsubst.exe                                                   | 30.04.2014 15:33 | Anwendung | 100 KB |  |  |
| 🔳 g++.exe                                                      | 29.05.2017 23:59 | Anwendung | 975 KB |  |  |
| gcc.exe                                                        | 24.07.2017 20:03 | Anwendung | 973 KB |  |  |
| 📧 gcc-ar.exe                                                   | 24.07.2017 20:03 | Anwendung | 70 KB  |  |  |

Durch einen einfachen Klick auf die vorher ausgewählte Datei, kann diese umbenannt werden.

| Name            | Änderungsdatum   | Тур       | Größe    |  |  |
|-----------------|------------------|-----------|----------|--|--|
| g++.exe         | 05.10.2013 20:17 | Anwendung | 1.780 KB |  |  |
| gcc - Kopie.exe | 05.10.2013 20:17 | Anwendung | 1.777 KB |  |  |
| 🗾 gcc.exe       | 05.10.2013 20:17 | Anwendung | 1.777 KB |  |  |

Das Ergebnis sieht wie folgt aus.

| ( ) ▼ ↑ ↓ Dieser PC → Volume ssd (C:) → MinGW → bin |                  |           |          |  |  |  |
|-----------------------------------------------------|------------------|-----------|----------|--|--|--|
|                                                     |                  |           |          |  |  |  |
| Name                                                | Änderungsdatum   | Тур       | Größe    |  |  |  |
| 🔲 g++.exe                                           | 05.10.2013 20:17 | Anwendung | 1.780 KB |  |  |  |
| 🗾 gcc.exe                                           | 05.10.2013 20:17 | Anwendung | 1.777 KB |  |  |  |
| 🗾 gcc-4.exe                                         | 05.10.2013 20:17 | Anwendung | 1.777 KB |  |  |  |
| gcc-ar.exe                                          | 05.10.2013 20:17 | Anwendung | 65 KB    |  |  |  |

Der bin-Ordner, hier C:\MinGW\bin muss in die Pfad-Variable des Systems eingetragen werden.

#### für Windows 7:

Dazu wird z. B. auf das Windows-Symbol links-unten geklickt und "Systemsteuerung" ausgewählt.

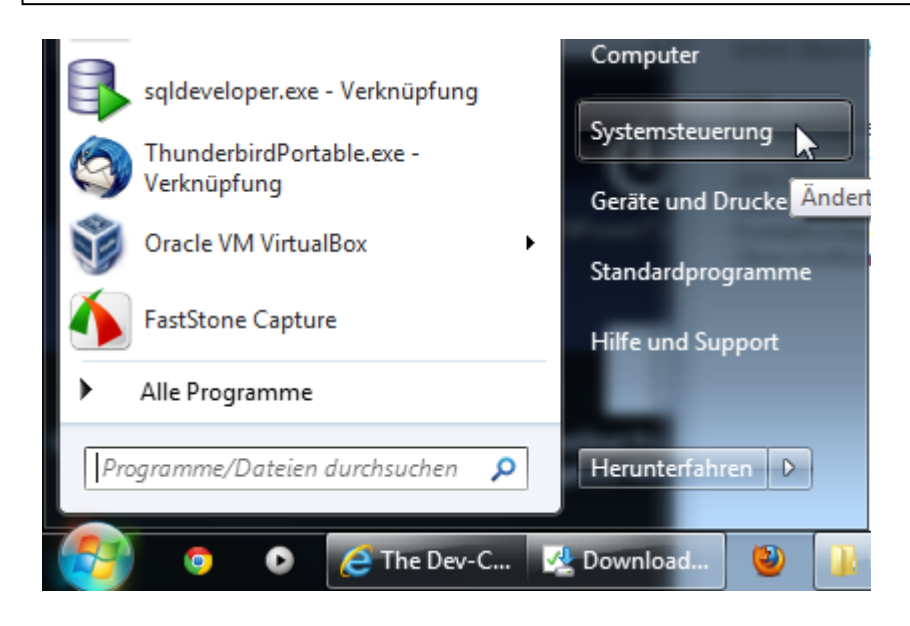

Danach erfolgt ein Klick auf "System und Sicherheit".

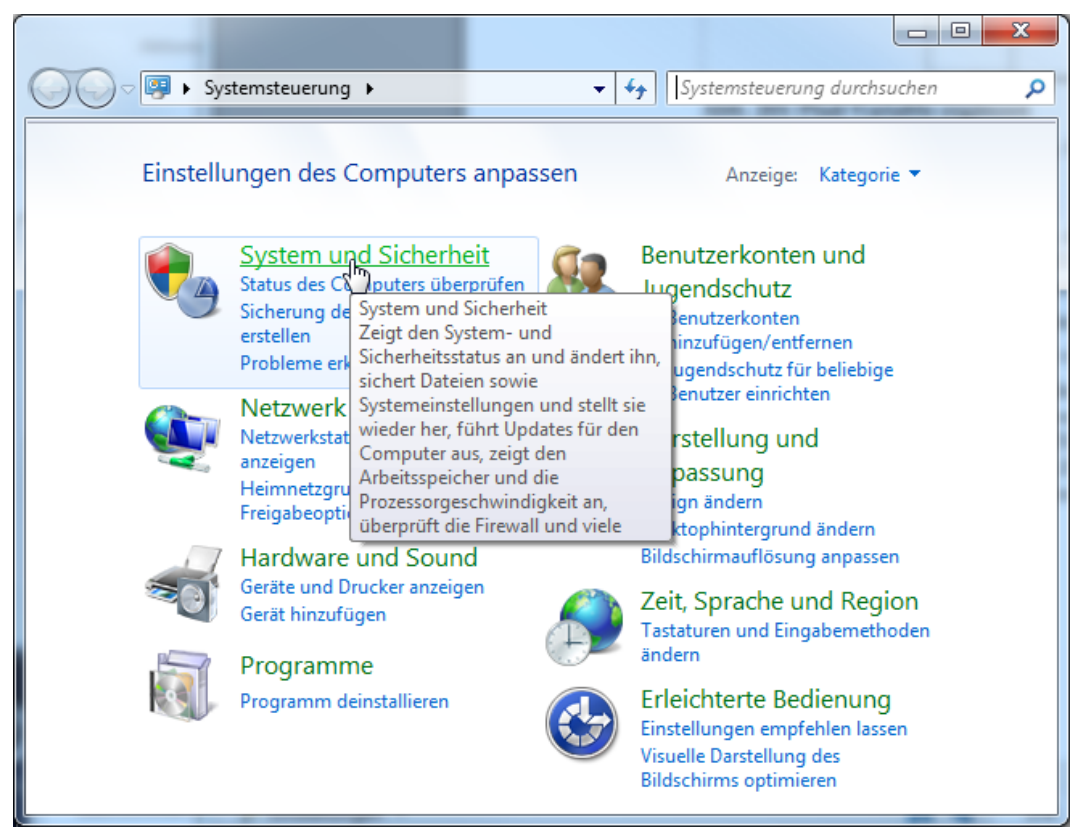

Dann folgt ein Klick auf "System".

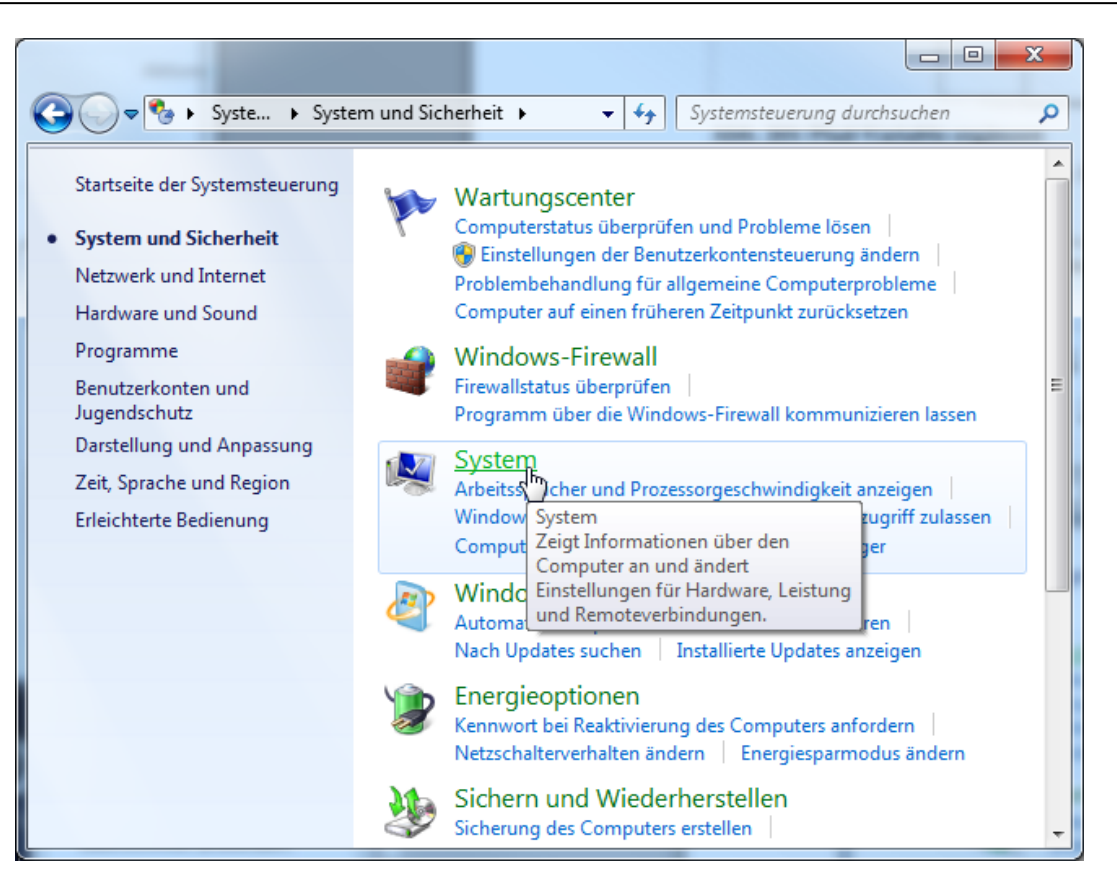

Es wird dann auf "Erweiterte Systemeinstellungen" geklickt.

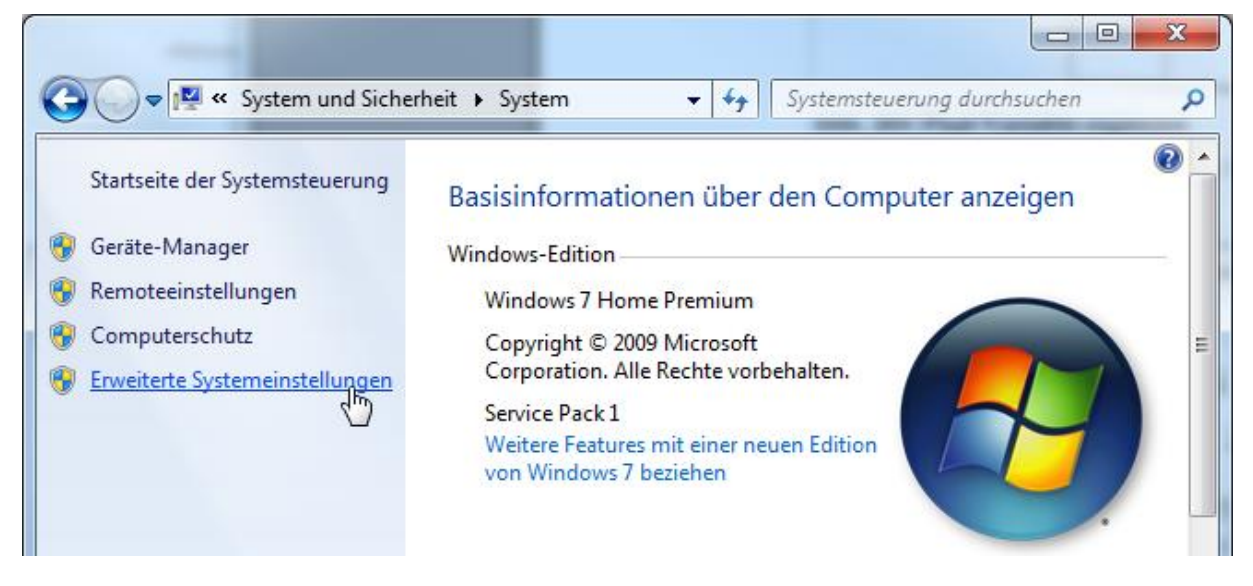

Hier wird der Reiter "Erweitert" ausgewählt und auf "Umgebungsvariablen" geklickt.

#### für Windows 10:

Hier wird z. B. auf das Windows-Symbol links-unten geklickt und das Zahnrad mit den "Einstellungen" ausgewählt.

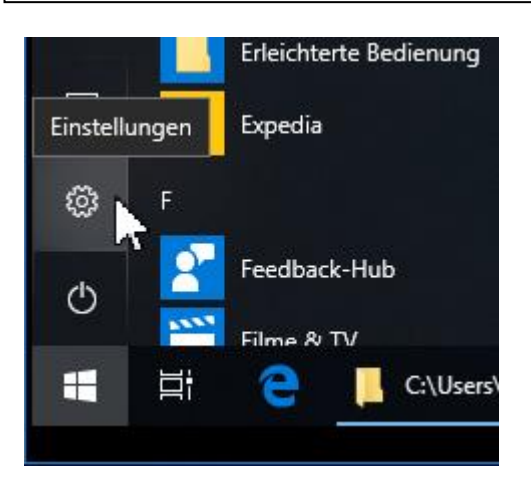

Im oberen Suchfeld wird "PATH" eingetragen und der Eintrag "Systemumgebungsvariablen bearbeiten" ausgewählt.

| Einstellungen |                                         |          |         | _ | × |
|---------------|-----------------------------------------|----------|---------|---|---|
|               | Windows-Einstellungen                   |          |         |   |   |
|               | PATH                                    | $\times$ |         |   |   |
|               | Systemumgebungsvariablen bearbeiten     |          |         |   |   |
| 旦             | Syste<br>Anze<br>Sound, stromversorgung | ι<br>1   | r, Maus |   |   |

ab hier wieder gemeinsam:

| Systemeigenscha                              | ften                   |              |                    | ×                 |
|----------------------------------------------|------------------------|--------------|--------------------|-------------------|
| Computername                                 | Hardware               | Erweitert    | Computerschutz     | Remote            |
| Sie müssen als<br>durchführen zu<br>Leistung | Administrat<br>können. | or angemel   | det sein, um diese | Änderungen        |
| Visuelle Effek<br>Speicher                   | te, Prozess            | orzeitplanur | ıg, Speichemutzur  | ng und virtueller |
|                                              |                        |              |                    | Einstellungen     |
| Benutzerprofi<br>Desktopeinst                | e<br>ellungen be       | züglich der  | Anmeldung          |                   |
|                                              |                        |              |                    | Einstellungen     |
| Starten und V                                | Viederherste           | ellen        |                    |                   |
| Systemstart,                                 | Systemfehle            | r und Debu   | ginformationen     |                   |
|                                              |                        |              |                    | Einstellungen     |
|                                              |                        |              | Umg                | ebungsvariablen   |
|                                              |                        |              |                    | _                 |
|                                              |                        |              | OK Abbre           | chen Übernehmen   |

Im Bereich "Systemvariablen" wird "Path" ausgewählt und auf "Bearbeiten..." geklickt.

| ngebungsvariablen           | x                                                                                                    |
|-----------------------------|----------------------------------------------------------------------------------------------------|
| Benutzervariablen fü        | r X                                                                                                    |
| Variable                    | Wert                                                                                                    |
| MOZ_PLUGIN_P<br>TEMP<br>TMP | C:\Program Files\Tracker Software\PDF<br>%USERPROFILE%\AppData\Local\Temp<br>%USERPROFILE%\AppData\Local\Temp |
| Systemvariablen             | Neu Bearbeiten Löschen                                                                                        |
| Variable                    | Wert                                                                                                    |
| OS                          | Windows_NT                                                                                                    |
| Path                        | C:\oraclexe\app\oracle\product\11.2.0\                                                                        |
| PATHEXT<br>PROCESSOR_A      | .COM;.EXE;.BAT;.CMD;.VBS;.VBE;.JS;                                                                            |
|                             |                                                                                                    |
|                             | Neu Bearbeiten Löschen                                                                                        |

Nun wird an das Ende des Eintrags "Wert der Variablen" gegangen und der Pfad C:\MinGW\bin, getrennt mit einem Semikolon von den anderen Pfaden, ergänzt. Will man die Zusatzwerkzeuge von MinGW einfach nutzen, ist es sinnvoll, auch C:\MinGW\msys\1.0\bin zu ergänzen. Die Änderungen werden über mehrere "OK"-Knöpfe übernommen.

| Systemvariable bearb | eiten 🛛 🕅                                 |
|----------------------|-------------------------------------------|
| Name der Variablen:  | Path                                      |
| Wert der Variablen:  | n Files\Java\jdk1.7.0_07\bin;C:\MinGW\bin |
|                      | OK Abbrechen                              |

In Windows 10 werden die Einträge etwas komfortabler durch einen Klick auf "Neu" ohne Semikolon ergänzt und die Aktion mit mehreren "OK"-Klicks abgeschlossen.

| %SystemRoot%\system32                         | Neu             |
|-----------------------------------------------|-----------------|
| %SystemRoot%                                  |                 |
| %SystemRoot%\System32\Wbem                    | Bearbeiten      |
| %SYSTEMROOT%\System32\WindowsPowerShell\v1.0\ |                 |
| %SYSTEMROOT%\System32\OpenSSH\                | Durchsuchen     |
| C:\Program Files\jdk-11.0.1\bin               |                 |
| C:\MinGW\\bin                                 | Löschen         |
| C:\MinGW\msys\1.0\bin                         |                 |
|                                               |                 |
|                                               | Nach oben       |
|                                               | Nach unten      |
|                                               | Text hearheiter |
|                                               |                 |
|                                               |                 |
|                                               |                 |
|                                               |                 |
|                                               |                 |

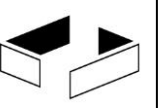

#### 3.2 Installation von TCL

TCL ist eine Skript-Sprache, mit der man Werkzeuge einfach kombinieren und direkt aufrufen kann. Dazu bietet TCL die Möglichkeit, eine graphische Oberfläche zu erstellen, die zur Steuerung von Werkzeugen, hier Spin, nutzbar ist.

Generell sei angemerkt, dass Spin selbst die Oberfläche nicht benötigt und es direkt von der Kommandozeile genutzt werden kann. Für die beiden möglichen Oberflächen gilt, dass sie die Arbeit etwas erleichtern, aber trotzdem enorme ergonomische und gestalterische Schwächen haben, also mit der Qualität von Spin selbst keineswegs mithalten können.

Es gibt verschiedene TCL-Realisierungen, hier wird die freie Variante von ActiveState genutzt, die unter <u>http://www.activestate.com/</u> erhältlich ist. Dazu wird unter "Languages" dann "ActiveTCL" ausgewählt. Alternativ ist der Link <u>https://www.activestate.com/products/activetcl/</u> nutzbar.

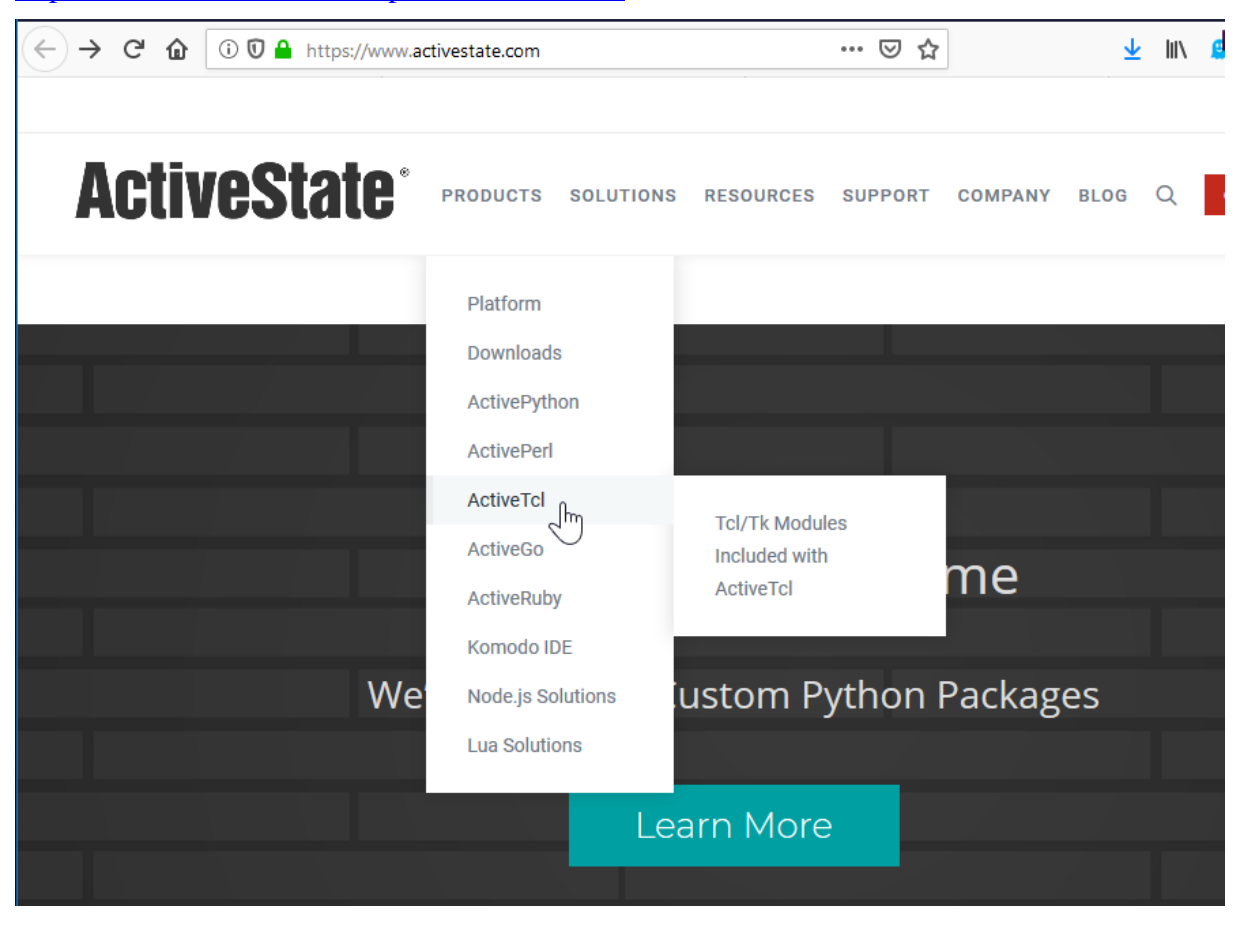

Es wird rechts auf der Seite "Download ActiveTCL" für die "Free Community Edition" ausgewählt.

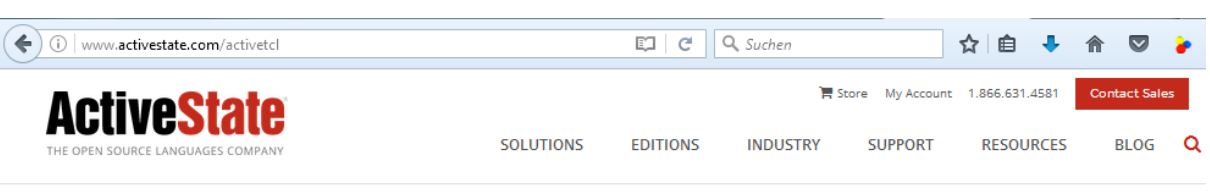

Home » Solutions » Tcl » ActiveTcl

# ACTIVETCL

ActiveTcl Business and Enterprise Editions include our precompiled, supported, quality-assured Tcl distribution used by millions of developers around the world for easy Tcl installation and qualityassured code. When you're using Tcl on production servers or mission-critical applications, ActiveTcl Business Edition and Enterprise Editions offer significant time savings over open source Tcl for installing, removing, upgrading, and managing common Tcl modules.

**NOTE:** If you are using ActiveTcl for production, redistribution, on terminal servers, for thin client for app deployment (i.e. on MS Terminal Services, Citrix XenApp or File Servers), or for use on HP-UX/AIX/Solaris then ActiveTcl Community Edition is not the right license for you. Please **contact us** for Business Edition or Enterprise Edition options.

#### GET A QUOTE

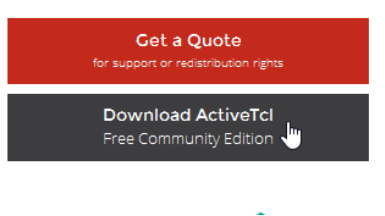

#### Der Windows Installer (EXE) der aktuellsten Version wird angeklickt.

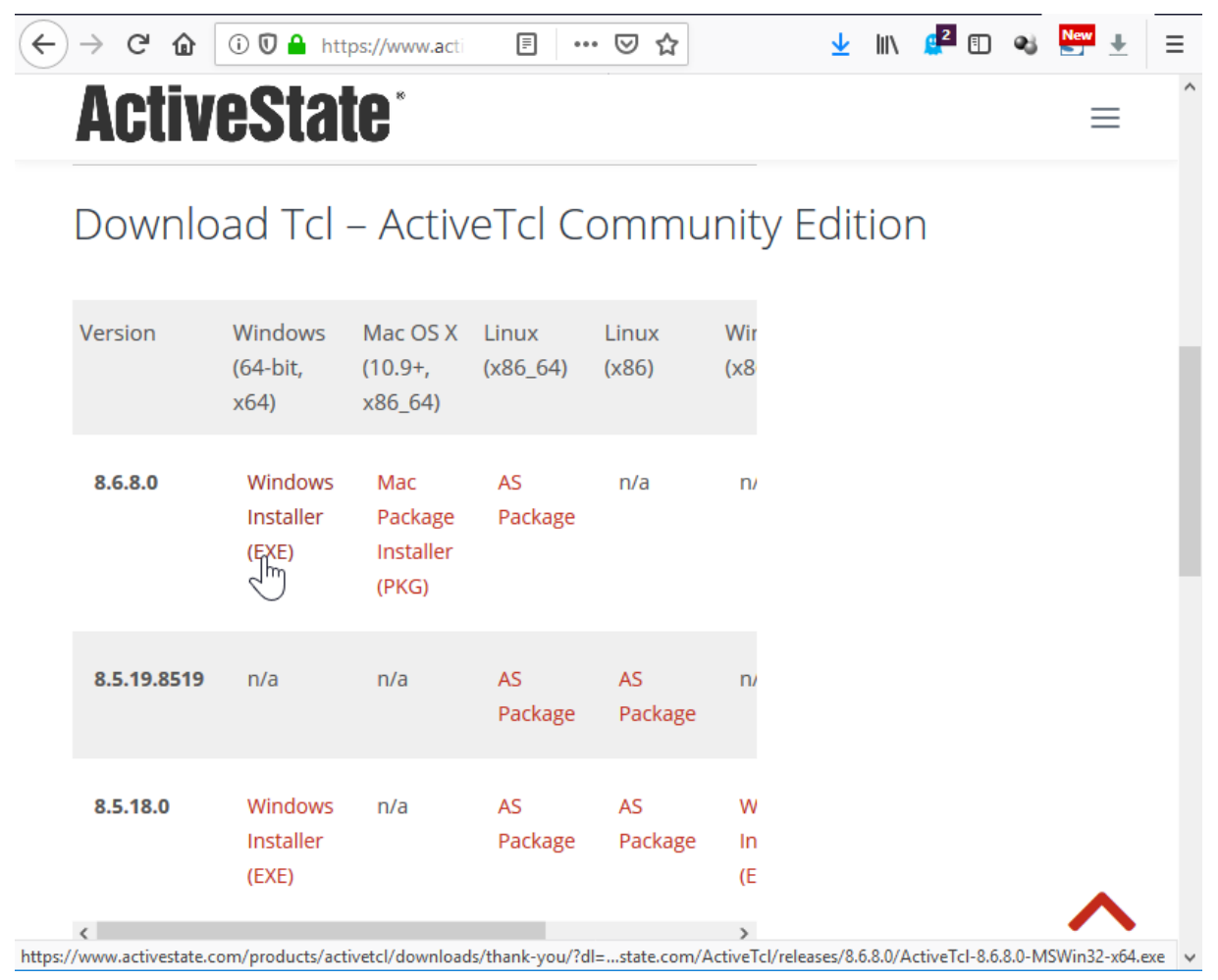

Die sich dann öffnende Fragebogenseite muss nicht ausgefüllt werden, da der Download automatisch startet.

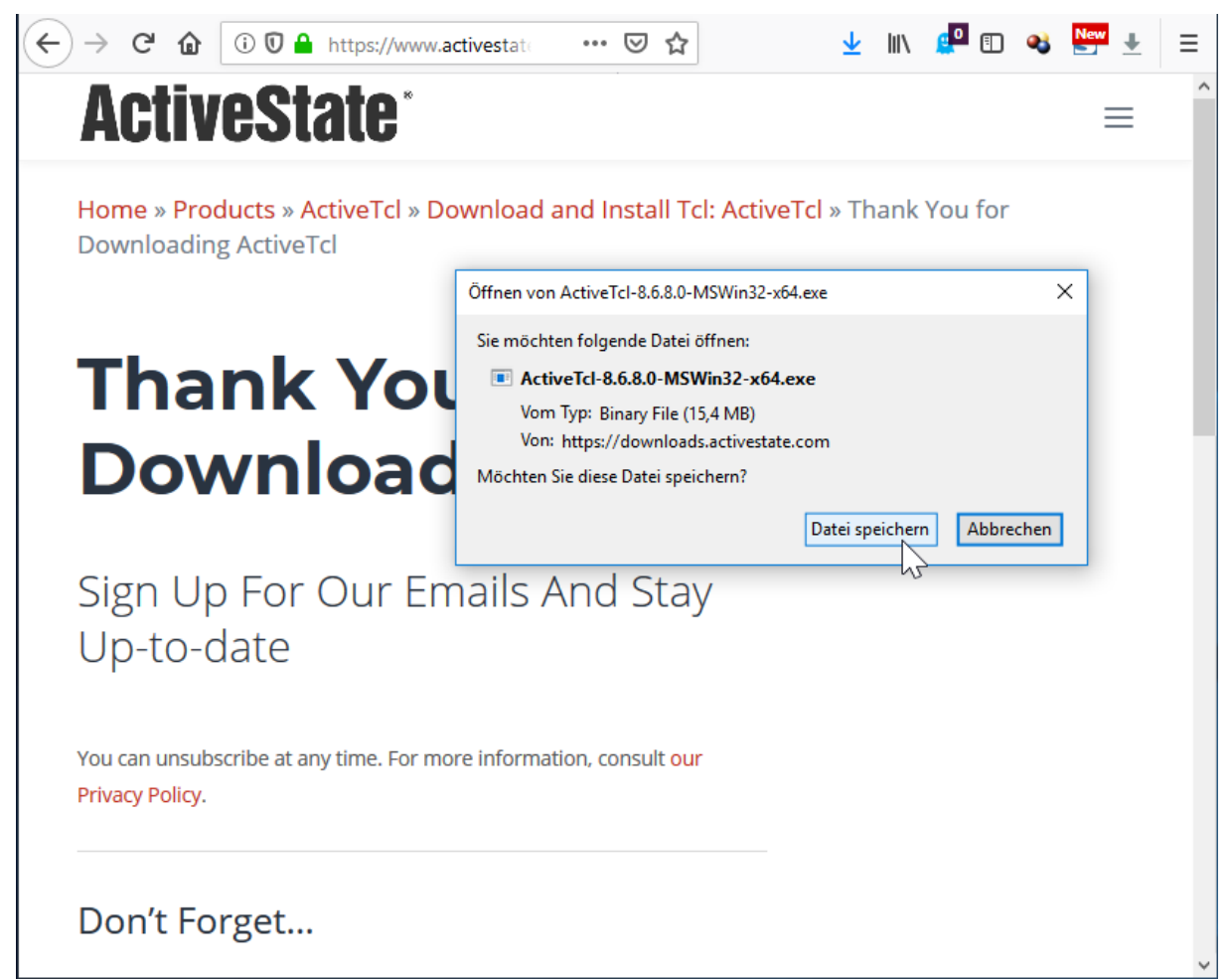

Etwas irritierend ist eine Meldung des Internet Explorers, die man wohl ignorieren darf.

| ~ | "ActiveTcl8.5.13.0.296436-win32-x86_64-threaded.exe" wird nicht häufig heruntergeladen un | d kann auf dem | n Computer Schade | en anrichten.      | × |
|---|-------------------------------------------------------------------------------------------|----------------|-------------------|--------------------|---|
| Ŵ |                                                                                           | Löschen        | Aktionen          | Downloads anzeigen |   |

Mit einem Doppelklick wird die Installation gestartet. Generell ist es hier sinnvoll, die Installation über einen Rechtsklick mit "Als Administrator ausführen" zu starten. Die folgenden Abbildungen gehöre n zur Installation einer älteren Version, das Vorgehen wurde aber für neuere Versionen bisher immer übernommen.

| Name Name                                    |                    | Änderungsdatum   | Тур       | Größe     |
|----------------------------------------------|--------------------|------------------|-----------|-----------|
| 🗹 🗒 ActiveTcl8.6.3.1.298624-win32-ix86-three | aded.exe           | 20.12.2014 20:14 | Anwendung | 28.478 KB |
|                                              | Öffnen             |                  |           |           |
|                                              | 🛞 🛛 Als Administra | tor ausführen    |           |           |
| l l                                          | <b>N</b> 1 1 1     |                  |           |           |

Die Startseite wird mit "Next>" verlassen.

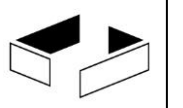

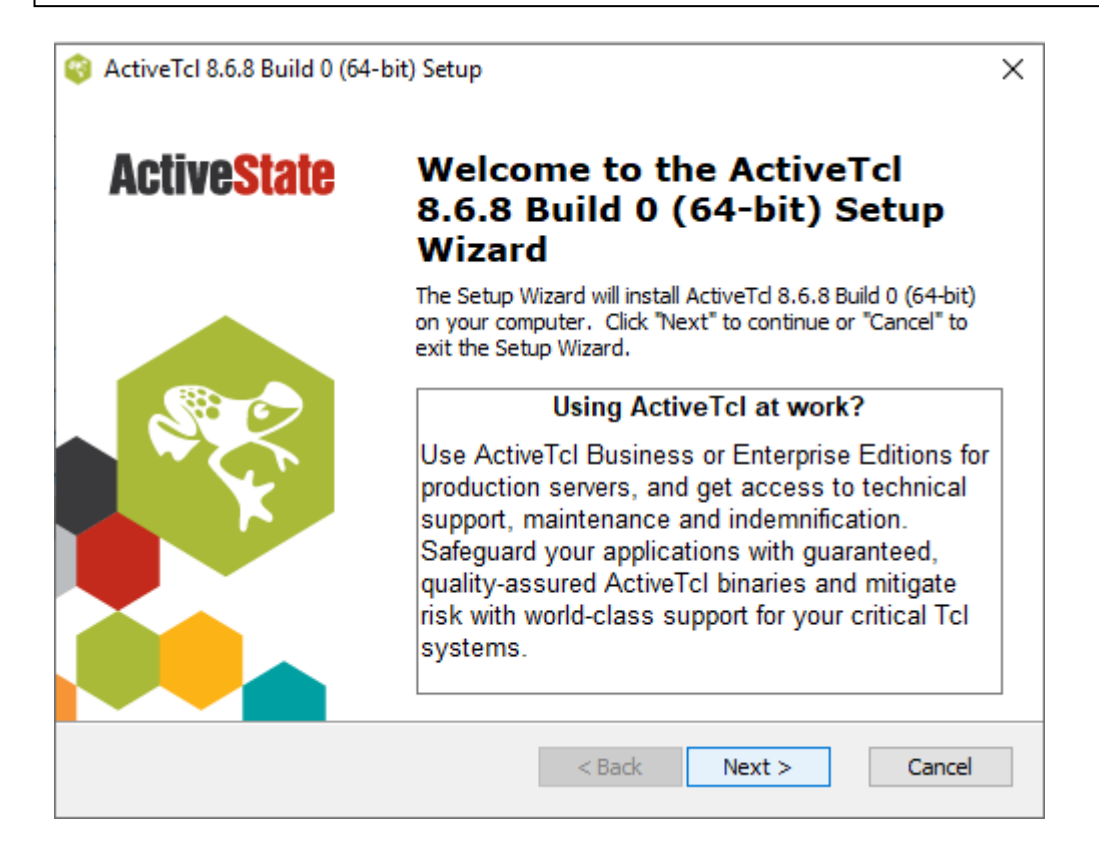

Man liest die Lizenzbedingungen und bestätigt diese mit "Next >".

| ActiveTcl 8.6.8 Build 0 (64-bit) Setup                                                                                                    | ×                         |
|----------------------------------------------------------------------------------------------------|---------------------------|
| End-User License Agreement<br>Please read the following license agreement carefully                                                                                                    | Active <mark>State</mark> |
| ACTIVESTATE® COMMUNITY EDITION LICE<br>AGREEMENT                                                                                                    | NSE ^                     |
| Version effective date: July 31, 2018                                                                                                    |                           |
| This license agreement (the "AGREEMENT") is made<br>between you (either an individual or a company or<br>organization, not including its affiliates or wholly owned<br>subsidiaries) ("You") and ActiveState Software Inc. |                           |
| I accept the terms in the License Agreement                                                                                                    |                           |
| $\bigcirc$ I <u>d</u> o not accept the terms in the License Agreement                                                                                                    |                           |
| Advanced Installer                                                                                                    |                           |
| < Back Next >                                                                                                    | Cancel                    |
Vereinfachend wird der Setup Type "Complete" angeklickt. Die Installation erfolgt so im Verzeichnis C:\ActiveTcl.

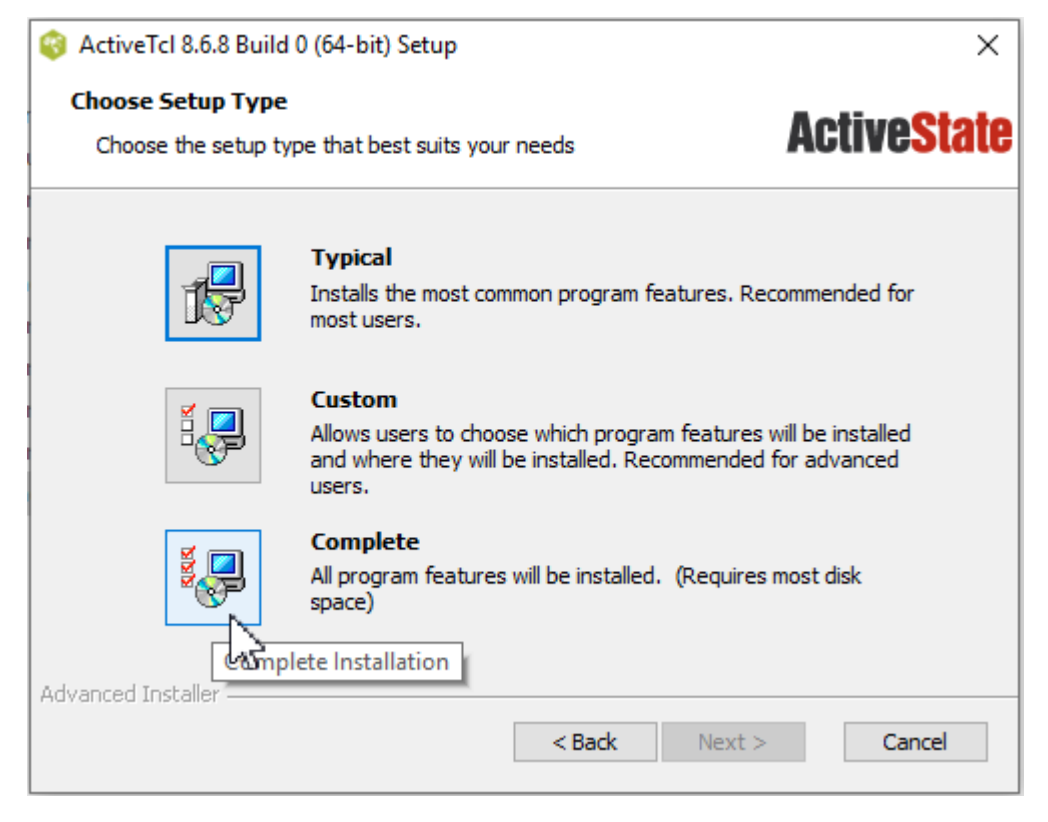

Die vorgeschlagene automatische Erstellung eines Pfad-Eintrags auf C:\ActiveTcl\bin und eine Verknüpfung mit .tcl-Dateien ist sinnvoll und wird mit "Next >" bestätigt.

| Werkzeuge für Software | Quality Management |  |
|------------------------|--------------------|--|
|------------------------|--------------------|--|

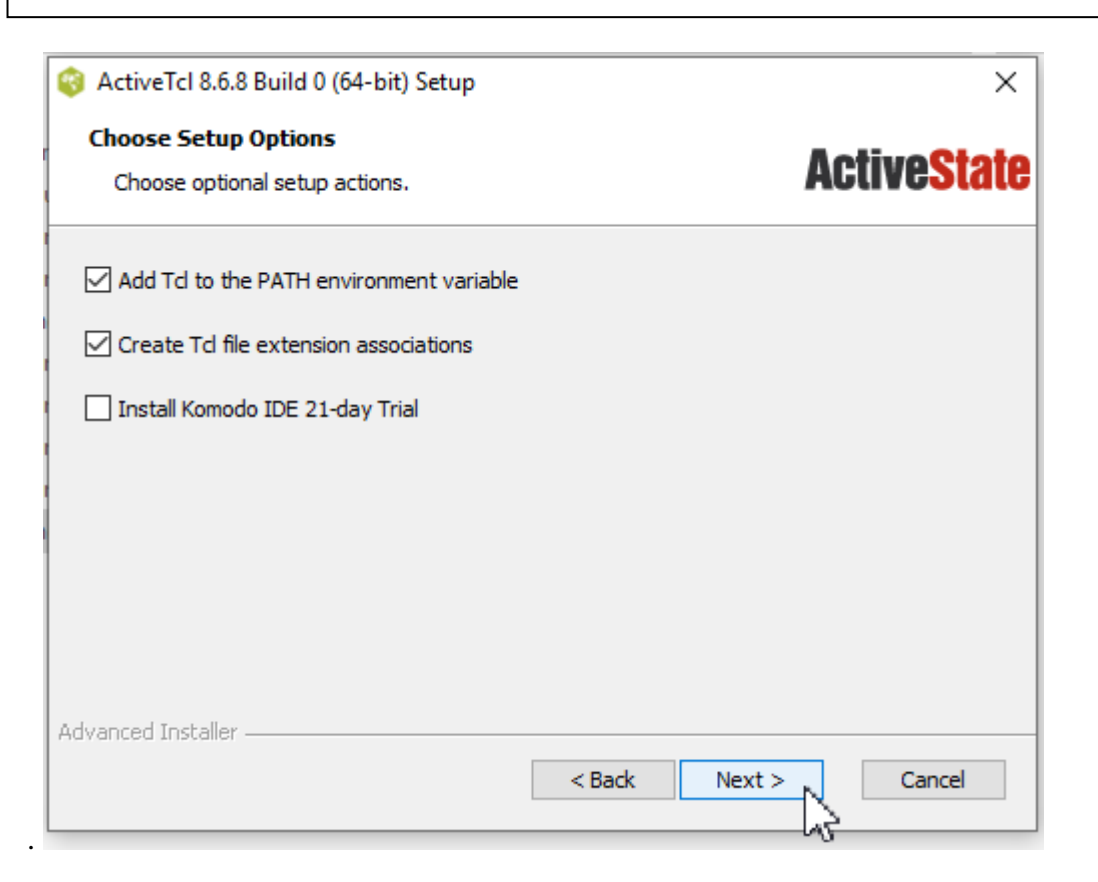

Danach wird die eigentliche Installation mit einem Klick auf "Install" begonnen.

| 🌍 ActiveTcl 8.6.8 Build 0 (64-bit) Setup                                                                                                  | ×                         |
|----------------------------------------------------------------------------------------------------|---------------------------|
| Ready to Install                                                                                                    | <b>ActiveState</b>        |
| Click "Install" to begin the installation. If you want to review or installation settings, click "Back". Click "Cancel" to exit the wizar | change any of your<br>rd. |
|                                                                                                    |                           |
| Advanced Installer                                                                                                    |                           |
| < Back                                                                                                    | Install Cancel            |

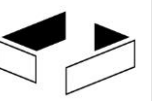

Die Installation läuft, es werden Dateien aus dem Internet geladen. Weiterhin wird ein Redistributable von Visual C++ geladen, dessen Lizenzvertrag zuerst bestätigt werden muss, um dann "Installieren" zu klicken.

| 😵 ActiveTcl 8.6.8 Build                    | l 0 (64-bit) Setup                                            |                                           | ×              |                |    |
|--------------------------------------------|---------------------------------------------------------------|-------------------------------------------|----------------|----------------|----|
| Installing ActiveTo                        | cl 8.6.8 Build 0 (64-bit)                                     | Active                                    | State          |                |    |
| l<br>Please wait while<br>may take several | the Setup Wizard installs ActiveTcl 8.6.<br>minutes.          | .8 Build 0 (64-bit). This                 |                |                |    |
| Status: Insta                              | alling prerequisite software                                  |                                           |                |                |    |
|                                            | 🖟 Microsoft Visual C++ 2015 Red                               | istributable (x64) - 14.0.2               | 242 —          |                | ×  |
|                                            | Microsoft<br>Redistribu                                       | Visual C++<br>table <mark>(</mark> x64) - | 2015<br>14.0.2 | 4212           |    |
| Advanced Installer                         | MICROSOFT-SOFTWARE-LIZ                                        | ENZBESTIMMUNGEN                           |                |                | ^  |
|                                            | MICROSOFT VISUAL STUDIO<br>SHELLS und C++ REDISTRI            | 2015 EXTENSIONS,<br>BUTABLE               | VISUAL ST      | UDIO           |    |
|                                            | Diese Lizenzbestimmungen sir<br>Microsoft Corporation (hzw. a | nd ein Vertrag zwische                    | n Ihnen und    | l der<br>m.mit | ~  |
|                                            | 🗹 Ich stimme den Bedingungen                                  | des Lizenzvertrags zu                     |                |                |    |
|                                            |                                                               |                                           | Installieren   | Schließ        | en |

Falls man diese nicht als Administrator durchführt, erhält man folgende Meldung, so dass der benötigte Pfad-Eintrag nachher von Hand vorgenommen werden muss. Weiterhin findet keine automatische Verknüpfung von \*.tcl-Dateien mit wish.exe statt.

Die Installation wird mit "Finish" abgeschlossen.

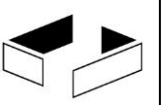

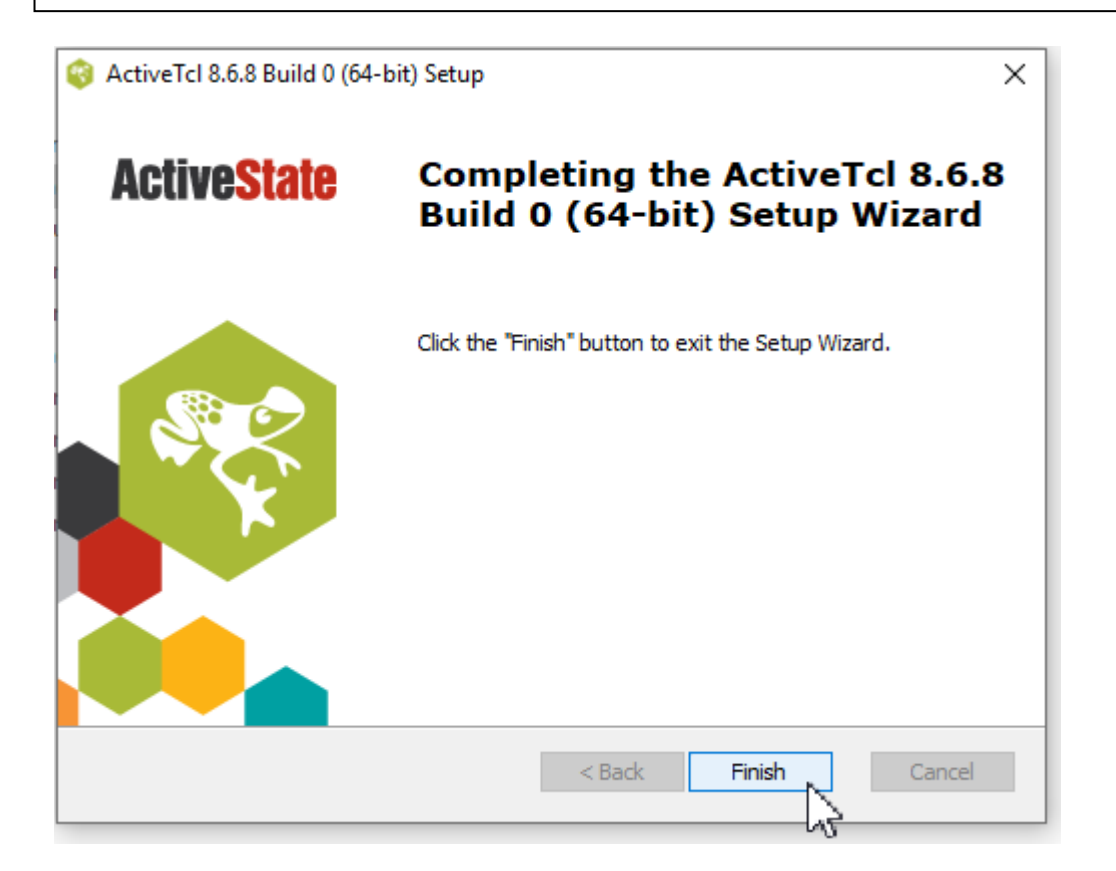

Im Verzeichnis C:\ActiveTcl\bin befinden sich alle relevanten Programme.

| $\leftarrow$ $\rightarrow$ $\checkmark$ $\uparrow$ $\rightarrow$ Dieser PC | ▹ Lokaler Datenträger (C:) ⇒ Activ | veTcl > bin    |          |
|----------------------------------------------------------------------------|------------------------------------|----------------|----------|
| Name ^                                                                     | Änderungsdatum                     | Тур            | Größe    |
| 🎯 bitmap-editor.tcl                                                        | 25.04.2015 01:15                   | TCL-Datei      | 22 KB    |
| 📄 critcl                                                                   | 10.10.2018 16:27                   | Datei          | 1 KB     |
| 🜍 critcl.tcl                                                               | 10.10.2018 16:27                   | TCL-Datei      | 1 KB     |
| 🎯 diagram-viewer.tcl                                                       | 03.12.2014 19:34                   | TCL-Datei      | 2 KB     |
| 🚳 dtplite.tcl                                                              | 04.02.2016 06:02                   | TCL-Datei      | 1 KB     |
| 🚳 nns.tcl                                                                  | 04.02.2016 06:02                   | TCL-Datei      | 8 KB     |
| 🎯 nnsd.tcl                                                                 | 04.02.2016 06:02                   | TCL-Datei      | 4 KB     |
| 🚳 nnslog.tcl                                                               | 04.02.2016 06:02                   | TCL-Datei      | 5 KB     |
| 🔞 pt.tcl                                                                   | 04.02.2016 06:02                   | TCL-Datei      | 5 KB     |
| 🚳 tcl86t.dll                                                               | 10.10.2018 16:15                   | Anwendungserwe | 1.672 KB |
| 🎯 tcldocstrip.tcl                                                          | 04.02.2016 06:02                   | TCL-Datei      | 14 KB    |
| 🔞 tclsh.exe                                                                | 10.10.2018 16:15                   | Anwendung      | 71 KB    |
| 🌍 tclsh86t.exe                                                             | 10.10.2018 16:15                   | Anwendung      | 71 KB    |
| 🎯 tclsht.exe                                                               | 10.10.2018 16:15                   | Anwendung      | 71 KB    |
| 🚳 tk86t.dll                                                                | 10.10.2018 16:16                   | Anwendungserwe | 1.433 KB |
| 🎯 tkcon.tcl                                                                | 10.10.2018 16:27                   | TCL-Datei      | 194 KB   |
| 🎯 wish.exe                                                                 | 10.10.2018 16:16                   | Anwendung      | 71 KB    |
| 🎯 wish86t.exe                                                              | 10.10.2018 16:16                   | Anwendung      | 71 KB    |
| 🎯 wisht.exe                                                                | 10.10.2018 16:16                   | Anwendung      | 71 KB    |

Falls man keine Installation als Administrator vorgenommen hat, muss man zumindest C:\ActiveTcl\bin in die Pfadvariable des Systems eintragen. Der genaue Vorgang wurde bereits bei der C-Installation beschrieben. Weiterhin kann man dann \*.tcl-Dateien noch mit wish.exe verknüpfen, was hier nicht beschrieben ist.

Es zeigte sich auf mehreren Systemen, dass die Spin-Oberfläche Probleme hat, selbst generierte und übersetzte C-Programme auszuführen. Das Problem kann umgangen werden, wenn wish.exe immer im Administratormodus ausgeführt wird. Dazu macht man einen Rechtsklick auf wish.exe und wählt "Eigenschaften".

| 🐼 tclsh.exe<br>🐼 tclsh86.exe<br>🚳 tclyfse tcl | Ausschneiden<br>Kopieren         | 4 KB<br>4 KB<br>8 KB |
|-----------------------------------------------|----------------------------------|----------------------|
| teacup.exe     tk86.dll                       | Verknüpfung erstellen<br>Löschen | 7 KB<br>6 KB         |
| tkcon.tcl     wish eve                        | Umbenennen                       | 4 KB                 |
| ✓ wish86.exe                                  | 29.11.2014 00:2 Anwengung        | 384 KB               |
| 🔊 zlib1.dll                                   | 29.11.2014 06:44 Anwendungserwe  | 105 KB               |

Man wählt den Reiter "Kompatibilität" und drückt unten den Knopf "Einstellungen für alle Benutzer ändern".

| Eigenschaften von wish86.exe                                                                                                    | × |
|----------------------------------------------------------------------------------------------------|---|
| Allgemein Kompatibilität Sicherheit Details                                                                                                    |   |
| Wenn das Programm mit dieser Version von Windows nicht voll<br>funktionsfähig ist, führen Sie die Problembehandlung für die<br>Programmkompatibilität aus. |   |
| Problembehandlung für die Programmkompatibilität ausführen                                                                                                 |   |
| Wie wähle ich Kompatibilitätseinstellungen manuell aus?                                                                                                    |   |
| Kompatibilitätsmodus                                                                                                    |   |
| Windows 8 🗸                                                                                                    |   |
| Einstellungen                                                                                                    |   |
| 8-Bit-Farben (256)                                                                                                    |   |
| In Bildschimauflosung 640 x 480 austuhren                                                                                                    |   |
|                                                                                                    |   |
| Aktivieren Sie dieses Programm, um mit OneDrive-Dateien<br>zu arbeiten                                                                                     |   |
| Einstellungen für alle Benutzer ändem                                                                                                    |   |
| OK Abbrechen Übernehme                                                                                                    | n |

Man setzt dann einen Haken bei "Programm als Administrator" ausführen und bestätigt die Änderungen mehrfach mit "OK".

| Eigenschaften von wish86.exe                                                                                                    |
|----------------------------------------------------------------------------------------------------|
| Kompatibilität für alle Benutzer                                                                                                    |
| Falls dieses Programm Probleme verursacht, wählen Sie den<br>Kompatibilitätsmodus, der mit der früheren Windows- Version<br>übereinstimmt, unter der das Programm richtig funktionierte. |
| Kompatibilitätsmodus                                                                                                    |
| Programm im Kompatibilitätsmodus ausführen für:                                                                                                    |
| Windows 8 $\lor$                                                                                                    |
| 8-Bit-Farben (256)                                                                                                    |
| ✓ Programm als Administrator ausführen                                                                                                    |
| Aktivieren Sie dieses Programm, um mit OneDrive-Dateien<br>zu arbeiten                                                                                                    |
|                                                                                                    |
| OK Abbrechen Übernehmen                                                                                                    |

#### 3.3 Installation von Graphviz

GraphViz, Graph Visualization Software, ist eine optional in der graphischen Oberfläche von Spin genutzte Bibliothek zur Visualisierung einiger Prozesse. Die Installation ist damit nicht notwendig, kann aber hilfreiche Ergebnisse liefern.

Der Download erfolgt von der Seite http://www.graphviz.org/.

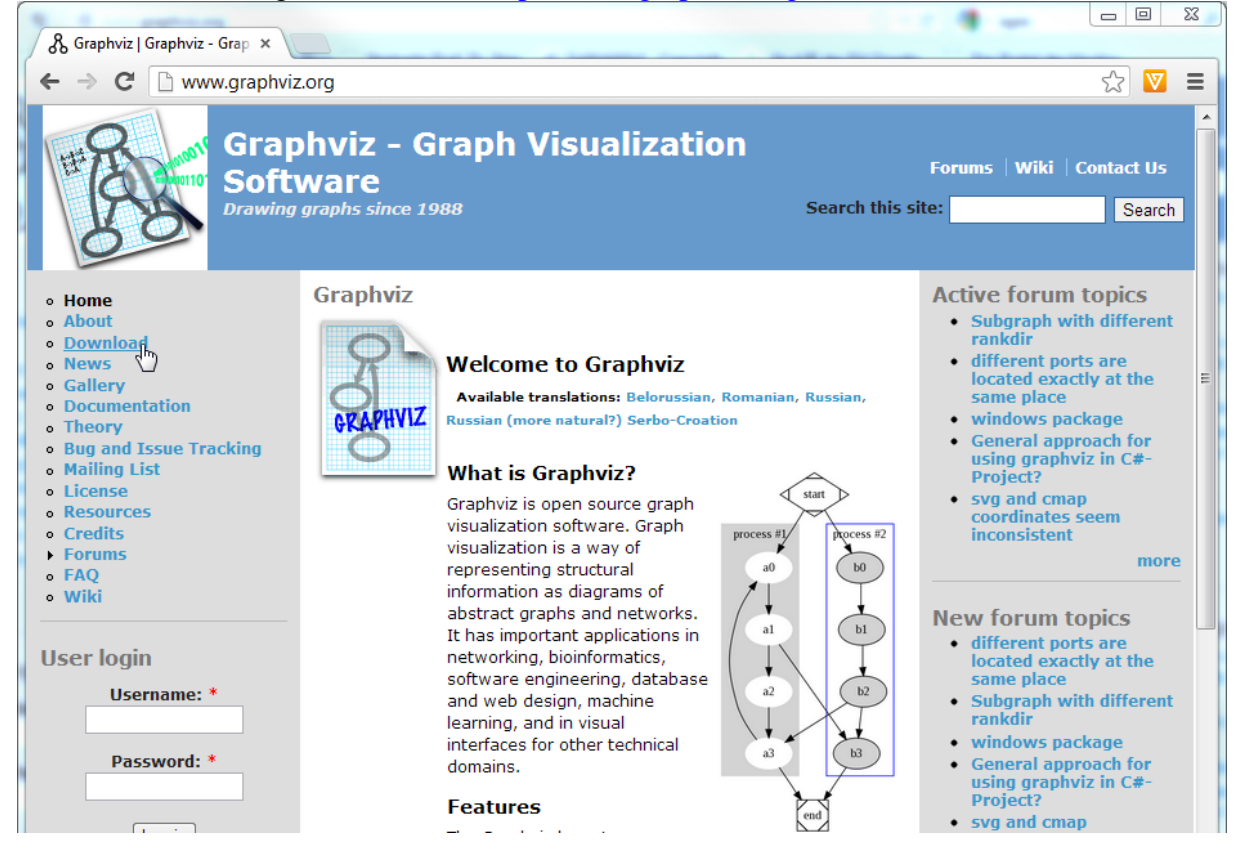

Man muss die Lizenzseite lesen und unten auf "Agree" klicken.

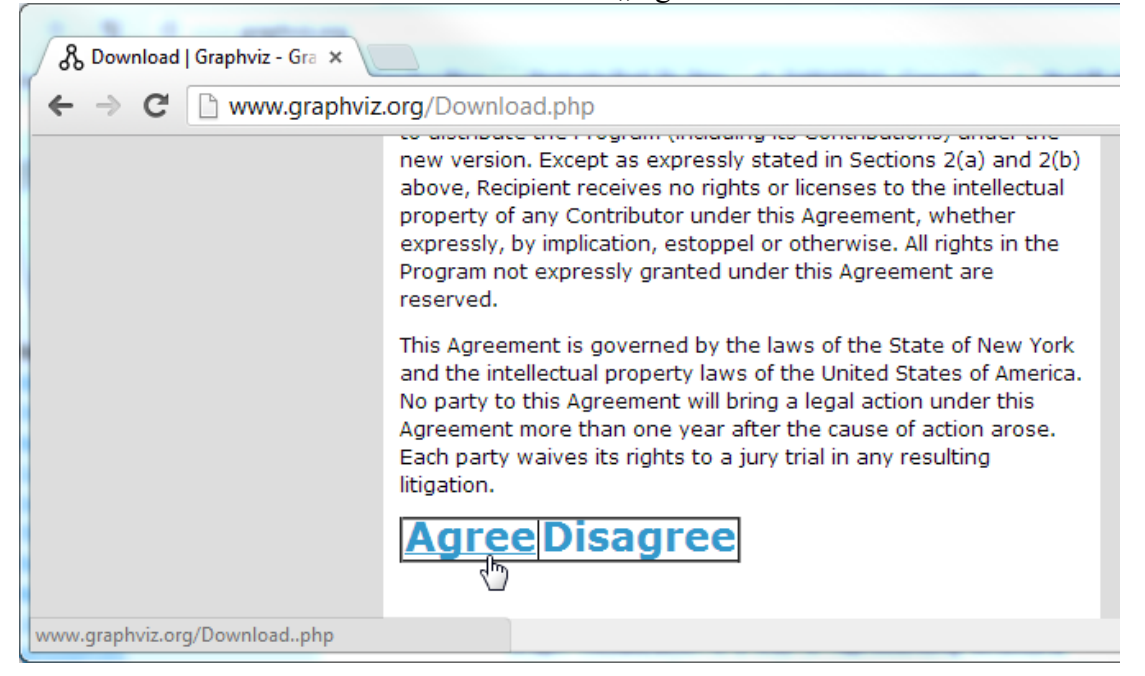

In der Mitte der Seite kann man dann die Installationsdatei herunterladen.

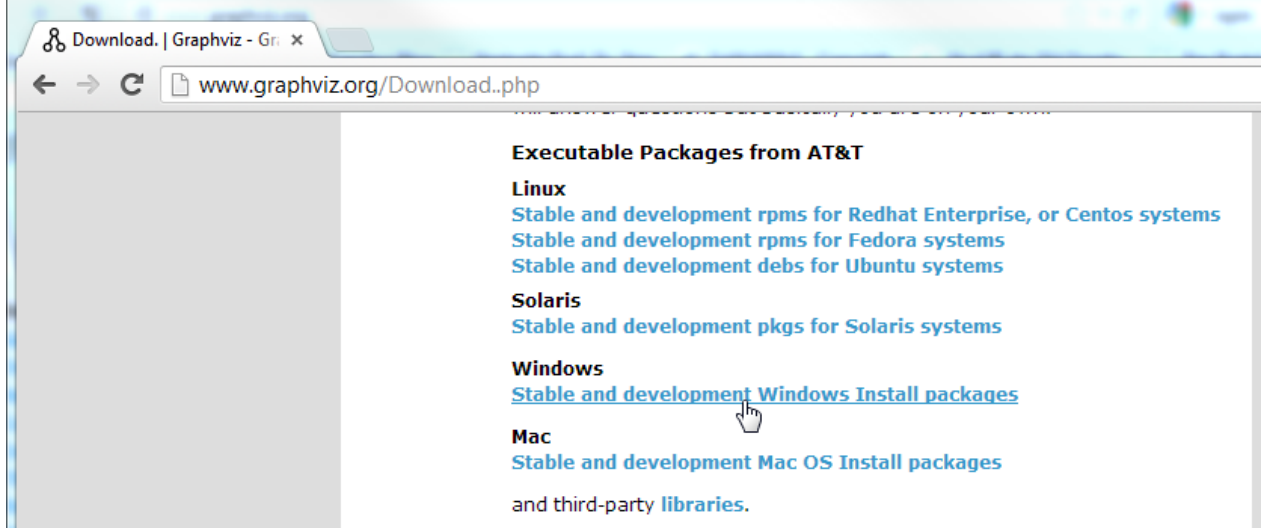

Nun kann die Datei heruntergeladen werden.

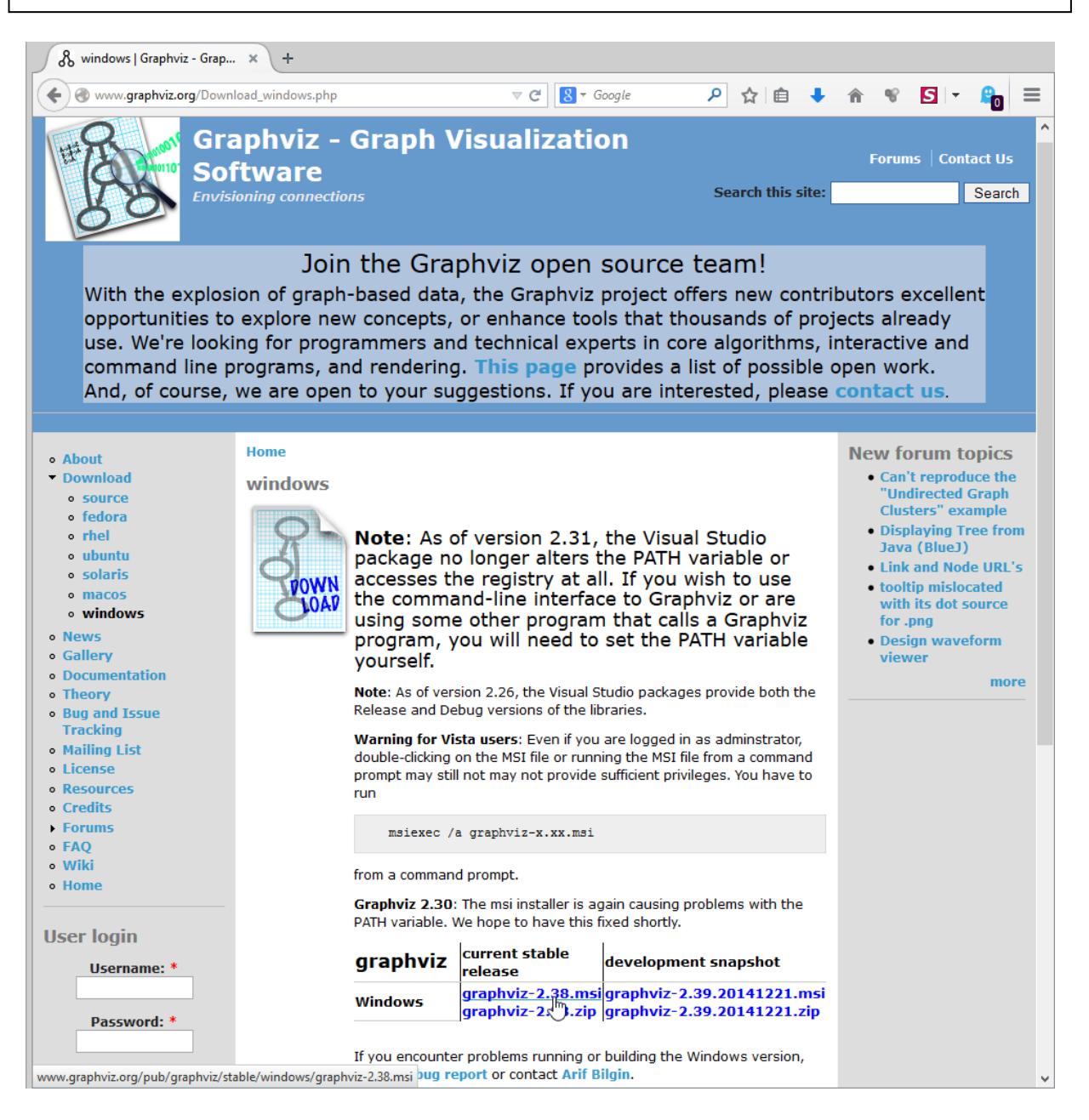

#### Die Software wird über einen Doppelklick installiert.

| 🗹 🔂 graphviz-2.38.msi                                 | 20.12.2014 20:17 | Windows Installer-Paket | 34.992 KB |
|-------------------------------------------------------|------------------|-------------------------|-----------|
| A stive Tell 6 2 1 20062 Winin 22 v06 64 threaded ave | 20 12 2017 20:15 | Anwondung               | 20 007 VP |

Die Eröffnungsnachricht wird mit "Next >" bestätigt.

| Graphviz 2.28                                                                    |                |
|----------------------------------------------------------------------------------|----------------|
| Velcome to the Graphviz 2.28 Setup Wizard                                        |                |
| his installer will guide you through the steps required to install Graphviz on y | your computer. |
|                                                                                  |                |
|                                                                                  |                |
|                                                                                  |                |
|                                                                                  |                |
| OTE: Graphviz is covered by the Eclipse Public License Version 1.0.              |                |
|                                                                                  |                |
|                                                                                  |                |
|                                                                                  | Neuta          |

#### Die Daten können so übernommen werden.

| 1                        | Graphviz                                                                                              | - 🗆 🗙                   |
|--------------------------|----------------------------------------------------------------------------------------------------|-------------------------|
| Select Insta             | llation Folder                                                                                        |                         |
| The installer will insta | Il Graphviz to the following folder.<br>r. click "Next". To install to a different folder, enter it l | below or click "Browse" |
| Eolder:                  | (v86)\Graphviz2 38\                                                                                   | Browse                  |
|                          |                                                                                                    | Disk Cost               |
| Install Graphviz for     | yourself, or for anyone who uses this computer:                                                       |                         |
| Everyone                 |                                                                                                    |                         |
| ⊖ Just me                |                                                                                                    |                         |
|                          | Cancel < Bac                                                                                          | × Next >                |

Die Installation wird gestartet.

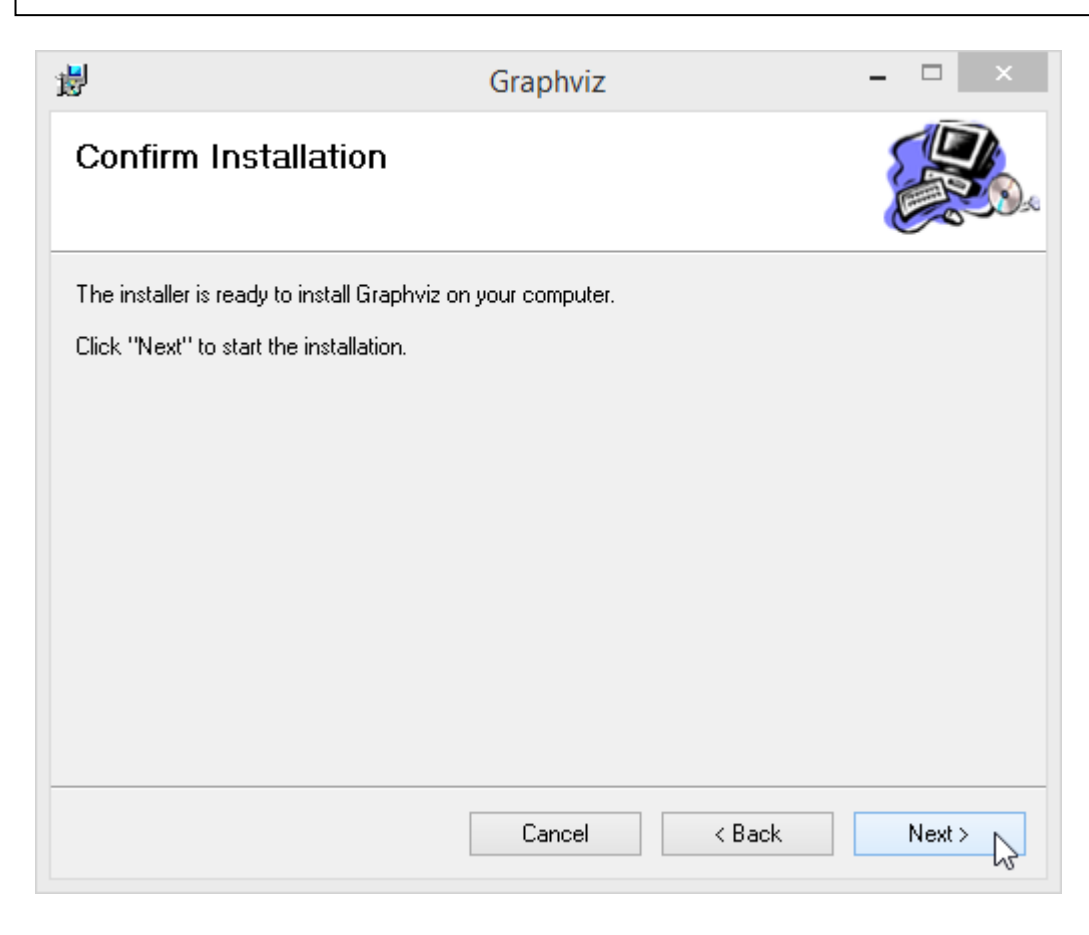

Die Installation dauert etwas länger und benötigt einige Rechte, die man gegebenenfalls in der jeweils genutzten Sicherheitssoftware einräumen muss.

| 澎                                         | Graphviz                                | -     |       | ×        |
|-------------------------------------------|-----------------------------------------|-------|-------|----------|
| Installation Complete                     |                                         |       |       | <b>1</b> |
| Graphviz has been successfully installed. |                                         |       |       |          |
| Click "Close" to exit.                    |                                         |       |       |          |
|                                           |                                         |       |       |          |
|                                           |                                         |       |       |          |
|                                           |                                         |       |       |          |
|                                           |                                         |       |       |          |
|                                           |                                         |       |       |          |
| Please use Windows Update to check for    | any critical updates to the .NET framew | vork. |       |          |
|                                           |                                         |       |       |          |
|                                           | Cancel < Back                           |       | Close | 63       |

#### 3.4 Installation von Spin

Spin kann von der Seite <u>http://spinroot.com/spin/Src/index.html</u> als "PC executable" geladen werden. Da der Link mit einem nervigen Captcha "geschützt" ist, muss der Link in den Browser kopiert werden.

| 🥹 spinroot.com/spin/Src/index.ht × +                                                                                                    |
|----------------------------------------------------------------------------------------------------|
| $(\leftarrow \rightarrow \mathbb{C} \ \textcircled{1} \ \texttt{$\widehat{spinroot.com/spin/Src/index.html}} \ \cdots \ \bigtriangledown \ \textcircled{2} \ \textcircled{1} \ \textcircled{1} \ \textcircled{2} \ \textcircled{1} \ \textcircled{2} \ \swarrow \ \textcircled{1} \ \swarrow \ \textcircled{1} \ \textcircled{1} \ \textcircled{1}$ |
| Spin Sources                                                                                                    |
| Current Version 6.4.9 (17 December 2018):                                                                                                    |
| Starting in January 2019, the most recent version of the Spin source distribution is maintained on <u>https://github.com/nimble-code/Spin</u> .                                                                                                    |
| The github distribution includes all recent updates and bug-fixes, also in between main releases.<br>The github version is therefore typically more current than the tar-ball archives below.<br>But, in case you don't like github, the code for the last standard release is also below:                                                                                                    |
| <ul> <li>Full distribution, with sources: <u>spin649.tar.gz</u> (519k)</li> <li>C Sources only: <u>src649.tar.gz</u> (296k)</li> <li>Windows PC executable, iSpin, and documentation, but no sources: <u>pc</u> <u>spin649.zip</u> (478K)</li> <li>GUIs: <ul> <li>ispin Version 1.1.4 (Tcl/Tk GUI for Spin Version 6): <u>ispin.tcl</u>, source (225k)</li> <li>jSpin (Java GUI for Spin, by Moti Ben-Ari: <u>jSpin</u> with source (625k)</li> </ul> </li> </ul>                                                                                                    |
| Other:                                                                                                    |
| <ul> <li>Spin homepage: <u>http://spinroot.com/</u></li> <li>Spin Precompiled executables: <u>/Bin/index.html</u></li> <li>An alternative LTL to never claim converter: <u>ltl2ba.tar.gz</u> (28k)</li> <li>Documentation for use of embedded C code: <u>spin4 ch17.pdf</u></li> <li>Spin Model extractor from C code: <u>modex</u></li> <li>Swarm verification front-end to Spin: <u>swarm</u></li> <li>Update history:</li> </ul>                                                                                                    |
| <ul> <li><u>Version 6 Updates (2010- now)</u></li> <li><u>Version 5 Updates (2007-2010)</u></li> <li><u>Version 4 Updates (2003-2007)</u></li> <li><u>Version 3 Undates (1997-2003)</u></li> <li>spinroot.com/spin/Src/pc_spin649.zip (1995-1997)</li> </ul>                                                                                                    |

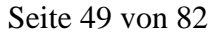

| Werkzeuge für                                                                                                    | Software Quality Manag                                                                                                    | gement                                     |
|----------------------------------------------------------------------------------------------------|----------------------------------------------------------------------------------------------------|--------------------------------------------|
| Datei Bearbeiten Ansicht Cl<br>http://spinrorc/index.h<br>column Spinroot.com/spin/Sro<br>Google D YouTube Spin                                             | nronik Lesezeichen Extras Hilfe<br>tml × +<br>:/pc_spin632.zip<br>weedport W 504V Kon 💟 Caschys Blog 🏹 Starts                                                                                                    | च 😋 🕄 च Ga<br>eite Prof. Dr. Step 🛷 SqWeb! |
| Spin Sources                                                                                                    | Öffnen von pc_spin63                                                                                                    | 2.zip                                      |
| Current Version 6<br>• Full distribution, v<br>• C Sources only: <u>sr</u><br>• Windows PC exec<br>• GUIs:<br>• ispin Version<br>• update<br>• jSpin (Java) | Sie möchten folgende Datei öffnen:<br>pc_spin632.zip<br>Vom Typ: Compressed (zipped) Folder (505<br>Von: http://spinroot.com<br>Wie soll Firefox mit dieser Datei verfahren?<br>Öffnen mit Windows-Explorer (Standar<br>Datei speichern<br>Eür Dateien dieses Typs immer diese Aktion | KB)<br>d) V<br>on ausführen                |
| Other:<br>• Spin homepage: <u>ht</u><br>• Spin Precompiled                                                                                                  |                                                                                                    | OK Abbrechen                               |

Die zip-Datei wird an einem beliebigen Ort ausgepackt.

| 1 | / |  |
|---|---|--|
|   |   |  |

| $\leftarrow$ $\rightarrow$ $\checkmark$ $\uparrow$ $\square$ $\rightarrow$ Dieser PC $\rightarrow$ Lol | aler Datenträger (C:) 🔸 tmp | > pc_spin649       |        |
|----------------------------------------------------------------------------------------------------|-----------------------------|--------------------|--------|
| Name ^                                                                                                 | Änderungsdatum              | Тур                | Größe  |
| 3_SpinGUI.html                                                                                         | 11.05.2014 13:31            | Firefox HTML Doc   | 11 KB  |
| 4_SpinVerification.html                                                                                | 11.05.2014 13:31            | Firefox HTML Doc   | 15 KB  |
| 📄 abp.pml                                                                                              | 08.04.1998 23:11            | PML-Datei          | 1 KB   |
| 📄 eratosthenes.pml                                                                                     | 13.07.2003 03:53            | PML-Datei          | 1 KB   |
| 📄 hello.pml                                                                                            | 24.12.1994 20:50            | PML-Datei          | 1 KB   |
| 🤫 ispin.tcl                                                                                            | 10.06.2012 21:58            | TCL-Datei          | 221 KB |
| 📄 leader.pml                                                                                           | 03.12.2010 19:08            | PML-Datei          | 3 KB   |
| leader_trace.pml                                                                                       | 03.12.2010 19:01            | PML-Datei          | 2 KB   |
| 📄 leader2                                                                                              | 19.02.1997 04:53            | Datei              | 3 KB   |
| 📄 loops.pml                                                                                            | 24.12.1994 20:51            | PML-Datei          | 1 KB   |
| 📄 mobile1.pml                                                                                          | 03.12.2010 19:09            | PML-Datei          | 3 KB   |
| 📄 mobile2.pml                                                                                          | 03.12.2010 19:10            | PML-Datei          | 3 KB   |
| pathfinder.pml                                                                                         | 12.12.1997 03:10            | PML-Datei          | 2 KB   |
| 📄 peterson.pml                                                                                         | 15.03.1998 04:33            | PML-Datei          | 1 KB   |
| petersonN.pml                                                                                          | 15.12.2007 23:57            | PML-Datei          | 1 KB   |
| 📄 pftp.pml                                                                                             | 17.11.2010 01:43            | PML-Datei          | 4 KB   |
| README.html                                                                                            | 10.05.2012 20:12            | Firefox HTML Doc   | 21 KB  |
| 📓 Roadmap.html                                                                                         | 04.12.2010 00:36            | Firefox HTML Doc   | 11 KB  |
| snoopy.pml                                                                                             | 03.01.2009 20:06            | PML-Datei          | 5 KB   |
| 📄 sort.pml                                                                                             | 03.12.2010 19:02            | PML-Datei          | 2 KB   |
| ✓ ■ spin.exe                                                                                           | 17.12.2018 11:27            | Anwendung          | 878 KB |
| 🍀 spinlogo.gif                                                                                         | 25.11.1999 00:54            | IrfanView GIF File | 4 KB   |
| 🍀 spinlogo2.gif                                                                                        | 25.11.1999 00:56            | IrfanView GIF File | 25 KB  |
| 🍀 spinner.gif                                                                                          | 25.11.1999 00:55            | IrfanView GIF File | 12 KB  |
| 📓 whatispin.html                                                                                       | 07.12.2010 04:35            | Firefox HTML Doc   | 27 KB  |
| wordcount.pml                                                                                          | 14.08.2000 16:33            | PML-Datei          | 1 KB   |
| 📄 zune.pml                                                                                             | 04.12.2010 02:18            | PML-Datei          | 2 KB   |

Zur Installation wird aus dem Zip-Verzeichnis eigentlich nur die Datei spin.exe benötigt, die man am Einfachsten direkt in den Ordner der C-Installation C:\MinGW\bin kopiert, so dass die Datei immer ausführbar ist. Alternativ kann man das Programm in die PATH-Variable übernehmen. Wichtig ist, dass die Datei nach spin.exe umbenannt wird, wenn sie diesen Namen noch nicht hat.

| Name                | Änderungsdatum   | Тур            | Größe    |  |  |  |  |  |
|---------------------|------------------|----------------|----------|--|--|--|--|--|
| 📧 msgmerge.exe      | 27.04.2014 01:46 | Anwendung      | 51 KB    |  |  |  |  |  |
| 💷 msgunfmt.exe      | 27.04.2014 01:46 | Anwendung      | 36 KB    |  |  |  |  |  |
| 💷 msguniq.exe       | 27.04.2014 01:46 | Anwendung      | 28 KB    |  |  |  |  |  |
| ngettext.exe        | 30.04.2014 15:33 | Anwendung      | 99 KB    |  |  |  |  |  |
| 🗾 nm.exe            | 09.01.2014 23:49 | Anwendung      | 662 KB   |  |  |  |  |  |
| objcopy.exe         | 09.01.2014 23:49 | Anwendung      | 815 KB   |  |  |  |  |  |
| 🗾 objdump.exe       | 09.01.2014 23:49 | Anwendung      | 1.318 KB |  |  |  |  |  |
| 🚳 pthreadGC2.dll    | 22.08.2013 14:34 | Anwendungserwe | 117 KB   |  |  |  |  |  |
| 🚳 pthreadGCE2.dll   | 22.08.2013 14:34 | Anwendungserwe | 120 KB   |  |  |  |  |  |
| 🗾 ranlib.exe        | 09.01.2014 23:49 | Anwendung      | 677 KB   |  |  |  |  |  |
| readelf.exe         | 09.01.2014 23:49 | Anwendung      | 412 KB   |  |  |  |  |  |
| recode-sr-latin.exe | 27.04.2014 01:46 | Anwendung      | 25 KB    |  |  |  |  |  |
| 🗾 size.exe          | 09.01.2014 23:49 | Anwendung      | 653 KB   |  |  |  |  |  |
| spin.exe            | 21.12.2014 11:22 | Anwendung      | 999 KB   |  |  |  |  |  |

Weiterhin befindet sich die Datei ispin.tcl im Zip-Verzeichnis, die am Einfachsten in einen Ordner kopiert wird, in dem man seine Promela-Spezifikationen verwalten will. Die anderen Dateien enthalten im Wesentlichen Beispiele, die bei Bedarf angesehen werden können.

Die graphische Oberfläche ispin kann generell direkt genutzt werden, sie wird durch einen Doppelklick gestartet. Falls keine Verknüpfung für \*.tcl-Dateien vorliegt, ist diese mit wish.exe aus dem TCL-Verzeichnis zu verknüpfen.

| Datei Start Freigeben Ansicht                                                                   |                  |                   | ~ 🕐    |  |  |  |  |  |
|-------------------------------------------------------------------------------------------------|------------------|-------------------|--------|--|--|--|--|--|
| $\leftarrow$ $\rightarrow$ $\checkmark$ $\uparrow$ $\square$ $\ll$ workspaces $\Rightarrow$ SQM | ٽ ~              | "SQM" durchsuchen | Ą      |  |  |  |  |  |
| Name ^                                                                                          | Änderungsdatum   | Тур               | Größe  |  |  |  |  |  |
| 🖂 🮯 ispin.tcl 📐                                                                                 | 10.06.2012 21:58 | TCL-Datei         | 221 KB |  |  |  |  |  |
| Typ: TCL-Datei<br>Größe: 220 KB<br>Änderungsdatum: 10.06.2012 21:58                             |                  |                   |        |  |  |  |  |  |
| 1 Element 1 Element ausgewählt (220 KB)                                                         |                  |                   |        |  |  |  |  |  |

Nach dem Aufruf kann man unten erkennen, ob spin.exe erfolgreich gefunden wurde. Die kleinen Quadrate im Übergang der Teilfenster können genutzt werden, um die Größe der jeweiligen Fenster zu ändern.

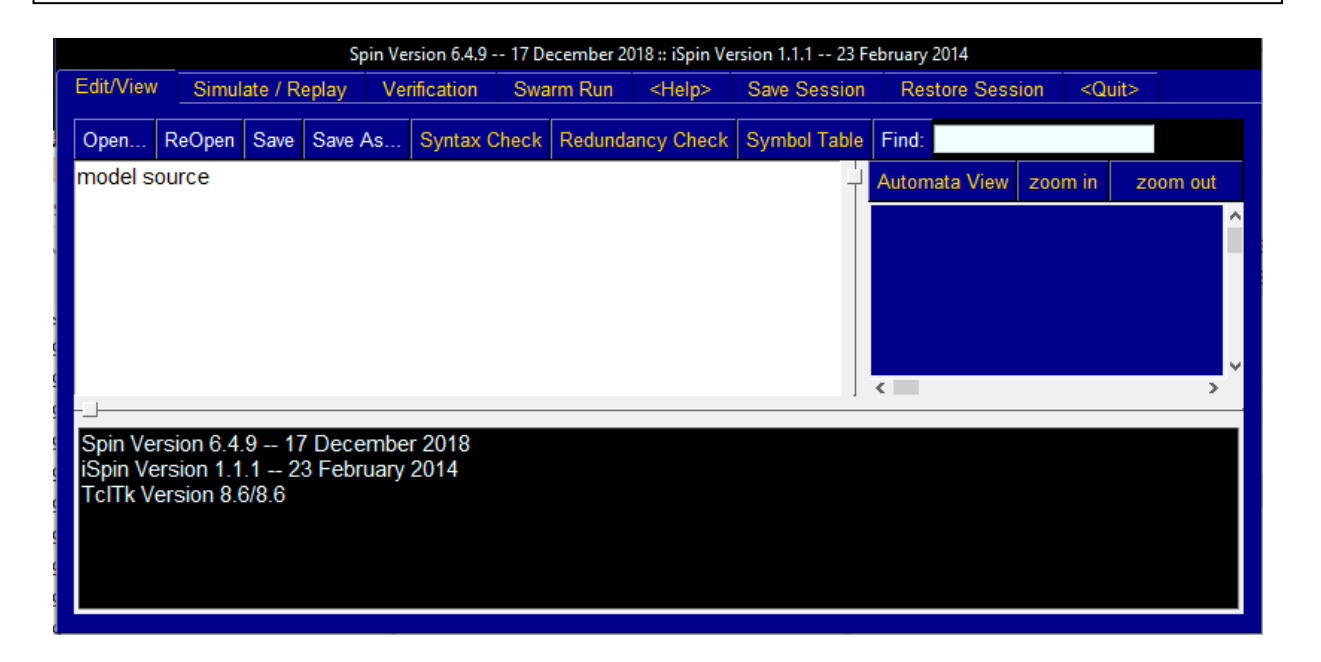

Zum Testen wird jetzt eine Beispielspezifikation eingegeben.

```
active proctype P(){
  int x = 42;
}
```

Es fällt auf, dass der Editor bei der Eingabe automatisch Zeilennummern vergibt, die ignoriert werden können. Generell ist die Nutzung eines anderen Texteditors empfehlenswert, Dateien können dann über "ReOpen" neu in das Wekzeug geladen werden. Es wird "Save As…" geklickt.

| 🎯 ispin                             |                                     |                        |                         |                 |       |             |               |                 | -             |     |               | <        |
|-------------------------------------|-------------------------------------|------------------------|-------------------------|-----------------|-------|-------------|---------------|-----------------|---------------|-----|---------------|----------|
|                                     |                                     |                        | Spin Version            | 6.4.9 17 [      | Decem | ber 2018 :: | iSpin Version | 1.1.1 23 Februa | ary 2014      |     |               |          |
| Edit/View                           | Simula                              | ate / R                | eplay Ve                | rification      | Swa   | rm Run      | <help></help> | Save Session    | Restore Sess  | ion | <quit></quit> |          |
| Open I                              | ReOpen                              | Save                   | Save As                 | Syntax C        | heck  | Redunda     | ancy Check    | Symbol Table    | Find:         |     |               | 1        |
| active pro<br>2<br>3                | int x = }                           | (){<br>42;             | ß                       |                 |       |             |               |                 | Automata Viev | N   | zoom out      | <b>^</b> |
| Spin Vers<br>iSpin Ver<br>TcITk Ver | sion 6.4.<br>sion 1.1.<br>rsion 8.6 | 9 17<br>.1 23<br>5/8.6 | 7 Decembe<br>3 February | er 2018<br>2014 |       |             |               |                 |               |     |               |          |

Üblich ist die Verwendung der Endung ".pml" pder einfach ".promela".

| 🌍 Speichern unter                            |         |                              |                  |                   |                | ×       |
|----------------------------------------------|---------|------------------------------|------------------|-------------------|----------------|---------|
| $\leftarrow \rightarrow \checkmark \uparrow$ | « Lok   | aler Datenträger (C:) > work | cspaces > SQM    | <b>∨ כֿ</b> "SQM" | durchsuchen    | Ą       |
| Organisieren 🔻                               | Neuer   | Ordner                       |                  |                   |                | ?       |
| 👆 Downloads 🗦                                | * ^     | Name                         | Änderungsdatum   | Тур               | Größe          |         |
| 🖆 Dokumente 🤉                                | *       | hello.pml                    | 16.01.2019 17:08 | PML-Datei         | 1 KB           |         |
| 📰 Bilder 🔰                                   | *       | 🎯 ispin.tcl                  | 10.06.2012 21:58 | TCL-Datei         | 221 KB         |         |
| 🏪 Lokaler Datent                             | trä     | 🎯 ispinAngepasst.tcl         | 27.12.2016 15:34 | TCL-Datei         | 221 KB         |         |
| NetBeansProje                                | ect ↓   |                              |                  |                   |                |         |
| Dateiname:                                   | erstes. | pml                          |                  |                   |                | ~       |
| Dateityp:                                    |         |                              |                  |                   |                | ~       |
| ∧ Ordner ausblender                          | 1       |                              |                  | Spe               | ichern Abbrech | nen .:: |

Danach wird auf "Syntax Check" geklickt und man irritierend zuerst aufgefordert die Datei zu speichern. Eine Eigenart, die häufiger auftritt.

| 🎯 C:/works                                                                                                    | paces/SQN                            | //erste               | s.pml                    |                   |             |               |                    | -            | _    |                                    | $\times$      |
|----------------------------------------------------------------------------------------------------|--------------------------------------|-----------------------|--------------------------|-------------------|-------------|---------------|--------------------|--------------|------|------------------------------------|---------------|
|                                                                                                    | _                                    |                       | Spin Version             | 6.4.9 17 Decem    | ber 2018 :: | iSpin Version | 1.1.1 23 Februa    | ry 2014      |      |                                    |               |
| Edit/View                                                                                                    | Simula                               | te / Re               | eplay Ver                | ification Swa     | arm Run     | <help></help> | Save Session       | Restore Ses  | sion | <quit< td=""><td>&gt;</td></quit<> | >             |
| Open F                                                                                                    | ReOpen                               | Save                  | Save As                  | Syntax Check      | Redunda     | ancy Check    | Symbol Table       | Find:        |      |                                    |               |
| active pro<br>2<br>3                                                                                                    | octype P(<br>int x = 4<br>}          | ){<br>42;             |                          | 2                 | ©<br>?      | There are u   | insaved changes. S | Automata Vie | W    | zoom ou                            | t<br>^<br>> ` |
| iSpin Ver<br>iSpin Ver<br>TcITk Ver<br>1 <saved< td=""><td>sion 1.1.<br/>rsion 8.6/<br/>I C:/work</td><td>1 23<br/>/8.6<br/>space</td><td>3 February<br/>es/SQM/ers</td><td>2014<br/>stes.pml&gt;</td><td></td><td></td><td>Ja</td><td>Nein</td><td></td><td></td><td>Ŷ</td></saved<> | sion 1.1.<br>rsion 8.6/<br>I C:/work | 1 23<br>/8.6<br>space | 3 February<br>es/SQM/ers | 2014<br>stes.pml> |             |               | Ja                 | Nein         |      |                                    | Ŷ             |

Nach einem Klick auf "Ja" ist das Ergebnis der Syntax-Prüfung unten erkennbar. Für die nächste Funktionsüberprüfung wird auf "Verification" geklickt.

| 🎯 erstes.pm                                                                           | h                                                        |                                          |                            |                              |           |           |               |                 |          | _       |                                  | ×        |
|---------------------------------------------------------------------------------------|----------------------------------------------------------|------------------------------------------|----------------------------|------------------------------|-----------|-----------|---------------|-----------------|----------|---------|----------------------------------|----------|
|                                                                                       |                                                          | Spin                                     | Version                    | 6.4.9 17 D                   | ecember 2 | 2018 :: i | iSpin Version | 1.1.1 23 Februa | ary 2014 |         |                                  |          |
| Edit/View                                                                             | Simulat                                                  | te / Replay                              | / Ver                      | rification                   | Swarm F   | Run       | <help></help> | Save Session    | Restore  | Session | <qu< td=""><td>it&gt;</td></qu<> | it>      |
| Open F                                                                                | ReOpen                                                   | Save Sav                                 | re As                      | Syntax Cl                    | neck Re   | dunda     | ancy Check    | Symbol Table    | Find:    |         |                                  |          |
| 1                                                                                     | active pr                                                | octype P                                 | ){                         |                              |           |           |               |                 | Automat  | a View  | zoom                             | out      |
| 2<br>3<br>                                                                            | Int x = 4<br>}                                           | ¥2;                                      |                            |                              |           |           |               |                 | <        |         |                                  | <b>^</b> |
| 1 <saved<br>2 <saved<br>3 C:/work<br/>4 syntax o<br/>spin: noth</saved<br></saved<br> | C:/works<br>C:/works<br>spaces/s<br>check<br>ning to rep | spaces/S<br>spaces/S<br>SQM/erst<br>port | QM/ers<br>QM/ers<br>æs.pml | stes.pml><br>stes.pml><br>:1 |           |           |               |                 |          |         |                                  | Ŷ        |

Durch einen Klick auf "Run" wird eine einfache Prüfung durchgeführt. Dazu wird die Spezifikation erweitert und nach C übersetzt und dann das resultierende Prüfprogramm ausgeführt. Dies ist im Kassten rechts-unten erkennbar.

| Spin Version 6.4.9 17 December 2018 :: Spin Version 1.1.1 23 February 2014         Edit/View       Simulate / Reptay       Verification       Swarm Run       Help       Save Session       Restore Session <qut>          Safety       Storage Mode       Search Mode       Search Search       Search Search       Search Search Search Search Search Search Search Search Search Search Search Search Search Search Sea</qut>                                                                    | 🎯 erstes.pml                                                                                                    |                                                                                                    | -                                                                                                    | - 🗆 X              |
|----------------------------------------------------------------------------------------------------|----------------------------------------------------------------------------------------------------|----------------------------------------------------------------------------------------------------|----------------------------------------------------------------------------------------------------|--------------------|
| Edit/View       Stimulate / Replay       Verification       Swarm Run <help>       Save Session       Restore Session       <quit>         Safety       Strage Mode       Search Mode       Search Mode       Show Show Show Show Search Mode       Show Show Show Search Mode       Show Show Show Search Mode       Show Show Show Show Search Mode       Show Show Show Search Mode       Show Show Show Search Mode       Show Show Show Search Mode       Show Show Show Search Mode       Show Show Show Search Mode       Show Show Show Search Mode       Show Show Show Search Mode       Show Show Search Mode       Show Show Show Search Mode       Show Show Show Search Mode       Show Show Search Mode       Show Show Show Search Mode       Show Show Search Mode       Show Show Search Mode       Show Show Search Mode       Show Show Search Mode       Show Show Search Mode       Show Show Search Mode       Show Show Search Mode       Show Search Mode       Show Search Mode       Show Search Mode       Star Mode       Show</quit></help> | Spin Ver                                                                                                    | rsion 6.4.9 17 December 2018 :: iSpin Versio                                                                                                    | on 1.1.1 23 February 2014                                                                                                    |                    |
| Safety       Storage Mode       Search Mode         © safety       © exhaustive       © depth-first search         Ø + invalid endstates (deadlock)       = minimized automata (slow)       Ø + partial order reduction         Ø + assettion violations       = + collapse compression       = + bounded context switching         W + assettions       C hash-compact C bitstate/supertace       with bound: 0         Liveness       Never Claims       = + iterative search for short trail         C non-progress cycles       © do not use a never claim or Itl property       C breadth-first search         C acceptance cycles       C use claim       Ø + partial order reduction         I active proctype P(){       Im name (opt):       Ø report unreachable code         1 active proctype P(){       Yerification result:       spin -a erstes pml         gcc-4 - DMEMLIM=1024 - 02 - DXUSAFE - DSAFETY - DNOCLAIM -w - o p       an pan c         1/pan -m10000       P4: 10108       (Spin Version 6.4.9 – 17 December 2018)         + Partial Order Reduction       Full statespace search for:       never claim _ (not selected))         assettion violations + cycle checks (disabled by -DSAFETY)       invalid end states +         State-vector 16 byte; depth reached 1, errors: 0       2 states; stored       0 states; matched)         2 transitions (= stored+matched)       0                                                                                         | Edit/View Simulate / Replay                                                                                                    | Verification Swarm Run <help></help>                                                                                                    | Save Session Restore Sess                                                                                                    | sion <quit></quit> |
| (0 of 1 states)<br>pan: elapsed time 0 seconds                                                                                                    | Edit/View       Simulate / Replay         Safety       Safety         Image: safety       Image: safety         Image: safety       Image: safety         Image: safety <t< td=""><td>Verification       Swarm Run       <help>         Storage Mode       Image: Storage Mode         Image: Storage Mode       Image: Storage Mode         Image: State-vector 16 byte, depth       2 states, stored        Image: State Stored       Image: Stored         Image: State Stored       Image: State Stored       Image: Stored         Image: State Stored       Image: Stored       Image: Stored         Image: State Stored       Image: Stored       Image: Stored         Image: State Stored       Image: Stored       Image: Store</help></td><td>Save Session       Restore Session         Save Session       Restore Session         Search Mode       Image: Search Mode         Image: Search Mode       Image: Search Mode         Image: Search Mode       Imag</td><td>sion <quit></quit></td></t<> | Verification       Swarm Run <help>         Storage Mode       Image: Storage Mode         Image: Storage Mode       Image: Storage Mode         Image: State-vector 16 byte, depth       2 states, stored        Image: State Stored       Image: Stored         Image: State Stored       Image: State Stored       Image: Stored         Image: State Stored       Image: Stored       Image: Stored         Image: State Stored       Image: Stored       Image: Stored         Image: State Stored       Image: Stored       Image: Store</help> | Save Session       Restore Session         Save Session       Restore Session         Search Mode       Image: Search Mode         Image: Search Mode       Image: Search Mode         Image: Search Mode       Imag | sion <quit></quit> |

Die eigentliche Installation ist damit abgeschlossen, die folgenden optionalen Änderungen sind "Schönheitsreparaturen" am Editor.

Auffällig an der Oberfläche ist die drastische Farbgebung und beim Gebrauch, dass im Editor keine Proportionalschrift eingestellt ist. Dies kann über folgende Schritte geändert werden, die in einer Variante von ispin auch von der Web-Seite der Veranstaltung ladbar ist. Die Datei ispin.tcl wird über einen Editor geöffnet. Dazu wird z. B. ein Rechtsklick auf der Datei gemacht und "Öffnen mit…" ausgewählt. Im Beispiel werden bereits Editoren vorgeschlagen, ist dies aber nicht der Fall, wählt man "Standardprogramm auswählen…".

| Nam  | e               | Änderungsdatum         | Тур         |            | Größe             | e           |
|------|-----------------|------------------------|-------------|------------|-------------------|-------------|
| 🔊 is | pin.tcl         | 10.06.2012 13:58       | ActiveTcl S | cript      | 224 KB            | F           |
|      | Öffnen          |                        |             | pt         | 224 KB            | ē           |
|      | Edit            |                        |             |            |                   | ē           |
|      | 7-Zip           |                        | ,           |            |                   | Ē           |
|      | Öffnen mit      |                        | •           |            | Editor            |             |
|      | Spybot - Search | & Destroy              | •           | 6          | Tclsh Application |             |
| R    | Ausgewählte Da  | teien mit Avira überpi | rüfen       |            | Wish Application  |             |
|      | Senden an       |                        | •           | _ <u>/</u> | WordPad           |             |
|      | Ausschneiden    |                        |             |            | Standardprogram   | m auswählen |

Danach klickt auf den kleinen Pfeil nach unten, rechts neben "Andere Programme".

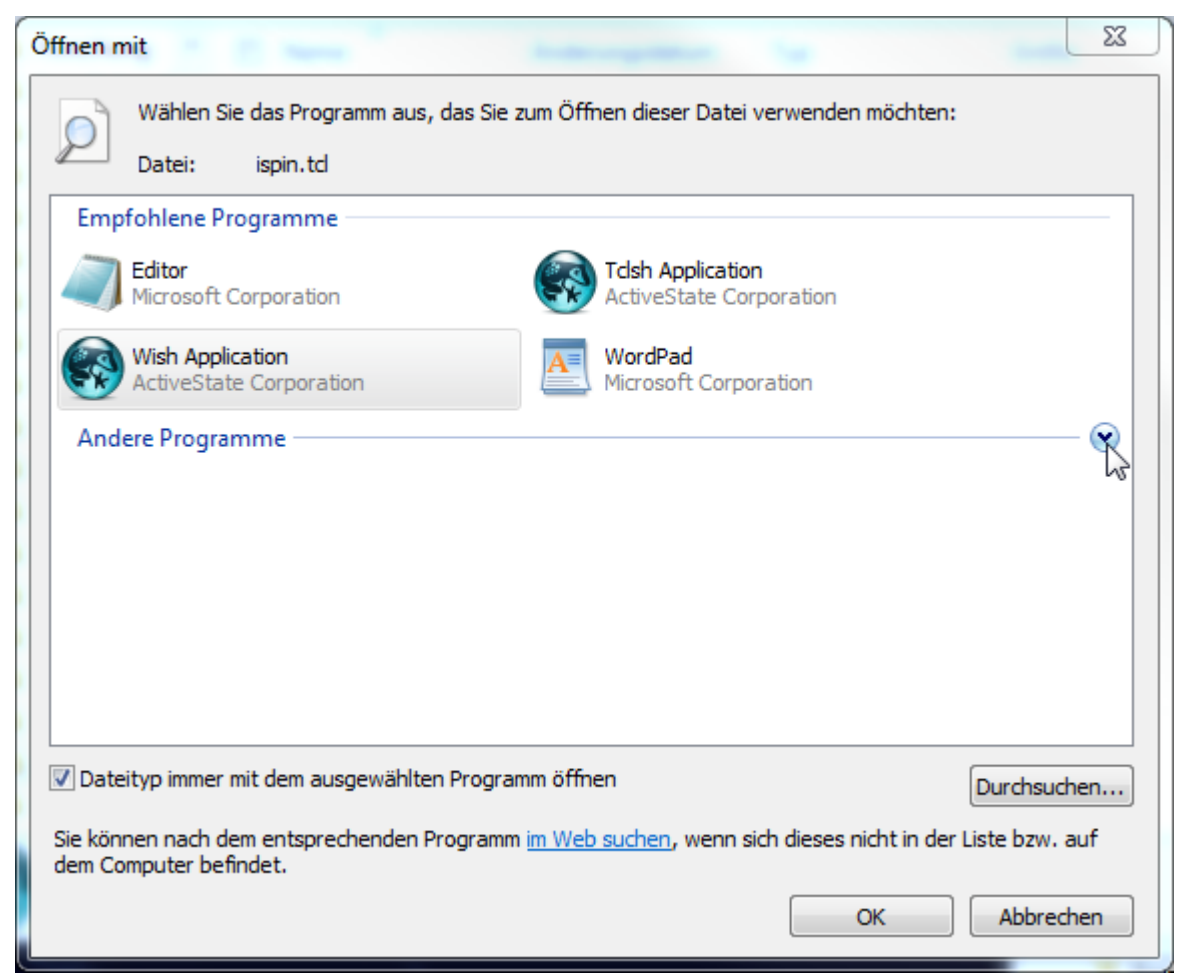

Man wählt dann seinen Editor aus, kann alternativ auch mit "Durchsuchen…" nach einem gewünschten Editor suchen. Der Haken bei "Dateityp immer mit dem ausgewählten Programm öffnen" ist wegzunehmen, damit keine Standardverknüpfung für alle Dateien dieser Endung eingesetellt wird. Sollte man dies vergessen, kann man den gleichen Weg nutzen, um \*.tcl-Dateien wieder mit wish86.exe zu verknüpfen.

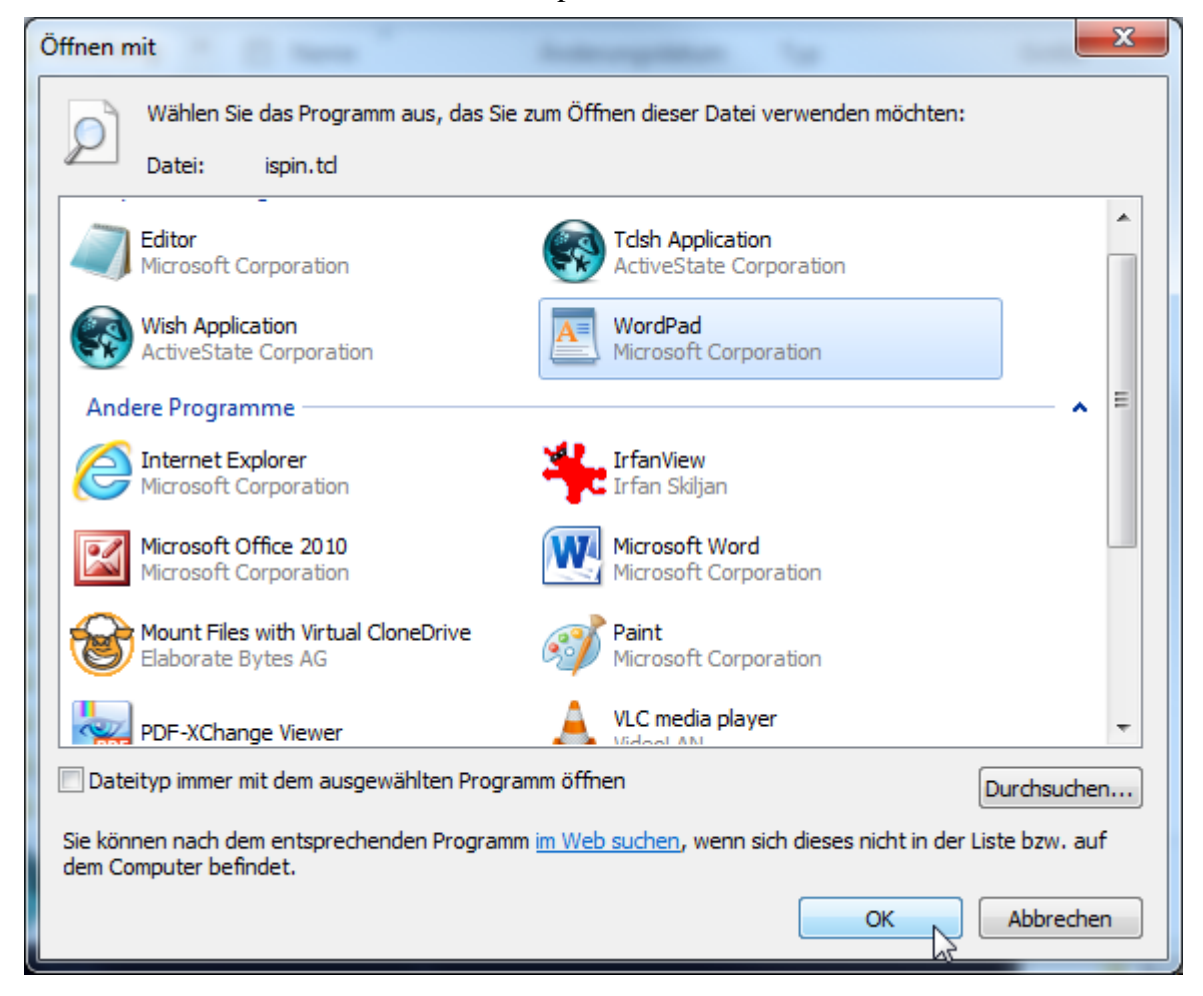

Man sucht einen mit "### Colors" beginnenden Bereich, der dann bearbeitet werden kann.

|                     |                                                                                                    | _ |
|---------------------|----------------------------------------------------------------------------------------------------|---|
|                     | 🖱 🤁 🚽 ispin.tcl - WordPad                                                                                                    |   |
| <b>I •</b>          | Start Ansicht                                                                                                    | ٢ |
| Einfügen<br>•<br>Zw | Masschneiden       Courier New       11       A x       F F K U abe       X az       X abe       X abe </th <th></th> |   |
|                     | 3 + 1 + 2 + 1 + 1 + 1 + 2 + 1 + 3 + 1 + 4 + 1 + 5 + 1 + 6 + 1 + 7 + 1 + 8 + 1 + 9 + 1 + 10 + 11 + 12 + 13 + 14 + 15 + 16 + 17 + 18 + 18 + 16 + 17 + 18 + 16 + 17 + 18 + 18 + 18 + 18 + 18 + 18 + 18                                                                                                    |   |
|                     | ### Colors<br>set MBG azure ;# menu<br>set MFG black                                                                                                    | • |
|                     | <pre>set XBB ivory ;# MSC canvas color<br/>set XBG black ;# MSC rectangle border<br/>set XFG gold ;# MSC rectangles<br/>set XTX black ;# MSC text<br/>set XAR blue ;# MSC arrows<br/>set XPR gray ;# MSC process line color</pre>                                                                                                    |   |
|                     | set TBG azure ;#WhiteSmoke ;# text window<br>set TFG black                                                                                                    |   |
|                     | set CBG black ;# command window<br>set CFG azure ;# gold                                                                                                    |   |
|                     | set NBG darkblue ;# main tabs<br>set NFG gold                                                                                                    |   |
|                     | set SFG red ;# text selections - standout from TBG                                                                                                    |   |
|                     | <pre>set LTLbg darkblue<br/>set LTL_Panel 0;# mostly overtaken by extensions in 6.0<br/>set V_Panel_1 0;# Advanced verification options 1: Error<br/>trapping<br/>set V_Panel_3 0;# Advanced verification options 3:<br/>Default Parameters</pre>                                                                                                    |   |
|                     | ### Fonts<br>set HVO "helvetica 10"<br>set HVI "helvetica 11"                                                                                                    |   |

#### Beispielhaft wird der obere Bereich wie folgt ersetzt.

```
### Colors
    set MBG azure ;# menu
    set MFG black
    set XBB ivory :# MSC canvas color
    set XBG black :# MSC rectangle border
    set XFG gold :# MSC rectangles
    set XTX black :# MSC rectangles
    set XTX black :# MSC text
    set XAR blue :# MSC arrows
    set XPR gray ;# MSC process line color
    set TBG azure :# WhiteSmoke:# text window
    set TFG black :# gold
    set CBG azure :# command window
    set CFG black :# main tabs
    set NFG black
    set SFG red :# text selections - standout from TBG
```

set LTLbg darkblue

```
set LTL_Panel 0 ;# mostly overtaken by extensions in 6.0
set V_Panel_1 0 ;# Advanced verification options 1: Error trapping
set V_Panel_3 0 ;# Advanced verification options 3: Default Parameters
```

### Fonts

set HVO "helvetica 10" set HV1 "courier 11"

Man sucht dann nach einer Zeile "frame \$t.buttons -bg \$CBG" und ändert die Farben "white" fünfmal auf "black". Die Stellen sind in der folgenden Abbildung markiert.

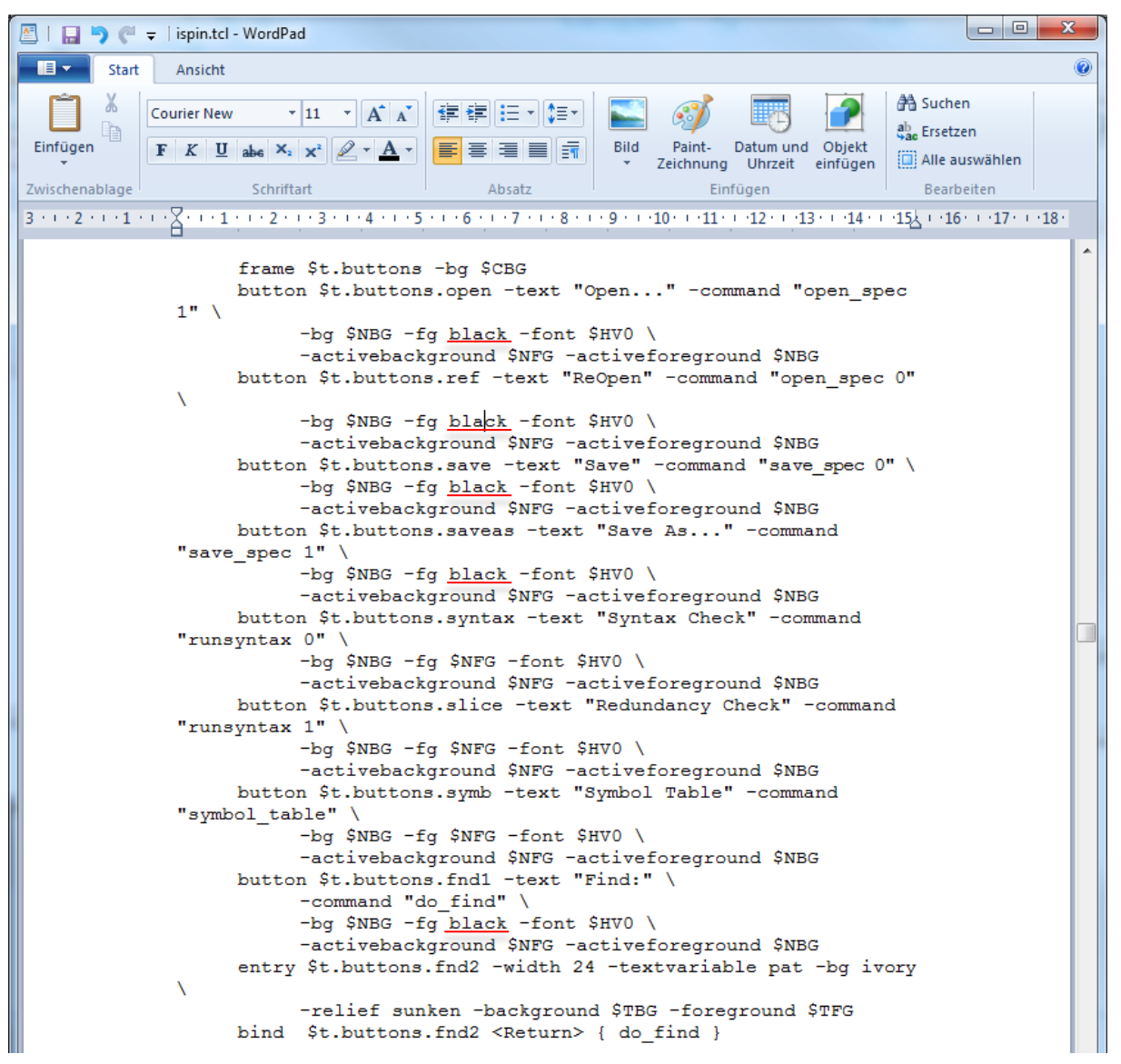

Man sucht dann nach "set hlp [NoteBook .hlp.x -bg black" und ändert die in der folgenden Abbildung markierten Werte.

Der Editor sieht dann wie folgt aus.

| 🔞 ispin                                                                                              | - 🗆 🗙                  |
|----------------------------------------------------------------------------------------------------|------------------------|
| Spin Version 6.4.3 16 December 2014 :: iSpin Version 1.1.1 23 February 2014                          |                        |
| Edit/View Simulate / Replay Verification Swarm Run <a>Help&gt;</a> Save Session Restore Ses          | sion   <quit>  </quit> |
| Open ReOpen Save Save As Syntax Check Redundancy Check Symbol Table Find:                            |                        |
| model source                                                                                         | n in zoom out          |
| <pre></pre>                                                                                          | >                      |
| Spin Version 6.4.3 16 December 2014<br>iSpin Version 1.1.1 23 February 2014<br>TclTk Version 8.6/8.6 | *                      |

#### Fehler: gcc funktioniert nicht

Bei der Nutzung der Verifikation wird der C-Compiler aufgerufen. Da bei kann es zu folgender Fehlermeldung kommen.

```
spin -a a.pml
gcc-4 -DMEMLIM=1024 -O2 -DXUSAFE -DNP -DNOCLAIM -w -o pan pan.c
C:\Users\kleuker\AppData\Local\Temp\ccVwTOHA.o:pan.c:(.text+0x17c6):
undefined reference to `srandom'
C:\Users\kleuker\AppData\Local\Temp\ccVwTOHA.o:pan.c:(.text+0x17f3):
undefined reference to `random'
C:\Users\kleuker\AppData\Local\Temp\ccVwTOHA.o:pan.c:(.text+0x17fa):
undefined reference to `random'
C:/MinGW/bin/../lib/gcc/i686-w64-mingw32/4.8.2/../../../i686-w64-
mingw32/bin/ld.exe:
C:\Users\kleuker\AppData\Local\Temp\ccVwTOHA.o: bad reloc address 0x18
in section `.data'
collect2.exe: error: ld returned 1 exit status
```

Die eigentliche Nutzung von Spin zur Erzeugung der individuellen C-Dateien war erfolgreich, der Compiler hat aber Probleme. Eine einfache und sicherlich nicht saubere Lösung wird in <a href="http://stackoverflow.com/questions/27186706/spin-verification-undefined-reference-to-random-and-srandom">http://stackoverflow.com/questions/27186706/spin-verification-undefined-reference-to-random-and-srandom</a> vorgeschlagen.

Man öffnet die Datei unter C:\MinGW\include mit dem Namen stdlib.h und ergänzt die folgenden zwei Zeilen unterhalb #include <\_mingw.h>:

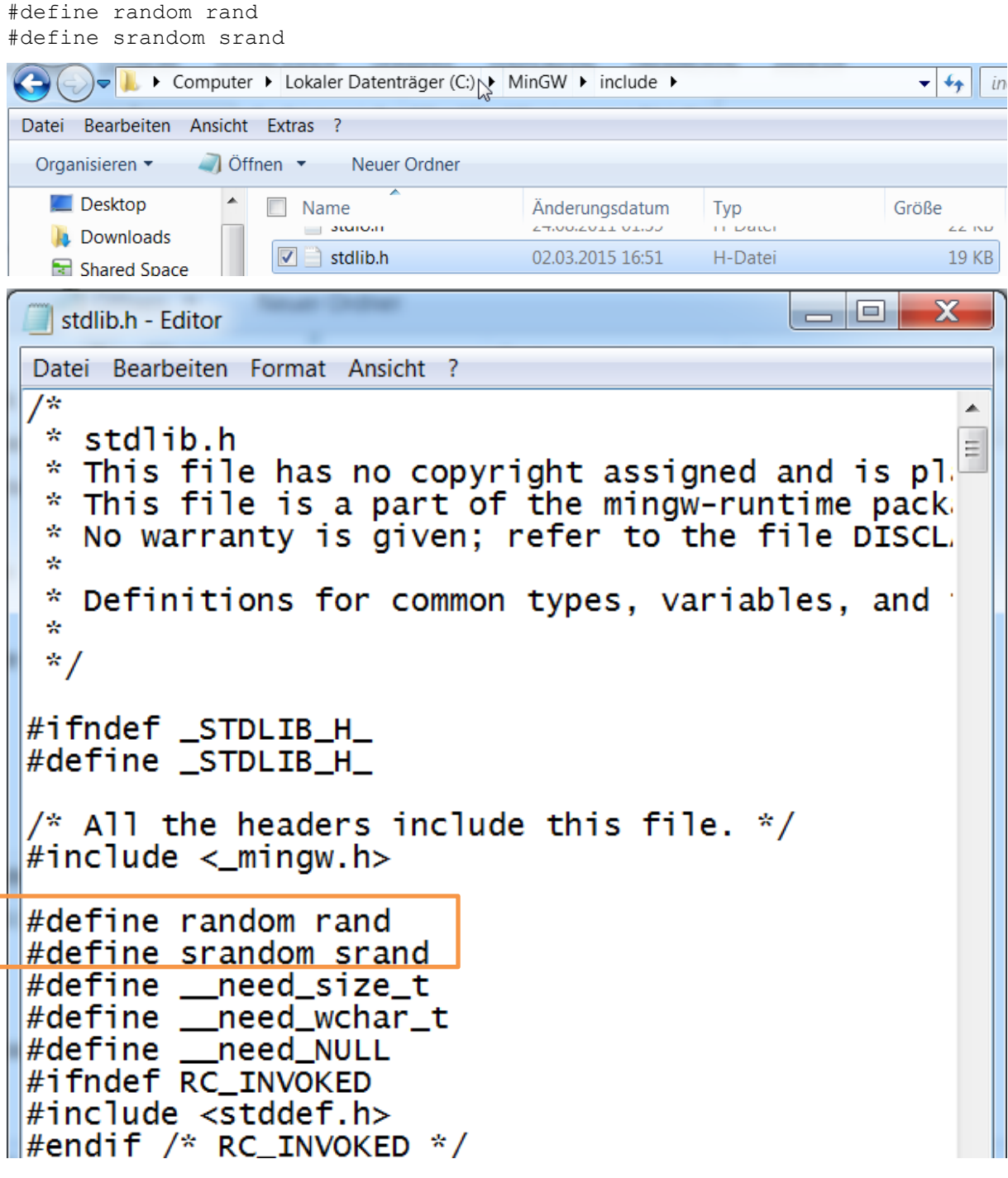

Man beachte, dass dies alle C-Projekte beeinflusst.

#### Fehler: Spin nicht gefunden

Unmittelbar beim Start von ispin wird die verwendete Spin-Version angezeigt. Eine Anmerkung der Form "Spin Version unkonown" deutet auf ein Problem hin.

| 🚱 ispin                   |                            |                        |                      | - 1. A.       |       |            |               |          |            |        | X       |
|---------------------------|----------------------------|------------------------|----------------------|---------------|-------|------------|---------------|----------|------------|--------|---------|
|                           |                            | Sp                     | oin Version un       | known :: iSpi | n Ver | sion 1.1.1 | 23 Febru      | ary 2014 |            |        |         |
| Edit/View                 | Simula                     | ate / Re               | play Veri            | fication 3    | Swar  | m Run      | <help></help> | Save     | Session    | Restor | e Sess▶ |
| Open                      | ReOpen                     | Save                   | Save As              | Syntax Ch     | eck   | Redund     | ancy Cheo     | k Syn    | nbol Table | Find:  |         |
| model :                   | source                     |                        |                      |               |       |            |               | -        | Automat    | a View | oom oi  |
|                           |                            |                        |                      |               |       |            |               |          |            |        | ^       |
|                           |                            |                        |                      |               |       |            |               |          | •          |        |         |
|                           |                            |                        |                      |               |       |            |               |          |            |        |         |
| iSpin V<br>iSpin<br>TclTk | ersion<br>Versio<br>Versio | unkn<br>n 1.1<br>n 8.6 | own<br>.1 23<br>/8.6 | Februai       | су 2  | 2014       |               |          |            |        |         |

Zunächst sollte man prüfen, ob Spin ordentlich installiert ist. Dazu wird ein Command-Fenster (cmd) geöffnet und "spin -V" eingetippt. Man sollte eine Meldung über die Spin-Version erhalten.

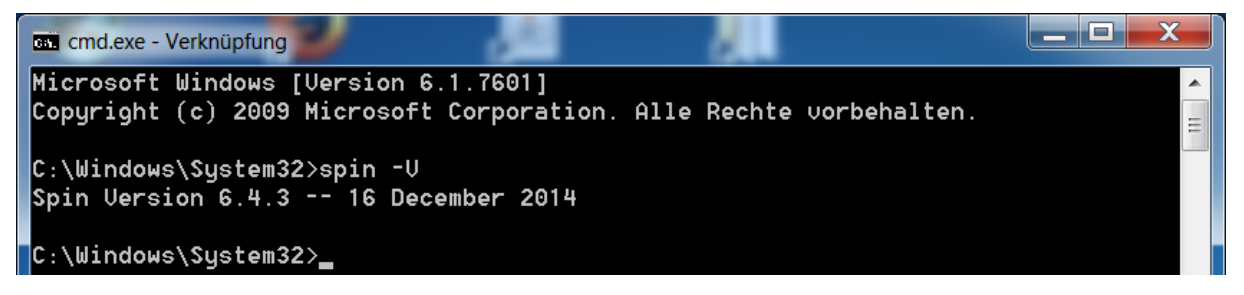

Ist Spin installiert, liegt der Fehler wahrscheinlich an den Sicherheitseinstellungen. Typisch ist, dass das TCL-Programm in einer Sandbox läuft und deshalb nicht andere Programme aufrufen darf. Diese Einstellung muss dann an der eigenen Firewall geändert werden und hängt von der individuell verwendeten Software ab.

#### 3.5 Installation von CygWin

Hier wird die zweite Variante beschrieben, eine gcc-Installation mit interessantem Umfeld zu erhalten. Ausgangspunkt ist die Web-Seite <u>https://www.cygwin.com/</u> von Cygwin. Auf der Seite kann der zum Betriebssystem passende Installer heruntergeladen werden.

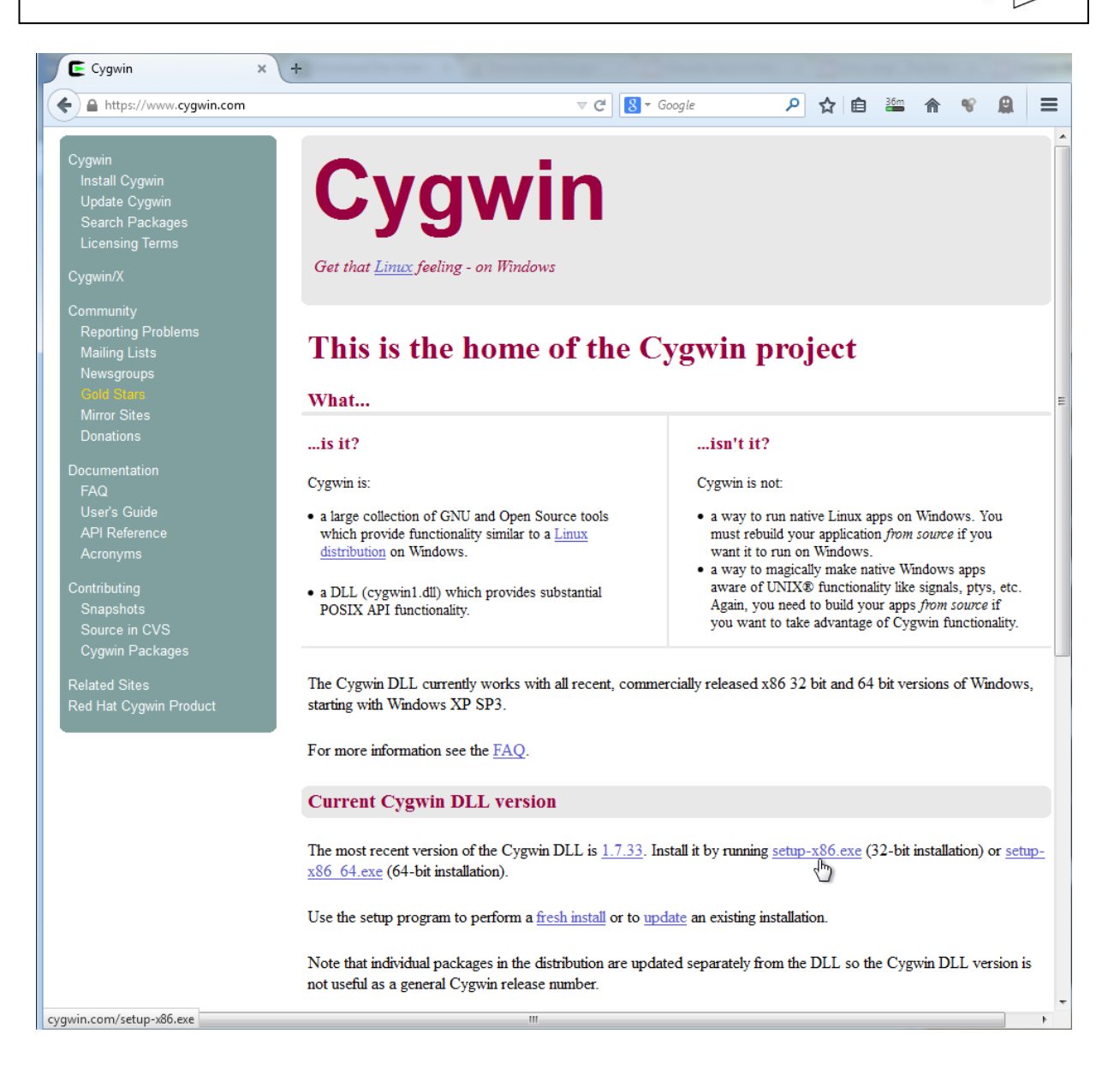

Der Installer wird möglichst mit Administratorrechten gestartet. Abhängig von der installierten Software, müssen Sicherheitseinstellungen genehmigt werden.

| Name              |   | Datum                       | Тур           | Größe  |
|-------------------|---|-----------------------------|---------------|--------|
| 🛛 🗲 setup-x86.exe |   | Öffnen                      | Amurandunan   | 734 KB |
|                   | 0 | Als Administrator ausführer | า             |        |
|                   |   | Behandeln von Kompatibilit  | tätsnrohlemen |        |

Der Start-Bildschorm wird mit "Weiter >" verlassen.

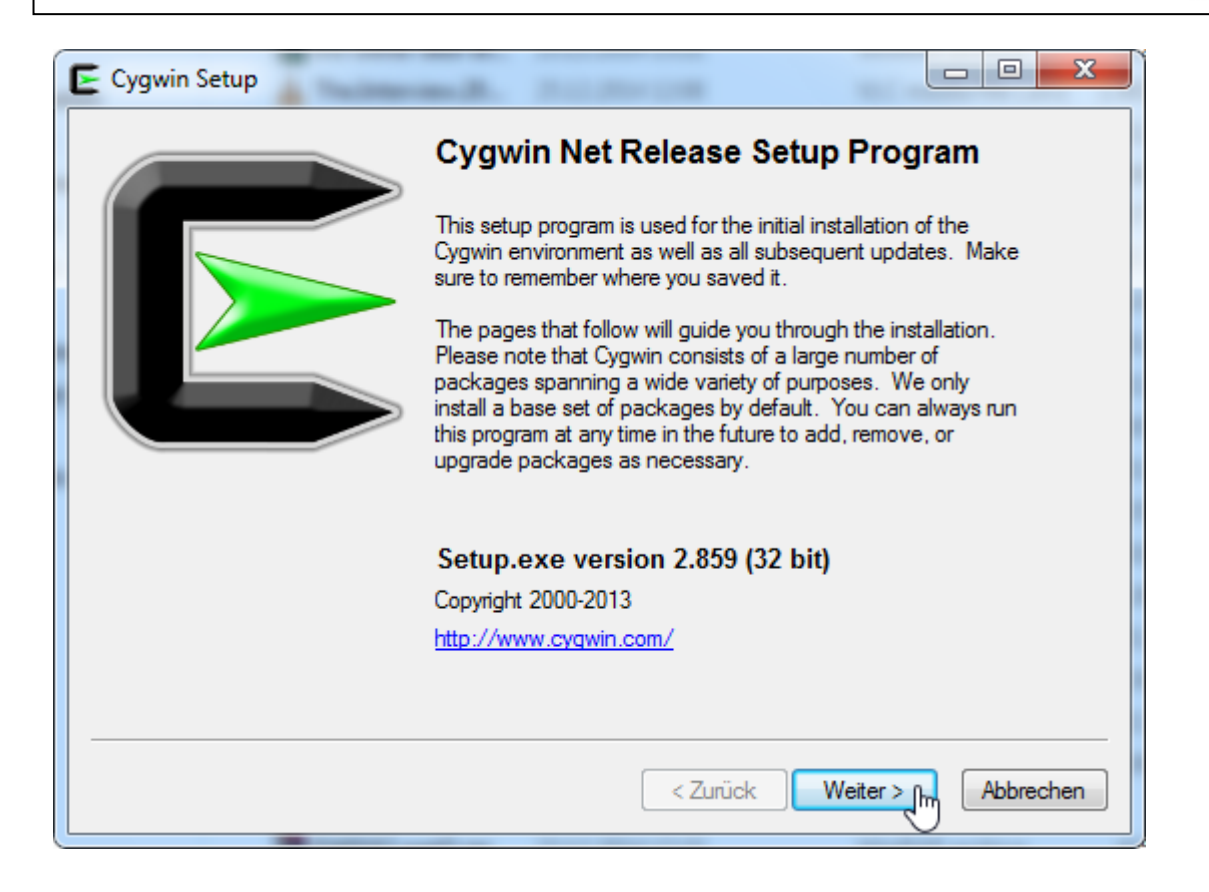

Da vorher nichts heruntergeladen wurde, wird typischerweise die erste Alternative genutzt und "Weiter >" geklickt.

| E Cygwin Setup -                               | Choose Installation Type                                                                                                    |
|------------------------------------------------|----------------------------------------------------------------------------------------------------|
| Choose A Dow<br>Choose whet<br>a local directo | rnload Source<br>ther to install or download from the internet, or install from files in<br>ory.                                     |
|                                                | <ul> <li>Install from Internet<br/>(downloaded files will be kept for future re-use)</li> <li>Download Without Installing</li> </ul> |
|                                                | <ul> <li>Download Without Installing</li> <li>Install from Local Directory</li> </ul>                                                |
|                                                |                                                                                                    |
|                                                | < Zurück Weiter > Abbrechen                                                                                                    |

Es wird ein Installationsort gewählt, der möglichst keine Leerzeichen enthält. Im konkreten Fall wird einfach auf "Weiter>" geklickt.

| E Cygwin Setup - Choose Installation Directory                                                                                                    |
|----------------------------------------------------------------------------------------------------|
| Select Root Install Directory<br>Select the directory where you want to install Cygwin. Also choose a few<br>installation parameters.                                                                                                    |
| Root Directory                                                                                                    |
| C:\cygwin Browse                                                                                                    |
| Install For                                                                                                    |
| All Users (RECOMMENDED)     All Users (RECOMMENDED)     All Users (RECOMMENDED)     All Users (RECOMMENDED)     All Users (RECOMMENDED)     All Users (RECOMMENDED)     All Users (RECOMMENDED)     All Users (RECOMMENDED)     All Users (RECOMMENDED)     All Users (RECOMMENDED)     All Users (RECOMMENDED) |
| Cygwin will be available to all users of the system.                                                                                                    |
| ⊘ Just Me                                                                                                    |
| Cygwin will still be available to all users, but Desktop Icons, Cygwin Menu Entries, and important<br>Installer information are only available to the current user. Only select this if you lack<br>Administrator privileges or if you have specific needs.                                                     |
|                                                                                                    |
| < Zurück Weiter >hr                                                                                                    |
|                                                                                                    |

Es wird der Download-Ordner angegeben. Da man diesen Ordner auch für neue Installationen oder Aktualisierungen nutzen kann, ist es sinnvoll, einen neuen Ordner anzulegen. Es wird dann "Weiter >" geklickt.

| E Cygwin Setup - Select Local Package Directory                                                                                                    | • X       |
|----------------------------------------------------------------------------------------------------|-----------|
| Select Local Package Directory<br>Select a directory where you want Setup to store the installation files it<br>downloads. The directory will be created if it does not already exist. | E         |
| Local Package Directory                                                                                                    |           |
| C:\DownloadCygwin                                                                                                    | owse      |
|                                                                                                    |           |
|                                                                                                    |           |
|                                                                                                    |           |
|                                                                                                    |           |
|                                                                                                    |           |
|                                                                                                    |           |
| < Zurück Weiter > Im                                                                                                    | Abbrechen |
| Fehler                                                                                                    | Л         |
| Directory C:\DownloadCygwin does not exist, would you like me to create it?                                                                                                    |           |
| Ja Nein                                                                                                    |           |

Die individuellen Verbindungsinformationen hängen vom konkret genutzten Rechner ab. Meist kann die Standardeinstellung genutzt werden. Es wird dann "Weiter >" geklickt.

| E | Cygwin Setup - Select Connection Type                                                                                                    |
|---|----------------------------------------------------------------------------------------------------|
|   | Select Your Internet Connection<br>Setup needs to know how you want it to connect to the internet. Choose<br>the appropriate settings below. |
|   | <ul> <li>Direct Connection</li> <li>Use Internet Explorer Proxy Settings</li> <li>Use HTTP/FTP Proxy:</li> </ul>                             |
|   | Proxy Host<br>Port 80                                                                                                    |
|   |                                                                                                    |
| L | < Zuruck Weiter > Im Abbrechen                                                                                                    |

Es muss eine Dowbload-Seite ausgewählt werden, wozu es hier keine Empfehlung gibt. Hier wird ein Ort inm Deutschland genutzt und dann "Weiter >" geklickt.

| E Cygwin Setup            | - Choose Download Site(s)                                                                                                    |                    |
|---------------------------|----------------------------------------------------------------------------------------------------|--------------------|
| Choose A Do<br>Choose a s | ownload Site<br>site from this list, or add your own sites to the list                                                                                                    | E                  |
|                           | Available Download Sites:                                                                                                    |                    |
| User URL:                 | http://ftp-stud.hs-esslingen.de<br>http://ftp.inf.tu-dresden.de<br>http://ftp.inf.tu-dresden.de<br>ftp://ftp.hawo.stw.uni-erlangen.de<br>http://ftp.hawo.stw.uni-erlangen.de<br>ftp://ftp.ftp.ntua.gr<br>ftp://ftp.ntua.gr<br>ftp://ftp.cc.uoc.gr<br>http://ftp.fsn.hu<br>http://ftp.fsn.hu<br>ftp://ftp.fsn.hu<br>ftp://ftp.heanet.ie | Add                |
|                           | < Zurück                                                                                                    | Weiter > Abbrechen |

Der Verbindungsaufbau kann eine lange Zeit dauern. Es werden zunächst Informationen über die installierbaren Programme gesammelt.

| E Cygwin Setup                                                                      |                  |
|-------------------------------------------------------------------------------------|------------------|
| <b>Progress</b><br>This page displays the progress of the download or installation. | E                |
| Downloading                                                                         |                  |
| setup.bz2 from ftp://ftp.inf.tu-dresden.de/software/windows/cy                      |                  |
| 454656 158,4 kB/s                                                                   |                  |
| Progress:                                                                           |                  |
|                                                                                     |                  |
|                                                                                     |                  |
|                                                                                     |                  |
|                                                                                     |                  |
|                                                                                     |                  |
| < Zurück We                                                                         | iter > Abbrechen |

Es öffnet sich ein Fenster, in dem man die gewünschten Pakete aussuchen kann. Die sinnvolle Basisinstallation enthält noch keinen gcc. Um diesen zu installieren, geht man zum Eintrag "Devel" und klickt auf "Default".

| E Cygwin Setup - Select Packa                 | ges |        |          |                                          |        |           |
|-----------------------------------------------|-----|--------|----------|------------------------------------------|--------|-----------|
| Select Packages<br>Select packages to install |     |        |          |                                          |        | E         |
| Search Cle                                    | ar  | 🔘 Кеер | ) Curr   | ⊚ Ехр                                    | View   | Category  |
| Category Current                              | New |        | В        | S Si                                     | ze     | Packag ^  |
| 🕀 Archive 🚯 Default                           |     |        |          |                                          |        | -         |
| 🕀 Audio 🚯 Default                             |     |        |          |                                          |        | =         |
| 🗄 Base 🚯 Default                              |     |        |          |                                          |        |           |
| 🕀 Database 📀 Default                          |     |        |          |                                          |        |           |
| 🕀 Debug 🚯 Default                             |     |        |          |                                          |        |           |
| 🕀 Devel 😯 Default                             |     |        |          |                                          |        |           |
| E Doc 😯 Default                               |     |        |          |                                          |        |           |
| Editors 😯 Default                             |     |        |          |                                          |        |           |
| Come & Data A                                 |     |        |          |                                          |        | Ŧ         |
| ] • [                                         |     |        |          |                                          |        | 4         |
| Hide obsolete packages                        |     |        |          | Cur Exp View Category<br>B S Size Packag |        |           |
|                                               |     |        |          |                                          |        |           |
|                                               |     |        | < Zurück | We                                       | iter > | Abbrechen |
|                                               | -   |        |          |                                          |        |           |

Der Eintrag ändert sich auf "Install" und es wird einfach "Weiter >" geklickt.

| E Cygwin Setup - Select Packages              |                             |
|-----------------------------------------------|-----------------------------|
| Select Packages<br>Select packages to install | E                           |
| Search Clear                                  | ⊘ Keep                      |
| Category Current New                          | B S Size Packag ^           |
| I Archive I Default                           |                             |
| 🗄 Audio 😯 Default                             | =                           |
| ⊞ Base � Default                              |                             |
| 🗉 Database 🚯 Default                          |                             |
| 🗉 Debug 😯 Default                             |                             |
| ⊡ Devel � Install                             |                             |
| ⊡ Doc I Default                               |                             |
| Editors 😌 Default                             |                             |
| D Course de Dorfer de                         | <b>T</b>                    |
| ∢                                             | Þ                           |
| Hide obsolete packages                        |                             |
|                                               |                             |
|                                               | < Zurück Weiter > Abbrechen |
|                                               |                             |

Es wird geprüft, ob aus Abhängigkeiten weitere Installationsnotwendigkeiten ableitbar sind. Im konkreten Fall wird einfach "Weiter >" geklickt.

| Cygwin So<br>Resolving<br>The fo | atup - Resolving Dependencies  g Dependencies llowing packages are required to satisfy dependencies. | E         |
|----------------------------------|----------------------------------------------------------------------------------------------------|-----------|
|                                  |                                                                                                    |           |
| bzip2                            | (1.0.6-2)<br>A high-quality block-sorting file compressor (utilities)<br>Required by: tar            |           |
| ca-certif                        | icates (2.2-1)<br>CA root certificates<br>Required by: libopenssl100                                 |           |
| groff                            | (1.22.2-2)<br>GNU roff formatter<br>Required by: man-db                                              | -         |
| <ul> <li>✓ Select r</li> </ul>   | required packages (RECOMMENDED)                                                                      | •         |
|                                  | < Zurück Weiter >                                                                                    | Abbrecher |

Jetzt startet der eigentliche Download-Prozess, der sehr lange dauern kann.

| E | 0% - Cygwin Setup                                                                                                    |
|---|----------------------------------------------------------------------------------------------------|
|   | Progress<br>This page displays the progress of the download or installation.                                                 |
|   | Downloading<br>_autorebase-000730-1.tar.bz2 from ftp://ftp.inf.tu-dresden.de/s<br>0 % (0k/0k) 0,0 kB/s<br>Package:<br>Total: |
|   | Disk:                                                                                                    |
|   | < Zurück Weiter > Abbrechen                                                                                                  |

Die abschließenden Einstellungen kann man frei wählen. Die Installation wird mit "Fertig stellen" abgeschlossen.

| Cygwin Setup - Installation Status and Create Icons                                                                |                        |
|----------------------------------------------------------------------------------------------------|------------------------|
| Create Icons<br>Tell setup if you want it to create a few icons for convenient access to th<br>Cygwin environment. | ne 🗲                   |
|                                                                                                    |                        |
| Create icon on Desktop                                                                                             |                        |
| Add icon to Start Menu                                                                                             |                        |
| Installation Status                                                                                                |                        |
| Installation Complete                                                                                              |                        |
| < Zurück Fe                                                                                                    | rtig stellen Abbrechen |
|                                                                                                    |                        |
Danach muss der Pfad C:\cygwin\bin in die PATH-Variable von Windows eingetragen werden. Dieser Schritt ist in ähnlicher Form bereits im Abschnitt zu MinGW beschrieben. Weiterhin muss eine Kopie von gcc.exe erstellt und in gcc-4.exe umbenannt werden. Man kann die Datei z. B. anklicken und mit den Tasten Strg + c und dann Strg + v kopieren.

| Compute   | er ▶ Lokaler Datenträger (C:) ▶ cygwin ▶ bin ▶ | <b>▼ ∮</b>       | in durchsuchen |         |
|-----------|------------------------------------------------|------------------|----------------|---------|
| Ansich    | nt Extras ?                                    |                  |                |         |
| 🖬 Ö       | ffnen Brennen Neuer Ordner                     |                  | =              | = - 🔟 🤇 |
|           | Name                                           | Änderungsdatum   | Тур            | Größe   |
|           | 🗾 gc.exe                                       | 10.12.2014 05:52 | Anwendung      | 16 KB   |
|           | 💷 gc-analyze.exe                               | 11.11.2014 21:17 | Anwendung      | 10 KB   |
| ,<br>ucht | 🔽 💷 gcc.exe                                    | 11.11.2014 21:19 | Anwendung      | 681 KB  |
| uciit     |                                                | 11 11 201/ 21-10 | Anwendung      | 27 KR   |

Durch einen einfachen Klick auf die vorher ausgewählte Datei, kann diese umbenannt werden.

| Compute | er ▶ Lokaler Datenträger (C:) ▶ cygwin | ▶ bin ▶ 🕶 🔩      | bin durchsuchen | _       |
|---------|----------------------------------------|------------------|-----------------|---------|
| Ansick  | nt Extras ?                            |                  |                 |         |
| ō 🖬     | ffnen Brennen Neuer Ordner             |                  |                 | ≣ ▼ 🗍 ( |
|         | Name                                   | Änderungsdatum   | Тур             | Größe   |
|         | 💷 gc.exe                               | 10.12.2014 05:52 | Anwendung       | 16 KB   |
|         | 🗾 gc-analyze.exe                       | 11.11.2014 21:17 | Anwendung       | 10 KB   |
| ucht    | 🔽 💷 gcc - Kopie.exe                    | 11.11.2014 21:19 | Anwendung       | 681 KB  |
| ucin    | 🔲 gcc.exe                              | 11.11.2014 21:19 | Anwendung       | 681 KB  |

Das Ergebnis sieht wie folgt aus.

| Compute | er ▶ Lokaler Datenträger (C:) ▶ cygwin ▶ bin ▶ | <b>▼</b> 4 <sub>2</sub> | bin durchsuchen | -      |
|---------|------------------------------------------------|-------------------------|-----------------|--------|
| Ansic   | nt Extras ?                                    |                         |                 |        |
| Ö       | ffnen Brennen Neuer Ordner                     |                         |                 | ····   |
|         | Name                                           | Änderungsdatum          | Тур             | Größe  |
|         | 🔳 gc.exe                                       | 10.12.2014 05:52        | Anwendung       | 16 KB  |
|         | 🗾 gc-analyze.exe                               | 11.11.2014 21:17        | Anwendung       | 10 KB  |
| ucht    | 🗾 gcc.exe                                      | 11.11.2014 21:19        | Anwendung       | 681 KB |
| acine   | 🗾 gcc-4.exe                                    | 11.11.2014 21:19        | Anwendung       | 681 KB |

#### 4 Installation des Petrinetz-Werkzeugs NetLab

Hinweis: wird z. Zt. nicht genutzt

#### 4.1 Installation von NetLab

NetLabistvonderSeite<a href="http://www.irt.rwth-aachen.de/cms/IRT/Studium/Downloads/~osru/Petrinetz-Tool-Netlab/">http://www.irt.rwth-aachen.de/cms/IRT/Studium/Downloads/~osru/Petrinetz-Tool-Netlab/http://www.irt.rwth-auch einfach von den Rechnern in der Hochschule kopiert werden.erhältlich, kann aber

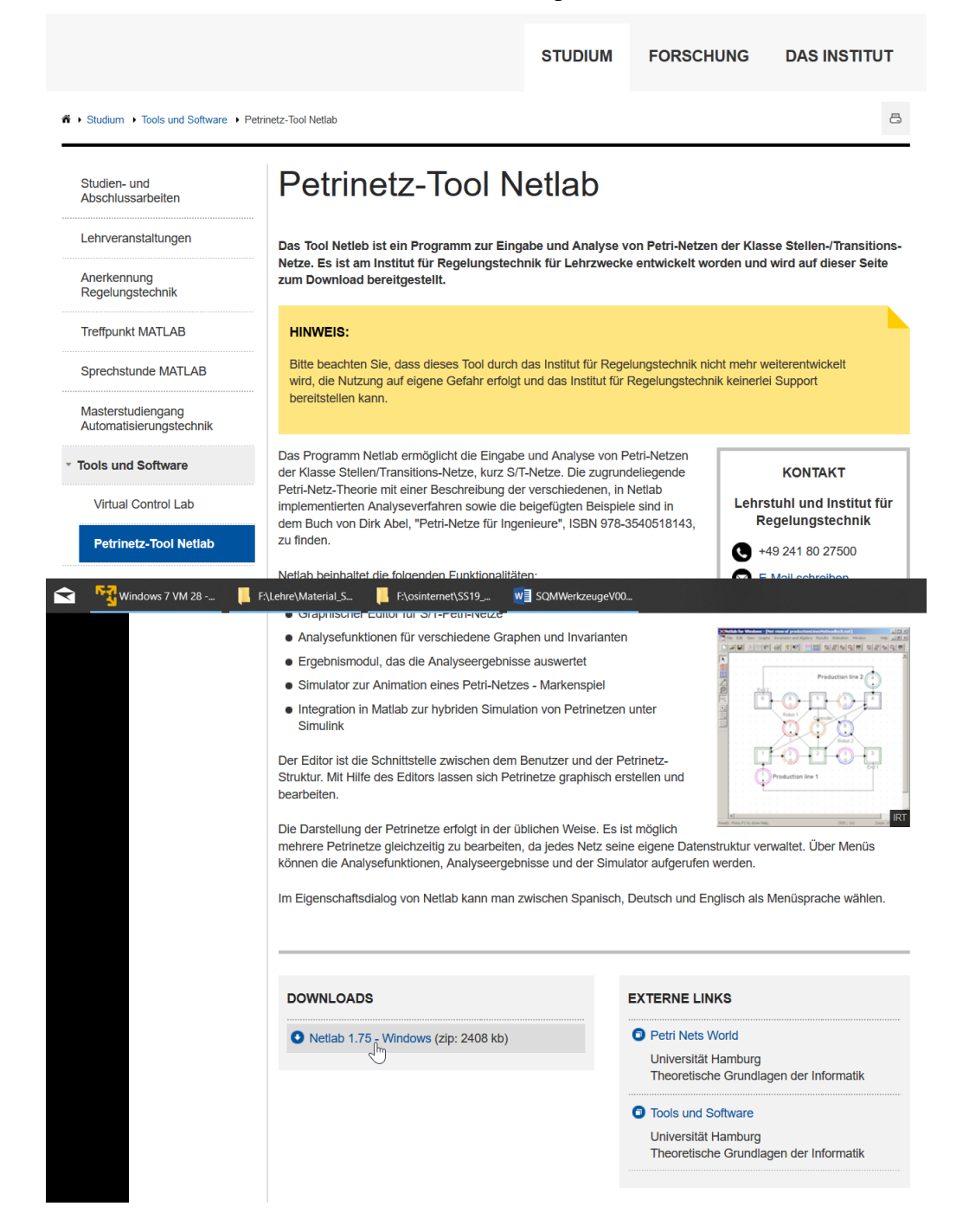

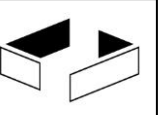

Man erhält ein Zip-File, das man an beliebiger Stelle auspacken kann, an der man Lese- und Schreibrechte hat. Der Start erfolgt über einen Doppelklick auf Netlab.exe im Unterordner bin. Typischerweise muss das Programm als Administrator ausgeführt werden, was unter Windows 8 und 10 immer der Fall ist.

| > Dieser PC > Volume (F:) > Programme > Netlab-zip > bin |                  |                    |          |  |  |  |  |
|----------------------------------------------------------|------------------|--------------------|----------|--|--|--|--|
| Name ^                                                   | Änderungsdatum   | Тур                | Größe    |  |  |  |  |
| scxmllib.dll                                             | 22.06.2007 13:20 | Anwendungserwei    | 164 KB   |  |  |  |  |
| 🗊 netlab.chm                                             | 22.06.2007 13:20 | Kompilierte HTML   | 387 KB   |  |  |  |  |
| Netlab.exe                                               | 22.06.2007 13:21 | Anwendung          | 1.064 KB |  |  |  |  |
| netlab.ini 😾                                             | 19.06.2007 18:28 | Konfigurationseins | 2 KB     |  |  |  |  |
| Netlab_de.dll                                            | 22.06.2007 13:22 | Anwendungserwei    | 192 KB   |  |  |  |  |
| Netlab_es.dll                                            | 22.06.2007 13:21 | Anwendungserwei    | 192 KB   |  |  |  |  |
| NetlabPS.dll                                             | 22.06.2007 13:20 | Anwendungserwei    | 38 KB    |  |  |  |  |

| 📙 » Dieser PC » Volume (F:) » Programme » Netlab-zip » bin                                                                                                    |          |                                                                                                    |     |                                                              |                                                                   |
|----------------------------------------------------------------------------------------------------|----------|----------------------------------------------------------------------------------------------------|-----|--------------------------------------------------------------|-------------------------------------------------------------------|
| Name                                                                                                    | ^        | Änderungsdatum                                                                                                    | Тур |                                                              | Größe                                                             |
| <ul> <li>cxmllib.dll</li> <li>netlab.chm</li> <li>netlab.ini</li> <li>netlab.ini</li> <li>Netlab_de.dll</li> <li>Netlab_es.dll</li> <li>NetlabPS.dll</li> </ul> | •        | Öffnen<br>Mit PhraseExpress öffnen<br>Als Administrator ausführen<br>Behandeln von Kompatibilitätsproblemen<br>An "Start" anheften<br>7-Zip<br>CRC SHA | >   | ngserwei<br>e HTML<br>ng<br>ionseins<br>ngserwei<br>ngserwei | 164 KB<br>387 KB<br>1.064 KB<br>2 KB<br>192 KB<br>192 KB<br>38 KB |
|                                                                                                    | <u> </u> | Eult with Notepau++                                                                                                    |     |                                                              |                                                                   |

#### 4.2 Erste Nutzung von Netlab

Die Erstellung eines Netzes beginnt mit einem Klick auf "Neu".

| Netlab                                            |
|---------------------------------------------------|
| Datei Bearbeiten Ansicht                          |
| LI™E X BE @ ? K?                                  |
| 2 <mark>Neu</mark> 732430≣ 732430≣ <b>■ </b> M ~~ |
|                                                   |

Danach wird links der rote Kreis angeklickt, um dann mit der Klicks der Maus Stellen anzulegen.

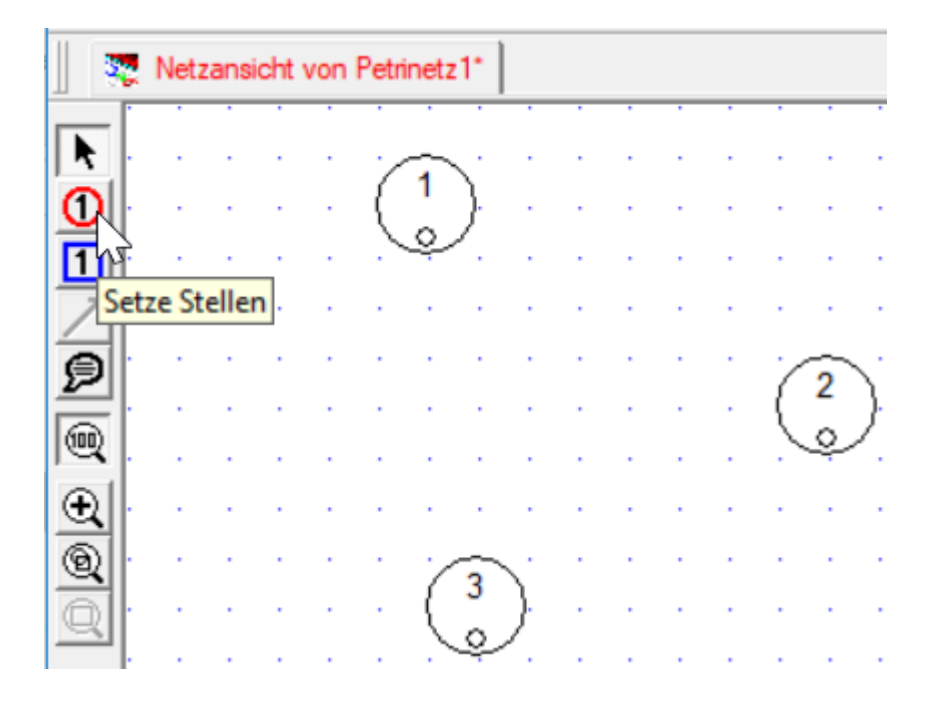

Mit dem blauen Quadrat darunter werden Transitionen ausgewählt und wieder mit Mausklicks platziert.

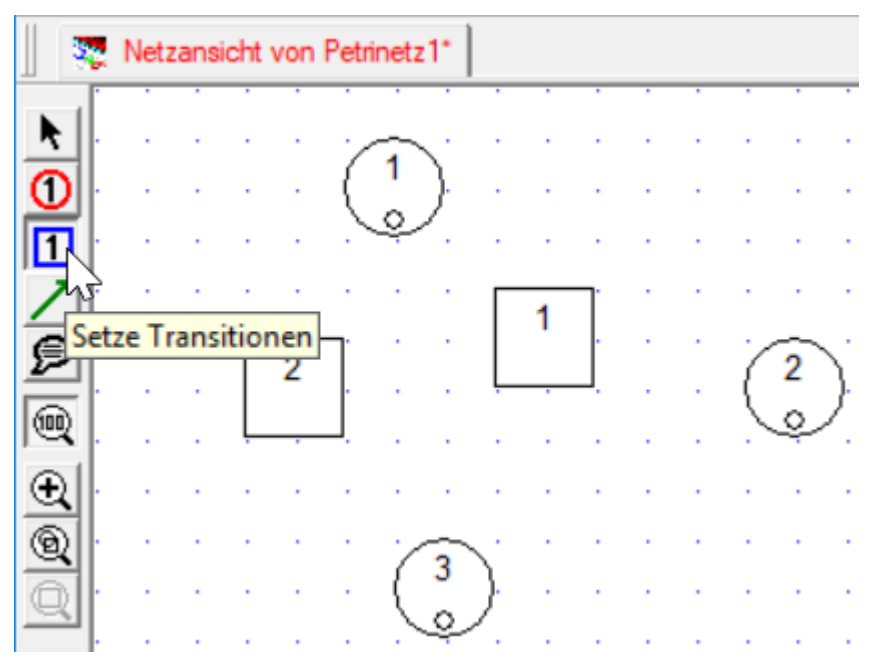

Mit dem grünen Pfeil darunter werden Kanten erstellt, mit denen Stellen mit Transitionen und Transitionen mit Stellen verbunden werden können. Um eine Verbindung zu erstellen, wird zunächst das Ausgangselement angeklickt und dann das Zielelement, Soll eine begonnene Kante nicht erstellt werden, wird die rechte Maustaste geklickt oder die ESC-Taste gedrückt.

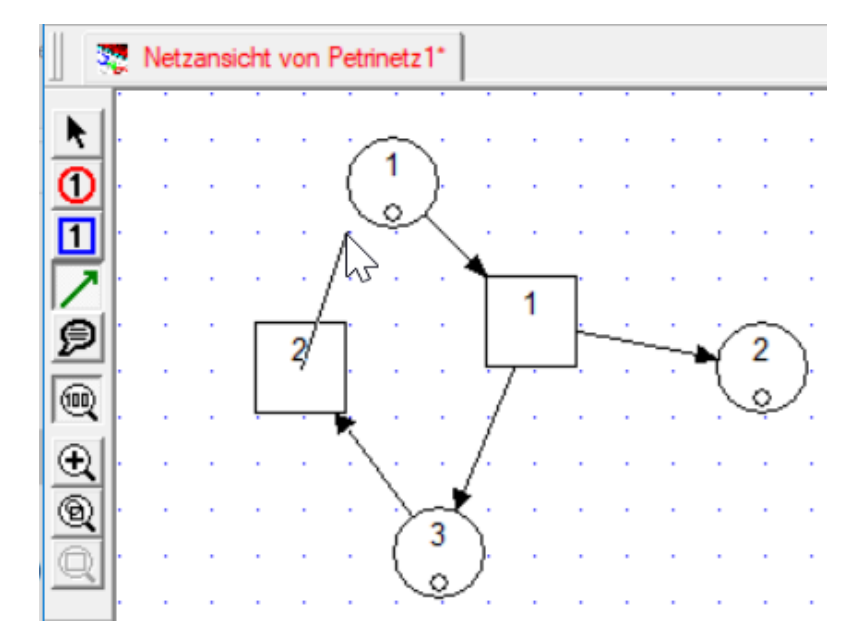

Sollen Elemente des Netzes bearbeitet werden, wird der obere Pfeil am linken Rand angeklickt. Dann können Stellen und Transitionen verschoben werden. Weiterhin öffnet sich bei einem Rechtsklick auf einem Element ein Menü mit weiteren Bearbeitungsmöglichkeiten.

|          | Netzansicht von Petrinetz1* |   |   |             |   |             |             |                                                          |                          |
|----------|-----------------------------|---|---|-------------|---|-------------|-------------|----------------------------------------------------------|--------------------------|
| <b>N</b> | · ·                         | • | • |             | C | 1           | N .         | Stelleneigenschaften                                     |                          |
| 芀        |                             |   |   | /           |   |             | 8           | Alles auswählen                                          | رک<br>Ctrl+A             |
|          | · ·                         | Ĺ | 2 |             |   |             |             | Spiegeln<br>Drehen<br>Skalieren                          | >                        |
| <u>S</u> |                             | ÷ | ÷ |             | Ś | -1          | ₩           | Auf Gitterpunkten fixieren                               | Ctrl+Alt+F               |
| Q        | <br><br>                    | - | - | -<br>-<br>- | ( | 3<br>Q      | ж<br>В<br>Х | Ausschneiden<br>Kopieren<br>Löschen                      | Ctrl+X<br>Ctrl+C<br>Entf |
|          | <br>                        | - | - | •           | - | •<br>•<br>• |             | Stellen setzen<br>Transitionen setzen<br>Kanten verlegen | Alt+S<br>Alt+T<br>Alt+F  |
|          |                             |   |   |             |   | ÷           | Þ           | Kommentare setzen                                        | Alt+K                    |
|          |                             | ÷ | ÷ | ÷           | 1 |             |             | Netlab Eigenschaften                                     |                          |

Bei den "Stelleneigenschaften" kann u. a. angegeben werden, wieviele Token am Anfang auf der Stelle liegen (rechts oben "Markierung") und wieviele Token maximal ("Kapazität") auf der Stelle liegen dürfen. Im Beispiel wurde "unendlich" gewählt und der Stelle ein optionaler Name gegeben. Die Bearbeitung wird rechts-oben mit "OK" abgeschlossen.

| Netzansicht von Petrinetz1* | Knoten                                                                                                    | ×                                                                                                    |
|-----------------------------|----------------------------------------------------------------------------------------------------|----------------------------------------------------------------------------------------------------|
|                             | Markierung       Kapazität         1       32767         unendlich       ✓ unendlich         PNZRM-Erweiterungen       Signalindex         © Kein E/A       © Eingang         1       Signalindex         © Ausgang       1         Name       \$1         signalindex       © Ausgang         Image: Signalindex       \$1         Signalindex       © Ausgang         Image: Signalindex       \$1         Beschreibung       \$1         Kommentar       \$1 | Knotengrafik   Cancel     Cancel     Cancel |

Bei den "Transistionseigenschaften" kann u. a. ein Name vergeben werden.

| Netzansicht von Petrinetz 1*                             | Knoten ×                        |
|----------------------------------------------------------|---------------------------------|
| $ \begin{array}{c}                                     $ | Knotengrafik OK<br>Cancel       |
|                                                          | t1 Grafik                       |
|                                                          | Beschreibung<br>Anzeigen Grafik |
|                                                          | Kommentar Nummer                |
|                                                          | 1<br>Grafik                     |
|                                                          |                                 |

Mit einem Klick auf den Laufpfeil wird ein interaktives Token-Spiel begonnen. Während des Spiels kann das Netz nicht bearbeitet werden, dazu wird vorher das Token-Spiel mit einem Klick auf dem ausgefüllten Quadrat beendet. Während des Token-Spiels werden nutzbare Transitionen markiert und können durch einen Klick feuern. Stellen, auf denen Token liegen sind ebenfalls mit einem dicken Rand hervorgehoben.

| 🛤 - [Net           | zansicht von       | Petrinetz1* | ]           |           |                 |         |       |        |       |      |       |
|--------------------|--------------------|-------------|-------------|-----------|-----------------|---------|-------|--------|-------|------|-------|
| 🤽 Datei            | Bearbeiten         | Ansicht     | Graphen     | Invariant | ten u. A        | Algebra | Re    | sultat | e     | Anin | natio |
|                    | XB                 | C /         | <b>? </b> № |           |                 |         |       |        |       |      |       |
| <mark>88</mark> 88 | <b>°6</b> / 8 / 48 | 0           | °B   8   4: | 0 5       |                 |         |       | €      | 5     |      |       |
| 🦉 Netz             | ansicht von Pe     | etrinetz 1* |             |           |                 | l       | 15    |        |       |      | _     |
|                    |                    | s1          |             |           |                 |         | Marke | enspie | el be | ende | n –   |
|                    |                    |             |             |           |                 |         |       | 1      | 2     | 2    |       |
| <u> </u>           | ;                  | 1/∞         |             |           |                 |         |       |        |       |      |       |
| <u>_</u>           | 12                 | \           | t1          |           | s3              |         | • •   |        | •     | •    | • •   |
| 2                  | 2                  |             | 1           |           | $\frac{2}{1/m}$ |         |       |        |       | 2    |       |
|                    |                    |             | ĻĻĻ         |           | Ŷ               |         |       |        |       |      |       |
| <b>€</b> -         | · · · · /          | 21          |             |           |                 |         |       |        | ÷     |      |       |
| <b>Q</b>           |                    | ×**         |             | • • •     |                 |         | • •   |        | ÷     | •    | • •   |
| Q · ·              |                    | 0/00)       |             |           |                 | •       | • •   | 1      | •     | 1    | • •   |
|                    |                    | · ~ · ·     |             | · · · ·   |                 |         |       | 1.1    |       | ÷    |       |

Bei gestoppten Token-Spiel können über das obere Auswahl-Menü u. a. die S- und T-Invarianten über "Invarianten u. Algebra" berechnet werden.

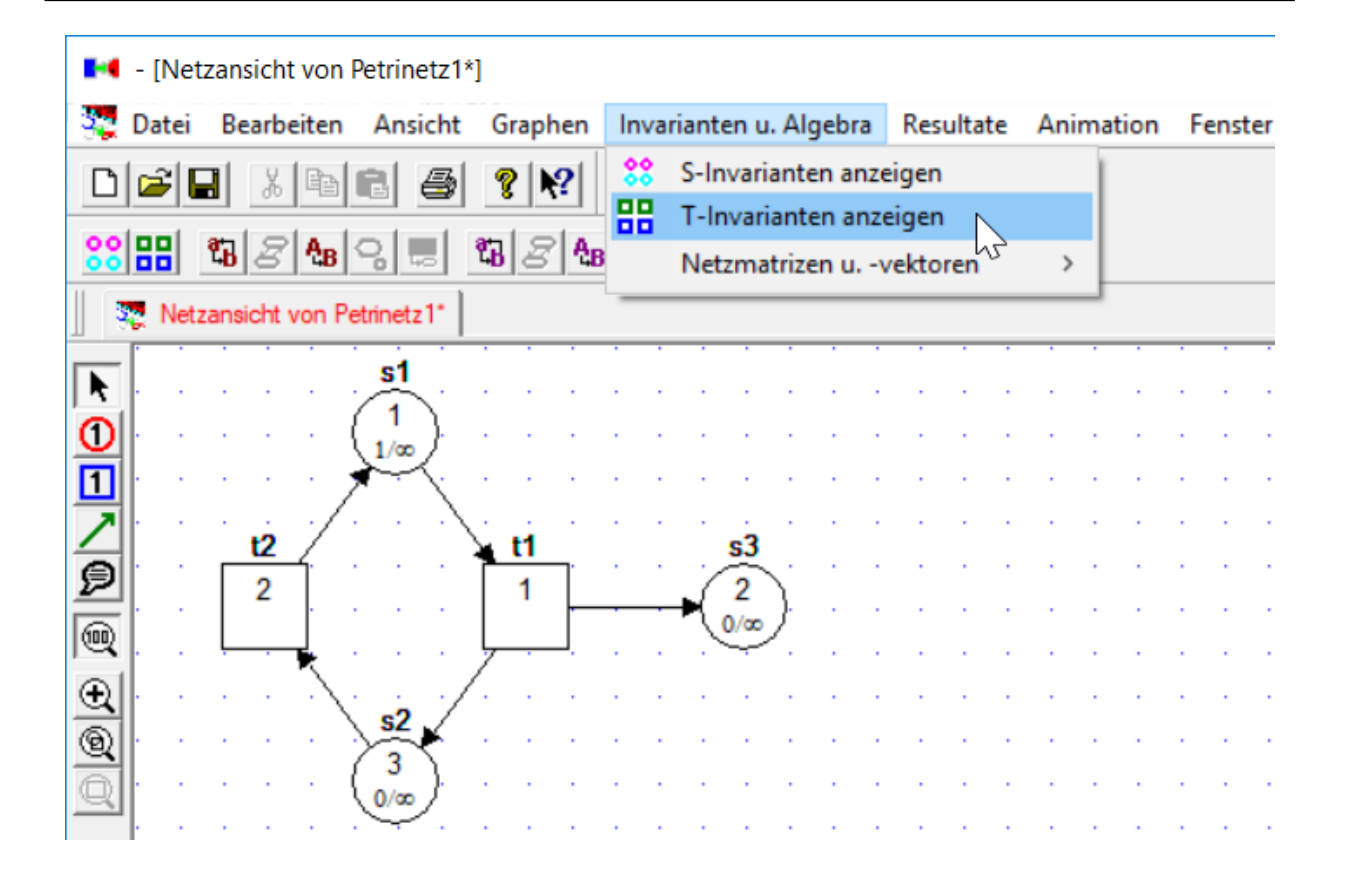

Die Ausgaben, hier der S-Invariante, stehen in eigenen Reitern, die etwas ungewöhnlich angeordnet sind. Durch einen Rechtsklick auf einem Reiter kann dieser geschlossen werden.

| - [Invarianten der Stellen von Petrinetz1]    |                                              |  |  |  |  |  |  |
|-----------------------------------------------|----------------------------------------------|--|--|--|--|--|--|
| <mark>88</mark> Datei Bearbeiten Ansicht Grap | hen Invarianten u. Algebra Resultate Fenster |  |  |  |  |  |  |
|                                               | €?                                           |  |  |  |  |  |  |
| 88 🔛 🖾 28 🔩 8 📖 🖏 2                           | ?488                                         |  |  |  |  |  |  |
| Netzansicht von Petrinetz1*                   |                                              |  |  |  |  |  |  |
| \$8 Invarianten der Stellen von Petrinetz1    | ]                                            |  |  |  |  |  |  |
| S1: 1<br>S2: 0                                | Aktiviere Tabansicht                         |  |  |  |  |  |  |
| S3: 1                                         | 📑 Schliessen                                 |  |  |  |  |  |  |
|                                               | Speichern V Ctrl+S                           |  |  |  |  |  |  |
|                                               | Speichern unter                              |  |  |  |  |  |  |
|                                               | 🖨 Drucken Ctrl+P                             |  |  |  |  |  |  |
|                                               | Seitenansicht                                |  |  |  |  |  |  |
|                                               |                                              |  |  |  |  |  |  |

Unter dem Punkt "Graphen" kann u. a. der Erreichbarkeitsgraph und der Überdeckungsgraph erstellt werden.

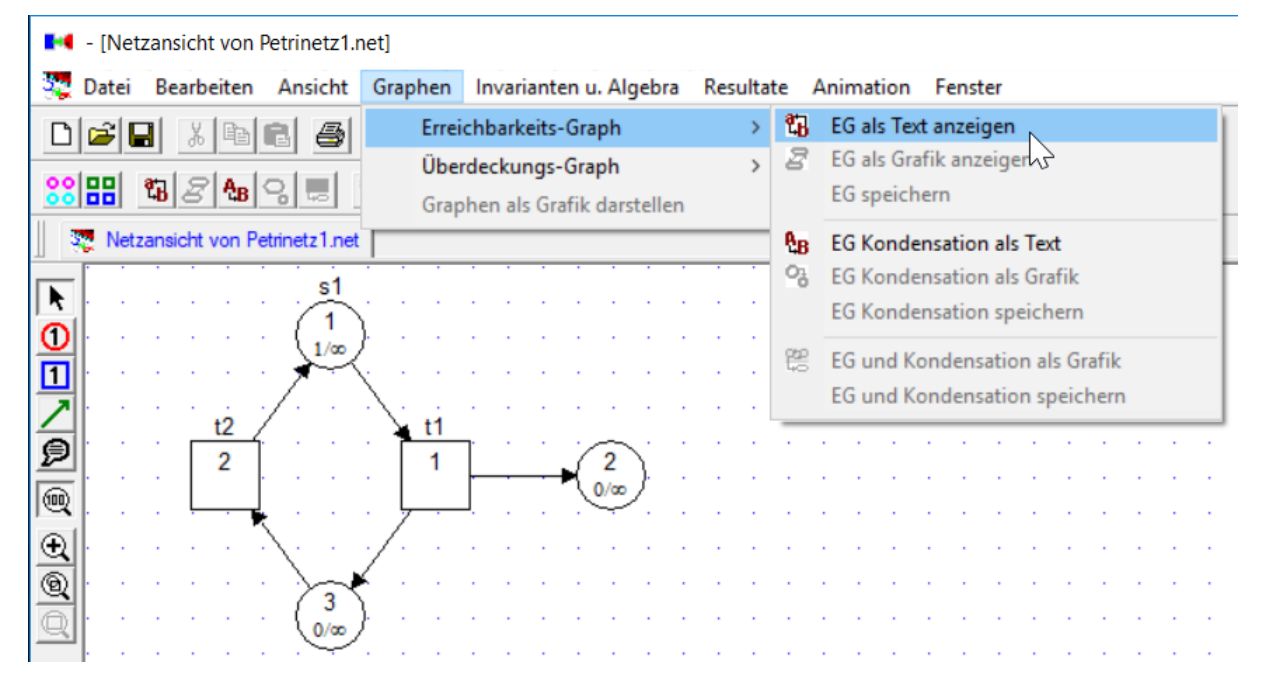

Im Beispiel ist der Erreichbarkeritsgraph unendlich, was etwas hölzern durch eine lang andauernde Berechnung kalkuliert wird, die man ggfls. abbrechen kann.

| 32       | Datei     | Bearbeiten    | Ansi | cht       | Grap    |
|----------|-----------|---------------|------|-----------|---------|
| Gra      | ph erze   | ugen          |      | 3         | 8       |
| bis<br>F | sher erze | eugte Knoten: | 4059 | ;]<br>• ] | ස ළ     |
|          |           | Abbruch       |      | Pet       | rinetz1 |
| ົດ       |           | (             | (1)  | Ň.        |         |

- [Netzansicht von Petrinetz1\*]

Leider gibt es hier unter Windows 10 Probleme, da der Abbruch nicht klappt. Man sollte diese Funktionalität also mit Vorsicht nutzen. Sollte das Netz nicht gespeichert sein, ist es verloren.

| Graph erzeugen        | Graph erzeugen (Kei    | n invarianten u. Argebra Resultate Animation Penster                                                                                          |
|-----------------------|------------------------|----------------------------------------------------------------------------------------------------|
| bisher erzeugte Knote | bisher erzeugte Knoten |                                                                                                    |
| Abbruch               | ADch                   | Vetlab X                                                                                                    |
|                       |                        | Netlab reagiert nicht<br>Windows kann online nach einer Lösung suchen. Wenn Sie das<br>Programm schließen, gehen ggf. Informationen verloren. |
|                       |                        | → Programm schließen                                                                                                    |
|                       | $3$ $0/\infty$         | → Auf Antwort des Programms warten                                                                                                    |

Die Berechnung des Überdeckungsgraphen geschieht problemlos. Es wird dabei nur eine Variante ausgegeben, auch wenn mehrere möglich sind. Man kann sich merken, dass erst der Überdeckungsgraph erstellt werden sollte und nur wenn dieser keine Sternchen für beliebig viele mögliche Token enthält, kann der Erreichbarkeitsgraph erstellt werden.

| 📢 - [Übe                                    | erdeckungsgr                                  | aph von Pe                                       | etrinetz1.net]           |                                          |                          |                  |             |                      |  |  |
|---------------------------------------------|-----------------------------------------------|--------------------------------------------------|--------------------------|------------------------------------------|--------------------------|------------------|-------------|----------------------|--|--|
| 🔂 Datei                                     | Bearbeiten                                    | Ansicht                                          | Graphen                  | Invarianten u. Algebra                   |                          |                  | Resultate F |                      |  |  |
| Di                                          | , B                                           | 6 5                                              | <b>? №</b>               |                                          |                          |                  |             |                      |  |  |
| <mark>88</mark> 88                          | <b>₹8</b> 8 <b>4</b> 8                        | 0                                                | °B  8   AB               | 0.                                       |                          |                  |             | 6                    |  |  |
| Netzansicht von Petrinetz1.net              |                                               |                                                  |                          |                                          |                          |                  |             |                      |  |  |
| Uberdeckungsgraph von Petrinetz1.net        |                                               |                                                  |                          |                                          |                          |                  |             |                      |  |  |
| M001:<br>M002:<br>M003:<br>M004:<br>Graph i | 0 ( 1<br>1 ( 0<br>2 ( 1<br>3 ( 0<br>st komple | 0 0) -<br>1 1) -<br>* 0) -<br>* 1) -<br>ett erst | t1<br>t2<br>t1<br>tellt! | > M002:<br>> M003:<br>> M004:<br>> M003: | 1 (<br>2 (<br>3 (<br>2 ( | 0<br>1<br>0<br>1 | 1<br>*<br>* | 1)<br>0)<br>1)<br>0) |  |  |